## SDI Online Tutorial Claimant Registration, Online Access, and Claim Filing

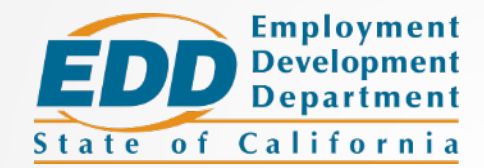

This tutorial will explain how to:

- 1. Create a Benefit Programs Online Account (Step 1)
- 2. Register as a Claimant in SDI Online (Step 2)
- 3. Access Your SDI Online Account
- 4. File a Disability Insurance Claim
- 5. File a Paid Family Leave Bonding Claim New Mother
- 6. File a Paid Family Leave Bonding Claim for New Mothers (without a prior pregnancy-related disability claim), New Fathers, or Foster Care or Adoptive Parents
- 7. Submit Paid Family Leave Bonding Claim Attachments
- 8. File a Paid Family Leave Care Claim
- 9. Submit Paid Family Leave Care Claim Attachments
- 10. File a Paid Family Leave Military Assist Claim
- 11. Submit Paid Family Leave Military Assist Claim Attachments
- 12. Update My Benefit Programs Online Profile Email, Password, Security Questions, or Personal Image and Caption
- 13. Complete Paper Claim Forms

| 1 | 2 | 3 | 4 | 5 | 6 | 7 | 8 | 9 | 10 | 11 | 12 | 13 |
|---|---|---|---|---|---|---|---|---|----|----|----|----|
|---|---|---|---|---|---|---|---|---|----|----|----|----|

## Create a Benefit Programs Online Account (Step 1)

First time access to Employment Development Department (EDD) benefits services requires a one-time registration for Benefit Programs Online.

Benefit Programs Online allows you to use a single login to access the following EDD services:

- Unemployment or Pandemic Unemployment Assistance
- Disability
- Paid Family Leave
- Benefit Overpayments

Watch EDD's <u>Benefit Programs Online: Overview and</u> <u>Registration for New Users</u> YouTube video for detailed instructions on how to register a new account.

If you have already completed the one-time registration in Benefit Programs Online, skip to <u>Register as a Claimant in SDI Online</u> (<u>Step2</u>).

#### **Benefit Programs Online Registration:**

- 1. Visit <u>Benefit Programs Online</u> (edd.ca.gov/BPO) to complete a one-time registration.
- From the Benefit Programs Online login screen, select Register now to create an account. To change the language of all screens to Spanish, select En español on the login screen.
- 3. Accept the **Terms and Conditions**. You must select **I Agree** in order to establish an online account.
- 4. Provide a personal email address that is current and is used only by you.
- 5. Set up a password that is between 8 and 20 characters. The password is case sensitive and must contain at least:
  - One uppercase letter
  - One lowercase letter
  - One number
  - One special character from this list: !@#\$%^&\*()
- 6. Create the **Security Profile** with security questions and answers and a personal image and caption.
- 7. Once you submit your registration information, an email with a link will be sent to you. Select the unique link within 48 hours to complete your registration.
- After you have registered for and logged in to Benefit Programs Online, select SDI Online. You will directed to the SDI Online Registration Options (see <u>Register as a</u> <u>Claimant in SDI Online</u>). You will always use Benefit Programs Online to access SDI Online to file a Disability Insurance or Paid Family Leave claim.

| 1 2 3 4 5 6 7 8 9 10 11 12 |
|----------------------------|
|----------------------------|

# Register as a Claimant in SDI Online (Step 2)

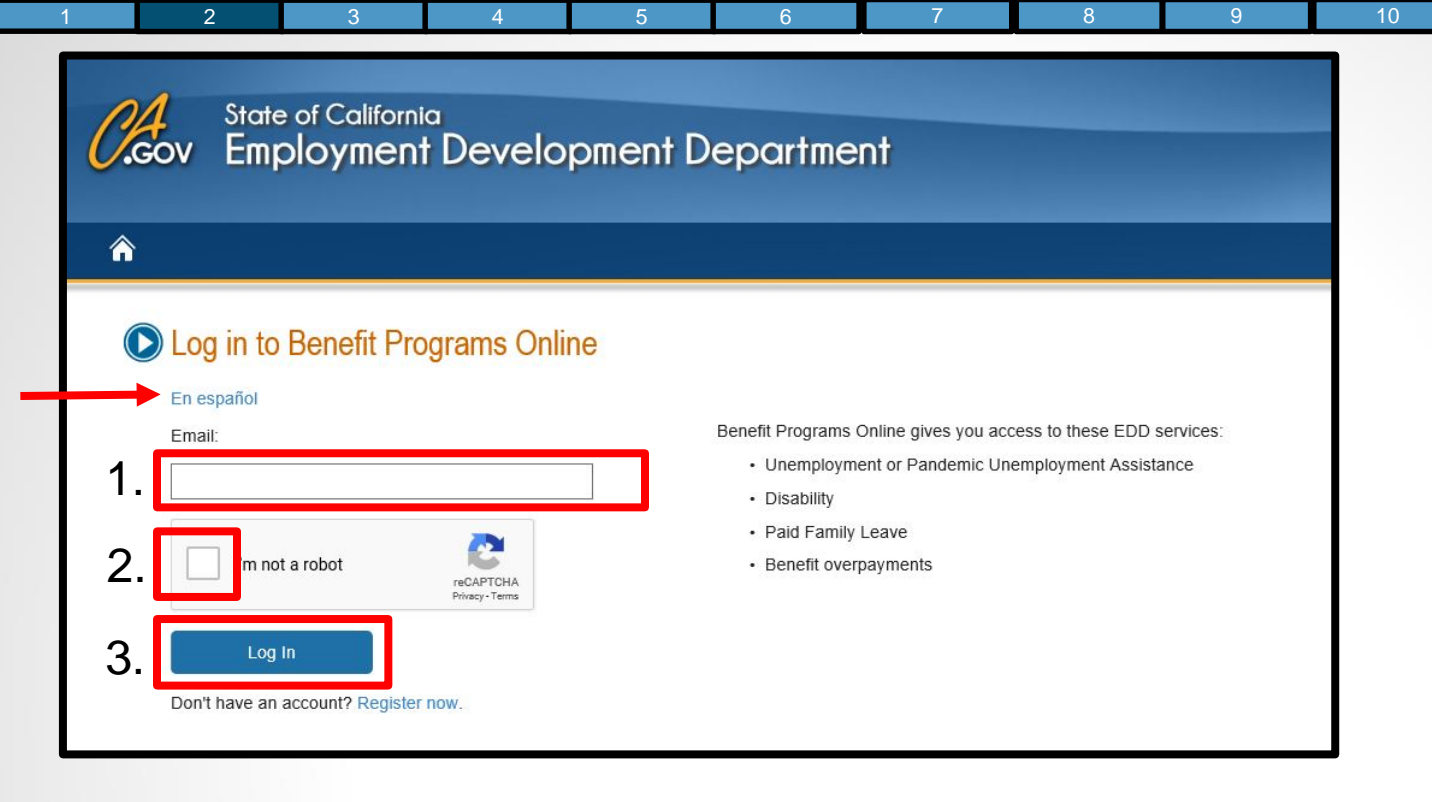

Once you have completed your Benefit Programs Online registration, return to **Benefit Programs Online** and log in to complete the SDI Online registration process.

Follow these directions to log in to Benefit Programs Online:

- 1. Enter the email address that you used to register.
- 2. Complete the security check.
- 3. Select Log In.

For Spanish, select the En español link.

| State of California<br>Employment Development Department                                                                                                    |  |
|----------------------------------------------------------------------------------------------------|--|
| ^                                                                                                    |  |
| <ul> <li>Password</li> <li>To log in to Benefit Programs Online, you must verify your personal image and personal caption, and enter your password.</li> <li>* Use the latest version of Chrome or Firefox for the best experience.</li> </ul> 4. Personal Image: <ul> <li>Personal Caption: Cup</li> </ul> |  |
| * Password:<br>Forgot Password?                                                                                                    |  |
| 6. Previous Log In                                                                                                    |  |
| Contact EDD   Conditions of Use   Privacy Policy   Accessibility<br>Copyright © 2019 State of California                                                                                                    |  |

#### 4. Verify your **Personal Image** and **Personal Caption** are correct.

If you do not recognize your personal image and caption, select **Previous** to review the email address entered on the login screen to ensure it is correct. If you are unable to verify your personal image, select <u>Contact EDD</u> (edd.ca.gov/about\_edd/contact\_edd.htm) for further assistance.

5. Enter the password you created during the Benefit Programs Online registration process.

6. Select Log In.

| <u>CA</u>                                                                                                    | State of California<br>v Employment Develo                                                                      | pment Department                                                                                                    |                                                                                                    | Log Out | To log out of Benefit |
|----------------------------------------------------------------------------------------------------|----------------------------------------------------------------------------------------------------|----------------------------------------------------------------------------------------------------|----------------------------------------------------------------------------------------------------|---------|-----------------------|
| My Profile      My Profile      Denefit Programs Online      UI Online <sup>SM</sup> Select UI Online to file a claim for Unemployment Insurance (UI) benefits or to create or access your UI Online account. |                                                                                                    | Benef<br>SDI Online<br>Select SDI Online to file a claim for Disability<br>Insurance (DI) or Paid Family Leave (PFL) benefits or<br>to create or access your SDI Online account. | Programs<br>Online, select<br>the <b>Log Out</b> link<br>in the top right<br>hand corner of<br>any screen. |         |                       |
|                                                                                                    | To use UI Online Mobile, you must have already<br>created a UI Online account.<br>UI Online<br>UI Online Mobile | SDI Online                                                                                                    | Benefit Overpayments                                                                                       |         |                       |
| ,                                                                                                    | Note: You will be logged out after 30 minutes on an<br>Conta                                                    | y page.<br>ct EDD   Conditions of Use   Privacy Policy   Acc<br>Copyright © 2019 State of California                                                                             | essibility                                                                                                 |         |                       |

From your Benefit Programs Online account, select the **SDI Online** link to begin your registration for SDI Online.

**Note:** If you already filed your Disability Insurance claim by paper, you will still be able to view and manager your claim through SDI Online. At this time, you can only file Paid Family Leave claims through SDI Online.

## SDI Online Registration Select your account type. Claimant Select Register as a Claimant to:

- File a Disability Insurance (DI) or Paid Family Leave (PFL) claim.
- Access your claim information.

2

View your benefit payment history.

#### You will need:

- Social Security number
- California driver license (CDL) or identification (ID) card

Note: If you do not have a CDL or ID, you will need to file DI by mail or file PFL by mail.

Claimant registration is available from Monday to Saturday 6 a.m. to 6 p.m. and Sunday 6 a.m. to 5:30 p.m.

Register as a Claimant

#### Employer

Select Register as an Employer if you represent an employer.

You will need:

- Employer Account Number (EAN)
- Employer ZIP Code (as filed with the EDD Tax Branch)
- Total Subject Wages from the most recent DE 9C

Register as an Employer

#### Physician/Practitioner

Select Register as a Physician/Practitioner to certify Disability Insurance (DI) or Paid Family Leave (PFL) claims for your patients.

You will need:

- · Medical license information (as filed with the California Department of Consumer Affairs)
- California driver license (CDL) or identification (ID) card

Physician/practitioner registration is available from Monday to Saturday 4 a.m. to 12 midnight and Sunday 4 a.m. to 9 p.m.

Register as a Physician/Practitioner

You will be directed to the **SDI Online Registration** account type screen.

Select the **Register as a Claimant** link.

| Claimant: Terms and Conditions                                                                                                    |
|----------------------------------------------------------------------------------------------------|
| Terms and Conditions                                                                                                    |
| Please read through the entire Terms and Conditions before proceeding. The information you provide may be used to verify your identity with federal and/or state agencies. If "I<br>Do Not Agree" is selected, you will not be able to establish an online account.                                                                                                    |
| These Terms and Conditions, which include the Conditions of Use and Privacy Statements, govern the use of and access to: (i) this website (www.edd.ca.gov/); and (ii) the information on or provided through this website.                                                                                                    |
| If you establish an online account you are responsible for maintaining the confidentiality of your username and password, and you are responsible for all activities which you authorize<br>under your username and password. You agree to: (i) immediately notify the Employment Development Department (EDD) of any unauthorized use of your username and password or any<br>other breach of security; and (ii) log out from your account at the end of each session. |
| By registering for an online account, you agree to check your account regularly and frequently for messages from the EDD. Please note that e-mails will only be used to send notifications to log in to your account or when you request to reset your username or password. No confidential claim information will be sent via e-mail.                                                                                                    |
| The information submitted by any party will be used by the Employment Development Department to carry out its responsibilities under the California Unemployment Insurance Code, which may include the sharing of the information with other entities as required by law.                                                                                                    |
| These Terms and Conditions may change from time to time and it is your responsibility to check for updates. The last revision date for these Terms and Conditions is February 1, 2012.                                                                                                    |
| I have read and understand all the above information and wish to continue with establishing an account in the State Disability Insurance (SDI) Online.                                                                                                    |
| I Do Not Agree                                                                                                    |

Next, read the Terms and Conditions before proceeding. Select I Agree.

You must agree to these Terms and Condition in order to establish an online account.

| 1 2 3 4 5                                                                                         | 6 / 8                                                            | <b>B</b> 9 | 10 | 11 | 12 | 13 |
|---------------------------------------------------------------------------------------------------|------------------------------------------------------------------|------------|----|----|----|----|
| Claimant Registration  *Indicates Required Field                                                  |                                                                  |            |    |    |    |    |
| Personal Information                                                                              |                                                                  |            |    |    |    |    |
| To register for a new SDI Online account, you must enter your full legal name and date of birth a | s it appears on your California driver license or identificatior | ı card.    |    |    |    |    |
| *First Name:                                                                                      |                                                                  | 7          |    |    |    |    |
| Middle Name:                                                                                      | (If you have no middle name, leave blank.)                       |            |    |    |    |    |
| *Last Name:                                                                                       |                                                                  | ]          |    |    |    |    |
| Suffix:                                                                                           | (If you have no suffix, leave blank.)                            | ]          |    |    |    |    |
| E-mail Address:                                                                                   | jdoe@gmail.com                                                   |            |    |    |    |    |
| *Gender:                                                                                          | Select 🔻                                                         |            |    |    |    |    |
| *Date of Birth:                                                                                   | (MMDDYYYY)                                                       |            |    |    |    |    |
| *Social Security Number:                                                                          | (Do not enter dashes)                                            |            |    |    |    |    |
| *Retype Social Security Number:                                                                   |                                                                  |            |    |    |    |    |
| *California Driver License or Identification Number:                                              |                                                                  |            |    |    |    |    |
| *Retype California Driver License or Identification Number:                                       |                                                                  |            |    |    |    |    |
| Cano                                                                                              | el                                                               | Next       |    |    |    |    |

You **must** provide the following personal information. Required fields are marked with a red asterisk (\*).

- Your full legal name as it appears on your California Driver License or Identification card.
- Gender.
- Date of birth as shown on your California Driver License or Identification card.
- Social Security number.
- California Driver License or Identification number.

#### Select Next.

| 2 | 3                      | 4                     | Э                        | 0                        | 1 0                | 9 |   | 0 |   | 12 |  |
|---|------------------------|-----------------------|--------------------------|--------------------------|--------------------|---|---|---|---|----|--|
|   | Claimant               | t: Persona            | l Profile Ir             | nformation               |                    |   |   |   | ٦ |    |  |
|   | *Indicates Required F  | Field                 |                          |                          |                    |   |   |   |   |    |  |
|   | Residence              | Address               |                          |                          |                    |   |   |   |   |    |  |
|   |                        |                       |                          | *Address Line 1:         | US O International |   |   |   |   |    |  |
|   |                        |                       |                          |                          |                    |   |   |   |   |    |  |
|   |                        |                       |                          | Address Line 2:          |                    |   |   |   |   |    |  |
|   |                        |                       |                          | *City:                   | STOCKTON           |   |   |   |   |    |  |
|   |                        |                       |                          | *State:                  | CA 🔻               |   |   |   |   |    |  |
|   |                        |                       |                          | *ZIP Code:               | 95201              |   |   |   |   |    |  |
|   | Mailing Add            | dress                 |                          |                          |                    |   |   |   |   |    |  |
|   | All written correspond | dence from EDD regard | ing this account will be | e sent to this address.  |                    |   |   |   |   |    |  |
|   |                        | ekk k t               | - Bestderer Address      |                          |                    |   |   |   |   |    |  |
|   | , c                    | neck nere to copy you | ur Residence Address (   | to your Mailing Address: |                    |   |   |   |   |    |  |
|   |                        |                       |                          |                          | US O International |   |   |   |   |    |  |
|   |                        |                       |                          | *Address Line 1:         |                    |   |   |   |   |    |  |
|   |                        |                       |                          | Address Line 2:          |                    |   |   |   |   |    |  |
|   |                        |                       |                          | *City:                   | folsom             |   |   |   |   |    |  |
|   |                        |                       |                          | *State:                  | CA 🔻               |   |   |   |   |    |  |
|   |                        |                       |                          | *ZIP Code:               | 95630              |   | ] |   |   |    |  |
|   |                        |                       |                          |                          |                    |   |   |   |   |    |  |

Complete and review your:

- residence address (can include a PO Box)
- mailing address

Required fields are marked with a red asterisk (\*).

| 2 3 | 4 5 0                                                    |                                        | 0 0                                              | 10                           |                   | 12 |
|-----|----------------------------------------------------------|----------------------------------------|--------------------------------------------------|------------------------------|-------------------|----|
|     |                                                          |                                        |                                                  |                              |                   |    |
|     | Phone Numbers                                            |                                        |                                                  |                              |                   |    |
|     | Phone Numbers                                            |                                        |                                                  |                              |                   |    |
|     | Choose the phone number that you would like to select as | your primary phone number.             |                                                  |                              | -                 |    |
|     |                                                          | *Primary Phone Number:                 | Home Phone Number                                | Cell Phone Number            |                   |    |
|     |                                                          | Home Phone Number:                     |                                                  |                              | ]                 |    |
|     |                                                          |                                        | Check here if the phone m                        | umber is international       | -                 |    |
|     |                                                          | Cell Phone Number:                     | (No dashes or spaces)                            |                              | 1                 |    |
|     |                                                          |                                        | Check here if the phone r                        | umber is international       | 1                 |    |
|     |                                                          |                                        |                                                  |                              | _                 |    |
|     | Preferred Language                                       |                                        |                                                  |                              |                   |    |
|     |                                                          | *Preferred Language:                   | English X                                        |                              |                   |    |
|     |                                                          | 5.5                                    | English                                          |                              |                   |    |
|     |                                                          | Other Language:                        |                                                  |                              |                   |    |
|     |                                                          |                                        |                                                  |                              |                   |    |
|     | Communication Preferences                                |                                        |                                                  |                              |                   |    |
|     | Indicate below how you prefer to be notified.            |                                        |                                                  |                              |                   |    |
|     | Note: It may be necessary to send some documents via US  | S Postal Service. This includes Paid F | amily Leave (PFL) payments and                   | PFL claim-related forms. Upd | ates made to your |    |
|     | communication preference may take additional time to ta  | ke effect.                             |                                                  |                              | 2                 |    |
|     |                                                          | *Preferred Communication:              | I prefer to be notified by e                     | e-mail.                      |                   |    |
|     |                                                          |                                        | <ul> <li>I prefer to be notified by p</li> </ul> | paper mail                   |                   | L  |
|     |                                                          | Ca                                     | ncel                                             |                              | Submit            |    |
|     |                                                          |                                        |                                                  |                              |                   |    |

Next, provide your:

- Home and/or cell phone number
- Preferred language
- Communication preference

Required fields are marked with a red asterisk (\*).

#### Select Submit.

| Claimant: Personal Profile Information                                                                                     |  |
|----------------------------------------------------------------------------------------------------|--|
| * Indicates Required Field                                                                                                 |  |
|                                                                                                    |  |
| Address Validation                                                                                                    |  |
| The address you have provided has been updated to meet USPS standards. Please verify the address is correct.               |  |
| Entered Address                                                                                                    |  |
| 1123 Main Street<br>Sacramento CA 95814                                                                                    |  |
| Updated Address                                                                                                    |  |
| 123 Main Street<br>Sacramento CA 95814                                                                                     |  |
| Would you like to proceed with the standardized address? Select 'Yes' to proceed or 'No' to return to correct the address. |  |
| No Yes                                                                                                    |  |

The SDI Online system may adjust your address information under the **Updated Address** field to follow USPS standards.

• Verify the address shown is correct by selecting **Yes**.

2

• If the address information is incorrect, select **No** to re-enter the correct address.

13

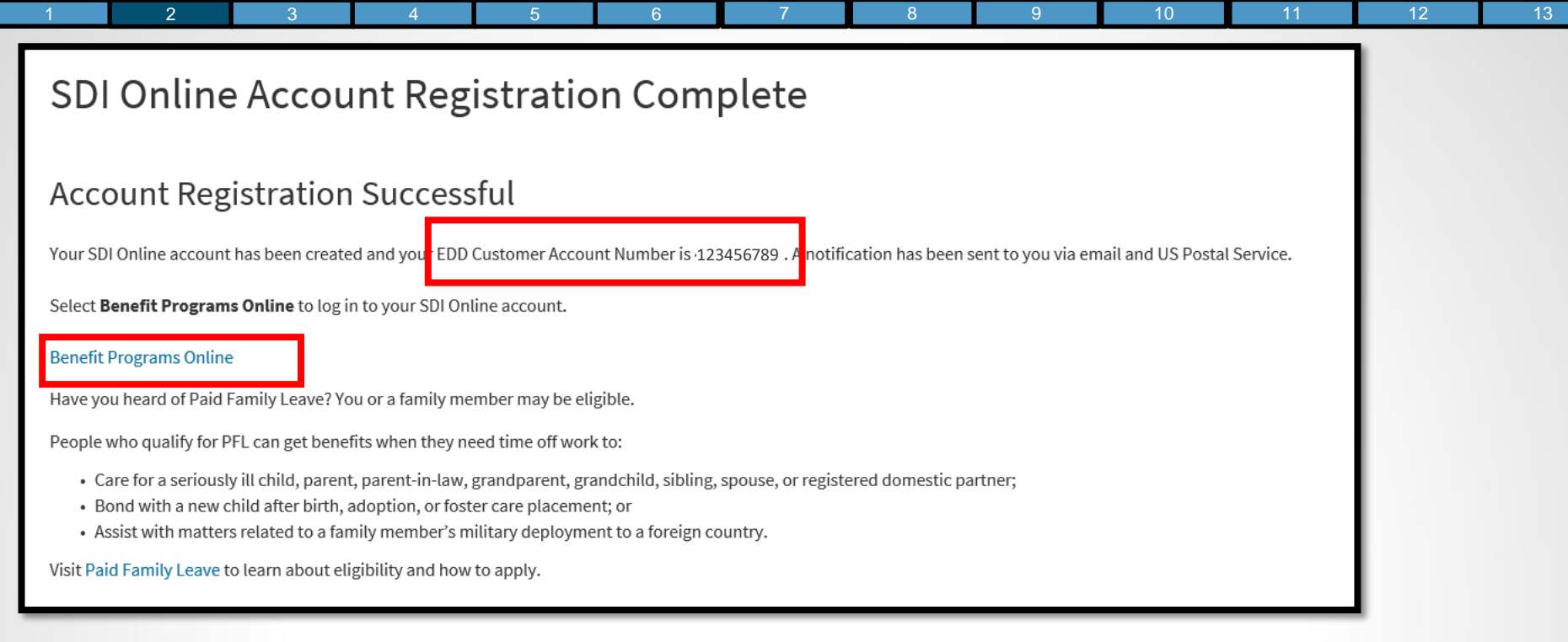

When the above message displays, you have successfully completed your SDI Online account registration.

Please keep and secure your assigned EDD Customer Account Number for future reference. You may be asked to provide this information when requesting assistance from a customer service representative.

You may now file your Disability Insurance or Paid Family Leave claim by:

- 1. Selecting the Benefit Programs Online link.
- 2. Logging in to Benefit Programs Online.
- 3. Selecting the SDI Online button.
- 4. Selecting New Claim from your SDI Online account main menu bar.

| 1 | 2 | 3 | 4 | 5 | 6 | 7 | 8 | 9 | 10 | 11 | 12 | 13 |
|---|---|---|---|---|---|---|---|---|----|----|----|----|
|---|---|---|---|---|---|---|---|---|----|----|----|----|

## Access Your SDI Online Account

| State of California<br>Employment Developmen                                                                                                  | nt Department                                                                                                    |
|----------------------------------------------------------------------------------------------------|----------------------------------------------------------------------------------------------------|
| Cog in to Benefit Programs Online En español Email: 1. 2. m not a robot reCATICHA Wirkey-Terms 3. Log In Don't have an account? Register now. | Benefit Programs Online gives you access to these EDD services:<br>• Unemployment or Pandemic Unemployment Assistance<br>• Disability<br>• Paid Family Leave<br>• Benefit overpayments |

To access your SDI Online account, go directly to <u>Benefit Programs Online</u> (edd.ca.gov/BPO) to log in.

10

12

13

Follow these directions to log in to Benefit Program Online:

- 1. Enter the email address that you used to register.
- 2. Complete the security check.
- 3. Select Log In.

For Spanish, select the En español link.

| <i>C.</i> Gov | State of California<br>Employment Development Department                                                             |
|---------------|----------------------------------------------------------------------------------------------------|
| Â             |                                                                                                    |
| D Pa          | ssword                                                                                                    |
| To lo         | og in to Benefit Programs Online, you must verify your personal image and personal caption, and enter your password. |
| * Us          | e the latest version of Chrome or Firefox for the best experience.                                                   |
| 4.            | Personal Image:                                                                                                    |
|               | Personal Caption: Cup                                                                                                |
| 5.            | * Password:                                                                                                    |
| •             |                                                                                                    |
| 6. –          | Previous Log In                                                                                                    |
|               |                                                                                                    |
|               | Contact EDD   Conditions of Use   Privacy Policy   Accessibility<br>Copyright © 2019 State of California             |

#### 4. Verify your Personal Image and Personal Caption are correct.

If you do not recognize your personal image and caption, select **Previous** to review the email address entered on the login screen to ensure it is correct. If you are unable to verify your personal image, select <u>Contact EDD</u> (edd.ca.gov/about\_edd/contact\_edd.htm) for further assistance.

- 5. Enter the password you created during the Benefit Programs Online registration process.
- 6. Select Log In.

| <i>Cl</i> .co | State of California<br>V Employment Devel                                                                                                    | opment Department                                                                                                    |                                                                                                    | To log out of<br>Benefit                                                                                   |
|---------------|----------------------------------------------------------------------------------------------------|----------------------------------------------------------------------------------------------------|----------------------------------------------------------------------------------------------------|----------------------------------------------------------------------------------------------------|
|               | My Profile Benefit Programs Online UI Online SM Select UI Online to file a claim for Unemploymen Insurance (UI) benefits or to create or access yo Online account. To use UI Online Mobile, you must have already created a UI Online account. UI Online UI Online Note: You will be logged out after 30 minutes on | Bene SDI Online Select SDI Online to file a claim for Disability Insurance (DI) or Paid Family Leave (PFL) benefits or to create or access your SDI Online account. SDI Online any page. | fit Programs Online Benefit Overpayments Select Benefit Overpayments to view your benefit overpayment balance, make a payment, and set up ar installment agreement. Benefit Overpayments | Programs<br>Online, select<br>the <b>Log Out</b> link<br>in the top right<br>hand corner of<br>any screen. |
|               | Co                                                                                                    | tact EDD   Conditions of Use   Privacy Policy   Ac<br>Copyright © 2019 State of California                                                                                               | cessibility                                                                                                    |                                                                                                    |

From your Benefit Programs Online account, select the **SDI Online** link to access your SDI Online account **Home** screen.

| Determine     So the way that we can be determined and the regularity actions as needed.     So the same determined and the regularity actions as needed.     So the same determined actions as needed.     So the same determined actions and the regularity actions as needed.     So the same determined actions as needed.     So the same determined actions as needed.   So the same determined actions as needed.   So the same determined actions as needed.   So the same determined actions as needed.   So the same determined actions as needed.   So the same determined actions as needed.   So the same determined actions as needed.   So the same determined actions as needed.   So the same determined actions                                                                                                    | 2 3                                                                                               | 4                                                                                                 | 5                                                              | 6                            | 7                      | 8 | 9 | 10 |  |
|----------------------------------------------------------------------------------------------------|---------------------------------------------------------------------------------------------------|---------------------------------------------------------------------------------------------------|----------------------------------------------------------------|------------------------------|------------------------|---|---|----|--|
| ome      Advanced Center      Advanced Center                                                                                                    | Employment<br>Development<br>State of California                                                  | SDI Home Inbox                                                                                    | New Claim Draft                                                | Profile                      | History                | ] |   |    |  |
| Seven segue contre     betwee the message contre thebor below to review messages and take required actions as needed.   betwee the message contre thebor below to review messages and take required actions as needed.   betwee the message contre thebor below to review to the messages and take required actions as needed.   betwee the message contre thebor below to review to the message messages and take required actions as needed.   betwee                                                                                                    | Home                                                                                              |                                                                                                   |                                                                |                              |                        |   |   |    |  |
| Between searce over in those both our or eview messages and take required actions as needed.   Personal Information   Full Name John Doe   Full Name 233 Main St   Scarramentio, CA 95814 Pieron Nambers   Beaderse Adderse 234 Janin St   Scarramentio, CA 95814 Die Sobs Sch 2122   Beaderse Adderse 236 Sch 255 - 1212   Scarramentio, CA 95814 Cell Phone Nambers   Beaderse Adderse John St   Scarramentio, CA 95814 Die Sobs Sch 2122   Beaderse Adderse John St   Scarramentio, CA 95814 Cell Phone Nambers   Beaderse Adderse John St   Scarramentio, CA 95814 Die Sobs Sch 2122   Beaderse Adderse John St   Beaderse Adderse John St <td< td=""><td>😂 Message Center</td><td></td><td></td><td></td><td></td><td></td><td></td><td></td><td></td></td<>                                                                                                    | 😂 Message Center                                                                                  |                                                                                                   |                                                                |                              |                        |   |   |    |  |
| ersonal Information<br>Full Name is down Doe in ref Account Number is 23456789<br>Mailing Address is 23 Main St is Car 95814<br>Readence Address is 23 Main St is Car 95814<br>Readence Address is doe @gmail.com is doe @gmail.com is is it is a fail Phone Number is it is it is it is it is it is found to make the set of the set of the set o                                                                                                    | eck the message center Inbox below to re<br>ox [ New: 0 , Total: 0 ]                              | view messages and take required actions as ne                                                     | eded.                                                          |                              |                        |   |   |    |  |
| Mailing Address: 123 Main St Sacramento, CA 95814 916-555-1212<br>Residence Address: 123 Main St Sacramento, CA 95814 916-555-1213<br>Sacramento, CA 95814 916-555-1213<br>Sacramento, CA | Personal Information                                                                              | John Doe                                                                                          | nor Account Nor                                                | sharr 1324E6790              |                        |   |   |    |  |
| Residence Address: 123 Main St.   Sacramento, CA 95814   E-mail Address:   Jdoe@gmail.com   urrent Disability Insurance Claim(s)   a results Found   ending Disability Insurance Claim Application(s)   a Results Found   uprent Quadratic Claim Application(s)   a Results Found   a Results Found   a Results Found   uprent Quadratic Claim Application(s)   a Results Found   a Results Found   a Results Found   a Results Found   a Results Found   a Results Found   a Results Found   a Results Found   a Results Found   a Results Found   a Results Found   a Results Found   a Results Found   a Result a Rest of the Rest of the Rest of                                                                                                    | Mailing Address:                                                                                  | 123 Main St<br>Sacramento, CA 95814                                                               | Phone Num                                                      | ber: 916-555-12              | 12                     |   |   |    |  |
| E-mail Address: Jdoe@gmail.com   urrent Disability Insurance Claim(s) o Results Found ending Disability Insurance Claim Application(s) to Results Found to Results Found ubmitted Paid Family Leave Claim Forms ty forms you submitted online are listed below. To submit an electronic document for a previously submitted care or bonding claim, select New Claim. The status of your Paid Family to Results Found to Results Found to Result Found to Result Found to Result Found to Result Found to Result Found to Result Found to Result Found to Result Found to Result Found to Result Found to Result Found to Result Found to Result Found to Result Found to Result Found to Result Found to Result Found                                                                                                    | Residence Address:                                                                                | 123 Main St<br>Sacramento, CA 95814                                                               | Cell Phone Num                                                 | ber: 916-555-12              | 13                     |   |   |    |  |
| urrent Disability Insurance Claim(s) o Results Found ending Disability Insurance Claim Application(s) o Results Found ubmitted Paid Family Leave Claim Forms Iy forms you submitted online are listed below. To submit an electronic document for a previously submitted care or bonding claim, select New Claim. The status of your Paid Family ace claim is currently not available online. For assistance with a Paid Family Leave Astronic document for a previously submitted care or bonding claim, select New Claim. The status of your Paid Family ace claim is currently not available online. For assistance with a Paid Family Leave Astronic document for a previously submitted care or bonding claim, select New Claim. The status of your Paid Family ace claim is currently not available online. For assistance with a Paid Family Leave Astronic document for a previously submitted care or bonding claim, select New Claim. The status of your Paid Family action is currently not available online. For assistance with a Paid Family Leave Claim Scure Claim Scure Claim Scure Claim Scure Claim Scure Claim Scure Claim Scure Scure School Scure School Scure School School Sc                                                                                                    | E-mail Address:                                                                                   | Jdoe@gmail.com                                                                                    |                                                                |                              |                        |   |   |    |  |
| o Results Found ending Disability Insurance Claim Application(s) o Results Found ubmitted Paid Family Leave Claim Forms ubmitted online are listed below. To submit an electronic document for a previously submitted care or bonding claim, select New Claim. The status of your Paid Family are claim is currently not available online. For assistance with a Paid Family Leave claim, call 1-877-238-4373.                                                                                                    | Current Disability Insura                                                                         | ance Claim(s)                                                                                     |                                                                |                              |                        |   |   |    |  |
| ending Disability Insurance Claim Application(s) o Results Found ubmitted Paid Family Leave Claim Forms Ity forms you submitted online are listed below. To submit an electronic document for a previously submitted care or bonding claim, select New Claim. The status of your Paid Family we claim is currently not available online. For assistance with a Paid Family Leave claim, call 1-877-238-4373.                                                                                                    | No Results Found                                                                                  |                                                                                                   |                                                                |                              |                        |   |   |    |  |
| o Results Found ubmitted Paid Family Leave Claim Forms If forms you submitted online are listed below. To submit an electronic document for a previously submitted care or bonding claim, select New Claim. The status of your Paid Family we claim is currently not available online. For assistance with a Paid Family Leave claim, call 1-877-238-4373. To Results Found                                                                                                    | Pending Disability Insur                                                                          | ance Claim Application(                                                                           | 5)                                                             |                              |                        |   |   |    |  |
| ubmitted Paid Family Leave Claim Forms If yoms you submitted online are listed below. To submit an electronic document for a previously submitted care or bonding claim, select New Claim. The status of your Paid Family ave claim is currently not available online. For assistance with a Paid Family Leave claim, call 1-877-238-4373. In Results Found                                                                                                    | No Results Found                                                                                  |                                                                                                   |                                                                |                              |                        |   |   |    |  |
| ly forms you submitted online are listed below. To submit an electronic document for a previously submitted care or bonding claim, select New Claim. The status of your Paid Family are claim is currently not available online. For assistance with a Paid Family Leave claim, call 1-877-238-4373.                                                                                                    | Submitted Paid Family                                                                             | Leave Claim Forms                                                                                 |                                                                |                              |                        |   |   |    |  |
| o Results Found                                                                                                    | Only forms you submitted online are listed be<br>Leave claim is currently not available online. F | ow. To submit an electronic document for a pro<br>or assistance with a Paid Family Leave claim, c | viously submitted care or bonding claim<br>all 1-877-238-4373. | , select New Claim. The stat | us of your Paid Family |   |   |    |  |
|                                                                                                    | No Results Found                                                                                  |                                                                                                   |                                                                |                              |                        | ^ |   |    |  |

Use your SDI Online account Home screen to:

- File a new claim.
- Update profile information.
- Continue a saved draft.
- View claim history.
- View inbox messages and take required actions.
- View a current Disability Insurance claim summary, payment history, form history, and send claim requests.
- View a pending Disability Insurance claim.
- View your submitted Paid Family Leave claim information.

| 1 | 2 | 3 | 4 | 5 | 6 | 7 | 8 | 9 | 10 | 11 | 12 | 13 |
|---|---|---|---|---|---|---|---|---|----|----|----|----|
|---|---|---|---|---|---|---|---|---|----|----|----|----|

## File a Disability Insurance Claim

| Employment     SDI Home     Inbox     New Claim     Profile     History     Follow these instructions to begin | 1 | 2                                             | 3           | 4        | 5     | 6         | 7     | 8         | 9       | 10         | 11                    | 12              | 13 |
|----------------------------------------------------------------------------------------------------|---|-----------------------------------------------|-------------|----------|-------|-----------|-------|-----------|---------|------------|-----------------------|-----------------|----|
|                                                                                                    |   | Employmen<br>Developmen<br>State of Californi | 4<br>4<br>9 | SDI Home | Inbox | New Claim | Draft | Profile H | fistory | Fol<br>ins | low thes<br>tructions | se<br>s to begi | n  |

Phone Number:

Cell Phone Number:

916-555-1212

916-555-1213

| Н | 0 | m | e |  |
|---|---|---|---|--|
|   |   |   |   |  |

🖾 Message Center

Check the message center Inbox below to review messages and take required actions as needed.

Inbox [New: 0, Total: 0]

Personal Information

John Doe Full Name: EDD Customer Account Number: 123456789 Mailing Address: 123 Main St Sacramento, CA 95814 **Residence Address:** 123 Main St Sacramento, CA 95814

Jdoe@gmail.com E-mail Address:

Current Disability Insurance Claim(s)

No Results Found

Pending Disability Insurance Claim Application(s)

No Results Found

Submitted Paid Family Leave Claim Forms

Only forms you submitted online are listed below. To submit an electronic document for a previously submitted care or bonding claim, select New Claim. The status of your Paid Family Leave claim is currently not available online. For assistance with a Paid Family Leave claim, call 1-877-238-4373.

No Results Found

ning a Disability Insurance claim: 1. Access your SDI Online account by

logging in to **Benefit Programs** Online.

2. Select the **SDI** Online button to be directed to your SDI Online Home screen.

3. Select New Claim from the main menu bar on your SDI Online Home screen.

#### Apply for Benefits or Continue a Draft Application

Select a link below to apply for Disability Insurance or Paid Family Leave benefits. If you have already submitted a *Claim for Disability Insurance* (DE 2501) or a *Claim for Paid Family Leave* (DE 2501F), do not submit a duplicate form. It may take up to 14 days for your Initial Claim form to be reviewed and processed. Submitting duplicate forms may delay the processing of your claim.

Note: It may be necessary to send some documents via US Postal Service.

#### Apply for Disability Insurance Benefits

Disability Insurance

#### Apply for Paid Family Leave Benefits

Paid Family Leave Bonding Submit Electronic Paid Family Leave Bonding Attachment Paid Family Leave Care Submit Electronic Paid Family Leave Care Attachment Paid Family Leave Military Assist Submit Electronic Paid Family Leave Military Assist Attachment

#### Saved Drafts

To open and complete a form that you saved, select the Form Name. Saved drafts are stored for a limited number of days and will be automatically deleted on the date indicated. To delete a draft immediately, select the checkbox and then select the Delete button.

Select the **Disability Insurance** link located under the **Apply for Disability Insurance Benefits** header to apply for Disability Insurance benefits.

Submit your claim no earlier than the first day your disability begins, but no later than 49 days after your disability begins, or you may lose benefits.

If you have already submitted a claim, do not submit a duplicate claim. It may take up to 14 days for your claim to be reviewed and processed.

| Disability Insurance Claim Filing                                                                                                    | Instructions                                                                                                    |                                                                                                    |                                                                                             |
|----------------------------------------------------------------------------------------------------|----------------------------------------------------------------------------------------------------|----------------------------------------------------------------------------------------------------|---------------------------------------------------------------------------------------------|
| Before You Start and After You File                                                                                                    |                                                                                                    |                                                                                                    |                                                                                             |
| <ul> <li>Please have the following information available while completing this form:</li> <li>Most current employer(s) business name, telephone number, and mailin</li> <li>Last date you worked your regular or customary duties and hours.</li> <li>Date you began working at less than full duty or modified duty.</li> <li>Wages you received or expect to receive from your employer: sick leaves</li> <li>Workers' Compensation claim information, if applicable.</li> <li>The name, address, and telephone number, if any, of the Alcoholic Record</li> <li>You are responsible for obtaining a Physician/Practitioner Certification 30 days. Please note that your employer will be notified that you have signalized.</li> </ul> | ng address as stated on your W2 fo<br>, paid time off (PTO), vacation pay<br>overy Home or Drug-Free Facility w<br>for your disability. Your claim will<br>ubmitted a DI claim. However, you | orm and/or paycheck stub.<br>v, annual leave, and wages earned after you stop<br>vhere you are currently receiving in-patient trea<br>be returned if the Physician/Practitioner Certific<br>ur detailed claim information is confidential and | oped working.<br>Itment.<br>cation is not received within<br>d will not be shared with your |
|                                                                                                    | Cancel                                                                                                    |                                                                                                    | Next                                                                                        |

The **Disability Insurance Claim Filing Instructions** screen provides important information you will need to have readily available to file a Disability Insurance claim.

Read this screen and select **Next** to proceed.

**Note:** Selecting **Cancel** at any time during this process will cancel the claim and return you to your SDI Online Home screen.

13

| 1 2                                                              | 3 4                                 |                    | 5                           | 6                    | 1                             | 8                        |  |
|------------------------------------------------------------------|-------------------------------------|--------------------|-----------------------------|----------------------|-------------------------------|--------------------------|--|
| Employment<br>Development<br>Department<br>State of California   | SDI Home                            | Inbox              | New Claim                   | Draft                | Profile                       | History                  |  |
| Personal Information                                             | on                                  |                    |                             |                      |                               |                          |  |
| 1 Personal Information                                           | Initial Questions                   | 3 Employ<br>Inform | yment<br>ation              | 4 Additional Inform  | nation 5                      | Certification            |  |
| You are currently on Step 1 Personal Inform                      | ation                               |                    |                             |                      |                               |                          |  |
|                                                                  |                                     |                    |                             |                      |                               |                          |  |
| Section 1 - Personal Inf                                         | ormation                            |                    |                             |                      |                               |                          |  |
| Social Security Number:                                          | XXX-XX-XXXX                         |                    | EDD Customer                | Account Number:      | 1234567890                    |                          |  |
| Legal Name:                                                      | John Doe                            |                    | California Driver Lice      | nse or ID Number:    | X1234567                      |                          |  |
| Date of Birth:                                                   | 01-01-XXXX                          |                    |                             | Gender:              | Male                          |                          |  |
| Preferred Language:                                              | English                             |                    |                             |                      | 400 M-I- 0                    |                          |  |
| Mailing Address:                                                 | 123 Main St<br>Sacramento, CA 95814 |                    | R                           | esidence Address:    | 123 Main St<br>Sacramento, CA | 95814                    |  |
| Home Phone Number:                                               |                                     |                    | Ce                          | ell Phone Number:    | 555-123-4567                  |                          |  |
| Section 2 - Other Names                                          | and Social Sec                      | curity Nur         | nbers Used                  |                      |                               |                          |  |
| Please enter any other names or other Social S<br>section blank. | ecurity Numbers under which         | h you have worked  | d. If you have never worked | l under another name | or Social Security N          | lumber please leave this |  |
| First Name:                                                      |                                     |                    |                             | Middle Initial:      |                               |                          |  |
| Last Name:                                                       |                                     |                    |                             | Suffix:              |                               |                          |  |
| Social Security Number:                                          |                                     |                    |                             |                      |                               |                          |  |
| First Name:                                                      |                                     |                    |                             | Middle Initial:      |                               |                          |  |
| Last Name:                                                       |                                     |                    |                             | Suffix:              |                               |                          |  |
| Control Constitution Management                                  |                                     |                    |                             |                      |                               |                          |  |
| social security number:                                          |                                     |                    |                             | _                    | _                             |                          |  |
| Previous                                                         |                                     | Cancel             | Save as Draft               |                      |                               | Next                     |  |

The SDI Online system will automatically populate certain portions of the application.

Verify the information in **Section 1** and complete any open fields in **Section 2**, as appropriate.

If your personal information has changed, select **Save as Draft** and update your SDI Online account profile.

Select **Next** to proceed to the next step.

#### Note:

- Select Save as Draft at any point in the process to complete the form at a later time.
- Select **Previous** to return to the previous screen.

| 1 | 2 | 3 | 4 | 5 | 6 | 7 | 8 | 9 | 10 | 11 | 12 | 13 |
|---|---|---|---|---|---|---|---|---|----|----|----|----|
|   |   |   |   |   |   |   |   |   |    |    |    |    |

Next

| Exployment<br>Department<br>State of California                                                                                                    | SDI Home                                                                                                    | Inbox                                                                                                    | New Claim                                                                                                    | Draft                                                                                 | Profile | History |
|----------------------------------------------------------------------------------------------------|----------------------------------------------------------------------------------------------------|----------------------------------------------------------------------------------------------------|----------------------------------------------------------------------------------------------------|---------------------------------------------------------------------------------------|---------|---------|
| Section 3 - Employme                                                                                                    | ent Information                                                                                                    |                                                                                                    |                                                                                                    |                                                                                       |         |         |
|                                                                                                    | *Are                                                                                                    | you self employed?                                                                                                    | 🔿 Yes 🔵 No                                                                                                    |                                                                                       |         |         |
|                                                                                                    | *Are you a State Gove                                                                                                    | ernment employee?                                                                                                    | 🔿 Yes 🔵 No                                                                                                    |                                                                                       |         |         |
|                                                                                                    | If "Yes," indicate Barga                                                                                                    | ining Unit Number:                                                                                                    |                                                                                                    |                                                                                       |         |         |
| *At any time during your disabil<br>authorities because yo                                                                                                    | ity, were you in the custody<br>ou were convicted of violatin                                                                                                    | of law enforcement<br>g law or ordinance?                                                                                              | 🔿 Yes 🔵 No                                                                                                    |                                                                                       |         |         |
| *Before your disal                                                                                                    | bility began, what was the la                                                                                                    | st day you worked?                                                                                                    | (MMDDYYYY)                                                                                                    |                                                                                       |         |         |
|                                                                                                    | *When did yo                                                                                                    | our disability begin?                                                                                                    | (MMDDYYYY)                                                                                                    |                                                                                       |         |         |
| Date you want your Disability Insurar                                                                                                    | nce claim to begin if different                                                                                                    | t than the date your<br>disability began:                                                                                              | (MMDDYYYY)                                                                                                    |                                                                                       |         |         |
| *Since your disability began, have y                                                                                                    | ou worked or are you workir                                                                                                    | ng any full or partial<br>days?                                                                                                    | 🔾 Yes 🔵 No                                                                                                    |                                                                                       |         |         |
|                                                                                                    | *H                                                                                                    | ave you recovered?                                                                                                    | 🔿 Yes 🔵 No                                                                                                    |                                                                                       |         |         |
|                                                                                                    | 1                                                                                                    | f "Yes," enter date:                                                                                                    | (MMDDYYYY)                                                                                                    |                                                                                       |         |         |
|                                                                                                    | *Have you                                                                                                    | u returned to work?                                                                                                    | 🔿 Yes 🔵 No                                                                                                    |                                                                                       |         |         |
|                                                                                                    | 1                                                                                                    | f "Yes," enter date:                                                                                                    | (MMDDYYYY)                                                                                                    |                                                                                       |         |         |
|                                                                                                    | *What is your regular or cust                                                                                                    | omary occupation?                                                                                                    |                                                                                                    |                                                                                       |         |         |
|                                                                                                    | *Why did                                                                                                    | l you stop working?                                                                                                    | Select                                                                                                    | ×                                                                                     |         |         |
| *How would you describe or classify you<br>Mostly sitting; occasionally standing ar<br>Walking/standing most of the time; occ<br>Constantly lift, carry, push, pull or othe<br>Constantly lift, carry, push, pull or othe<br>Constantly lift, carry, push, pull or othe | rr job?<br>nd walking; occasionally lift, ca<br>casionally lift, carry, push, pull<br>rwise move objects that weig!<br>rwise move objects that weig!<br>erwise move objects that weig! | arry, push, pull or other<br>or otherwise move obj<br>h up to 10 lbs.; frequen<br>h up to 20 lbs.; frequen<br>h up to 20 lbs.; frequen | wise move objects that we<br>lects that weigh up to 20 lb<br>tly up to 20 lbs.; occasional<br>tly up to 50 lbs.; occasional<br>tly over 50 lbs.; occasional | igh 10 lbs. or less<br>s.<br>ly up to 50 lbs.<br>ly up to 100 lbs.<br>y over 100 lbs. |         |         |
| *Has or will your employer co                                                                                                    | ontinue to pay you during you                                                                                                    | ur disability leave?                                                                                                    | 🔿 Yes 🔵 No                                                                                                    |                                                                                       |         |         |
|                                                                                                    | lf "Yes," indic                                                                                                    | ate type(s) of pay:                                                                                                    | Sick Vacation Paid Time Off Annual Leave Other Type of Pay                                                                                                  |                                                                                       |         |         |

Other Type of Pay:

Cancel

\*Was this disability caused by your job?

○ Yes ○ No

○ Yes ○ No

🔿 Yes 🔵 No

🔿 Yes 🔵 No

Save as Draft

\*May we disclose benefit payment information to your employer(s)?

\*Are you a resident of an alcohol recovery home or drug-free facility?

\*Have you filed or do you intend to file for Workers' Compensation benefits?

Previous

### Complete Section 3 - Employment Information.

Required fields are marked with a red asterisk (\*).

Please confirm all dates and information you enter are correct before proceeding to avoid a possible delay or loss in benefits.

#### Select Next.

| Employment Su                            | mmary                                   |                                   |                          |                 |
|------------------------------------------|-----------------------------------------|-----------------------------------|--------------------------|-----------------|
| Personal Information                     | Initial Questions                       | 3 Employment<br>Information       | 4 Additional Information | 5 Certification |
| You are currently on Step 3 Employm      | ent Information                         |                                   |                          |                 |
|                                          |                                         |                                   |                          |                 |
| Section 4A - List of E                   | mployers                                |                                   |                          |                 |
| Please click the "Add" button to add inf | formation about your last or current of | employer. You must add at least o | one employer.            |                 |
| No Results Found                         |                                         |                                   |                          |                 |
| Previous                                 | Cancel                                  | Add                               | Save as Draft            | Next            |

Click the Add button to begin entering information about your most current employer.

You must add at least one employer.

| 1 2 3                                            | 4                           | 5                      | 6 /                       | 8                           | 9                    | 10                | 11 | 12 |
|--------------------------------------------------|-----------------------------|------------------------|---------------------------|-----------------------------|----------------------|-------------------|----|----|
| Employer Search                                  |                             |                        |                           |                             |                      |                   |    |    |
| Personal Information                             | Initial Questions           | 3 Employ<br>Informa    | rment<br>ation            | 4 Additional Information    | 5 Certif             | ication           |    |    |
| You are currently on Step 3 Employment Info      | rmation                     |                        |                           |                             |                      |                   |    |    |
| * Indicates Required Field                       |                             |                        |                           |                             |                      |                   |    |    |
| Section 4B - Search Crite                        | ria                         |                        |                           |                             |                      |                   |    |    |
| Please search for your current or most recent er | nployer. After clicking the | "Search" button, if yo | ur employer is not found, | click the "Not Found" butto | n to enter your empl | oyer information. |    |    |
| * Employer Name:                                 | Begins With                 | $\checkmark$           | B Dalton                  | <b></b>                     |                      |                   |    |    |
|                                                  |                             | Reset                  | Search                    |                             |                      |                   |    |    |

To search your employer, select a search option from the drop down menu. Search options include "Begins With," "Exact," and "Sounds Like."

Enter your employer's name as stated on your W-2 or paystub.

Select Search to proceed.

| 1 2 3                                           | 4                      | 5 6                       |                                 | 8 9                   | 10                       | 11                   | 12 |
|-------------------------------------------------|------------------------|---------------------------|---------------------------------|-----------------------|--------------------------|----------------------|----|
| Section 4B - Search Crite                       | eria                   |                           |                                 |                       |                          |                      |    |
| Please search for your current or most recent e | mployer. After clickin | g the "Search" button, if | f your employer is not found, o | click the "Not Found" | ' button to enter your e | mployer information. |    |
| * Employer Name:                                | Begins With            | $\checkmark$              | B Dalton                        |                       |                          |                      |    |
|                                                 |                        |                           |                                 |                       |                          |                      |    |
|                                                 |                        | Reset                     | Search                          |                       |                          |                      |    |
| Search Results                                  |                        |                           |                                 |                       |                          |                      |    |
| Employer Name                                   |                        |                           |                                 | Action                |                          |                      |    |
| B Dalton Bookseller                             | -                      |                           |                                 | Select                |                          |                      |    |
|                                                 |                        |                           |                                 | 1                     |                          |                      |    |
| Previous                                        |                        | Cancel                    | Not Found                       |                       |                          |                      |    |

If your employer's name populates in the **Search Results** table, click **Select** under the **Action** column.

If your employer is not listed under Search Results, select Not Found and skip to slide 32.

| 1                            | 2                | 3                    | 4                     | 5                        | 6                         | 1                       | Õ                         | 9 | 10 |  |
|------------------------------|------------------|----------------------|-----------------------|--------------------------|---------------------------|-------------------------|---------------------------|---|----|--|
|                              |                  |                      |                       |                          |                           |                         |                           |   |    |  |
| Section 4C - I               | Employer         | Contact Inf          | formation             |                          |                           |                         |                           |   |    |  |
| <b>F</b>                     |                  |                      |                       | and (an anyoli a shaha d | 6 Ctata                   |                         |                           |   |    |  |
| Caltrans). If you are self-e | mployed, enter " | Self."               | n as found on your w2 | and/or paycheck stub.    | r you are a State governm | ent employee, enter the | agency name (for example, |   |    |  |
|                              |                  | Last or              | Current Employer Na   | ame: B Dalton Book       | seller                    |                         |                           |   |    |  |
|                              |                  |                      |                       | 🖲 US 🔵 I                 | nternational              |                         |                           |   |    |  |
|                              |                  |                      | Address Li            | ne 1:                    |                           |                         |                           |   |    |  |
|                              |                  |                      | Address Li            | ne 2:                    |                           |                         |                           |   |    |  |
|                              |                  |                      |                       |                          |                           |                         |                           |   |    |  |
|                              |                  |                      |                       | City:                    |                           |                         |                           |   |    |  |
|                              |                  |                      | S                     | tate: CA 💙               |                           |                         |                           |   |    |  |
|                              |                  |                      | ZIP C                 | ode:                     |                           |                         |                           |   |    |  |
|                              |                  | I                    | Employer Phone Num    | ber: (No dashes          | or spaces)                | Ext:                    |                           |   |    |  |
|                              |                  |                      |                       | Check here               | if the phone number is ir | iternational            |                           |   |    |  |
| Employment                   | Informa          | tion                 |                       |                          |                           |                         |                           |   |    |  |
| * Before your disabil        | ity began, what  | was the last day you | worked for this em    | ployer? (MMDDY           | YY)                       |                         |                           |   |    |  |
| * Do you cu                  | rrently have an  | other employer that  | you have not yet rep  | oorted? OYes             | ◯ No                      |                         |                           |   |    |  |
| Previous                     |                  |                      | Cancel                | Save a                   | s Draft                   |                         | Next                      |   |    |  |
|                              |                  |                      |                       |                          |                           |                         |                           |   |    |  |

If you selected your employer from the search results in Section 4B, you will be asked to complete the **Employer Contact Information** and **Employment Information** sections (if you selected **Not Found** in Section 4B, please skip to the next slide).

Add your most current employer's business name, phone number, and mailing address as stated on your W-2 or paystub.

If you have more than one employer, enter additional employers by selecting **Yes** to "Do you currently have another employer that you have not yet reported?"

#### Select Next.

| 1                                  | 2                                                    | 3                                                         | 4                                                      | 5                                            | 6                                      |                              | 7                               |                  | 8          | 9 | 10 | 11 | 12 | 13 |
|------------------------------------|------------------------------------------------------|-----------------------------------------------------------|--------------------------------------------------------|----------------------------------------------|----------------------------------------|------------------------------|---------------------------------|------------------|------------|---|----|----|----|----|
| Employ                             | yment De                                             | tails (Add Ei                                             | mployer)                                               |                                              |                                        |                              |                                 |                  |            |   |    |    |    |    |
| * Indicates Requ                   | uired Field                                          |                                                           |                                                        |                                              |                                        |                              |                                 |                  |            |   |    |    |    |    |
| Section                            | 4D - Employ                                          | ver Contact Info                                          | ormation                                               |                                              |                                        |                              |                                 |                  |            |   |    |    |    |    |
| Enter your most<br>each additional | t recent employer first.<br>employer. If you are a S | If your employer has a PO Bo<br>State government employee | ox, please use that as the<br>e, enter the agency name | ir mailing address. I<br>(for example Caltra | If you have more than no in the self e | an one emplo<br>mployed, ent | oyer, you must pr<br>er "Self." | rovide the infor | nation for |   |    |    |    |    |
|                                    |                                                      | * Last or C                                               | Current Employer Name                                  | Bob Jones                                    |                                        |                              |                                 |                  |            |   |    |    |    |    |
| Please provide y                   | your most current empl                               | loyer's mailing address as fo                             | ound on your W2 form and                               | d/or paycheck stubs                          | s. If your employer h                  | nas a PO Box j               | please use that a               | as their mailing | address.   |   |    |    |    |    |
|                                    |                                                      |                                                           |                                                        | 🖲 US 🔵 I                                     | nternational                           |                              |                                 |                  |            |   |    |    |    |    |
|                                    |                                                      |                                                           | * Address Line 1                                       | 800 Capitol M                                | Mall                                   |                              |                                 |                  |            |   |    |    |    |    |
|                                    |                                                      |                                                           | Address Line 2                                         | :                                            |                                        |                              |                                 |                  |            |   |    |    |    |    |
|                                    |                                                      |                                                           | * City                                                 | Sacramento                                   |                                        |                              |                                 |                  |            |   |    |    |    |    |
|                                    |                                                      |                                                           | * State                                                | CA 🔽                                         |                                        |                              |                                 |                  |            |   |    |    |    |    |
|                                    |                                                      |                                                           | * ZIP Code                                             | 95814                                        |                                        |                              |                                 |                  |            |   |    |    |    |    |
|                                    |                                                      | E                                                         | mployer Phone Number:                                  | 9161234567                                   |                                        | Ext:                         | 123                             |                  |            |   |    |    |    |    |
|                                    |                                                      |                                                           |                                                        | Check here                                   | if the phone numbe                     | r is internatio              | nal                             |                  |            |   |    |    |    |    |
| Employ                             | /ment Inforn                                         | nation                                                    |                                                        |                                              |                                        |                              |                                 |                  |            |   |    |    |    |    |
| * Before yo                        | our disability began, w                              | what was the last day you we                              | orked for this employer?                               | 07312018                                     |                                        |                              |                                 |                  |            |   |    |    |    |    |
| · ·                                | Do you currently have                                | e another employer that you                               | u have not yet reported?                               | 🖲 Yes 🔿 N                                    | lo                                     |                              |                                 |                  |            |   |    |    |    |    |
| Previo                             | ous                                                  |                                                           | Cancel                                                 | Save as Dra                                  | aft                                    |                              |                                 | Nex              | t          |   |    |    |    |    |

If you selected **Not Found** in Section 4B, you will add your most current employer's business name, phone number, and mailing address as stated on your W-2 or paystub under **Section 4D – Employer Contact Information**.

Required fields are marked with a red asterisk (\*).

To enter additional employers, select **Yes** to "Do you currently have another employer that you have not yet reported?"

#### Select Next.

| Employment Details (Add Employer)                                                                                          |  |  |  |  |  |  |  |  |  |  |  |  |
|----------------------------------------------------------------------------------------------------|--|--|--|--|--|--|--|--|--|--|--|--|
| * Indicates Required Field                                                                                                 |  |  |  |  |  |  |  |  |  |  |  |  |
|                                                                                                    |  |  |  |  |  |  |  |  |  |  |  |  |
| Address Validation                                                                                                    |  |  |  |  |  |  |  |  |  |  |  |  |
| The address you have provided has been updated to meet USPS standards. Please verify the address is correct.               |  |  |  |  |  |  |  |  |  |  |  |  |
| Entered Address                                                                                                    |  |  |  |  |  |  |  |  |  |  |  |  |
| 800 Captiol Mall<br>Sacramento CA 95814                                                                                    |  |  |  |  |  |  |  |  |  |  |  |  |
| Updated Address                                                                                                    |  |  |  |  |  |  |  |  |  |  |  |  |
| 800 Capitol Mall                                                                                                    |  |  |  |  |  |  |  |  |  |  |  |  |
| Sacramento CA 95814 - 4807                                                                                                 |  |  |  |  |  |  |  |  |  |  |  |  |
| Would you like to proceed with the standardized address? Select 'Yes' to proceed or 'No' to return to correct the address. |  |  |  |  |  |  |  |  |  |  |  |  |
| No Yes                                                                                                    |  |  |  |  |  |  |  |  |  |  |  |  |

The SDI Online system may adjust the employer address information to follow USPS standards.

• Confirm the **Updated Address** section is correct by selecting **Yes**.

Δ

• Select **No** to go back to the previous screen and re-enter the address.

|                                                                                        | 4 5                                                                     | 0                                        |                                                   | 0                                        | 9                               |                    | 0          |                | 12       |
|----------------------------------------------------------------------------------------|-------------------------------------------------------------------------|------------------------------------------|---------------------------------------------------|------------------------------------------|---------------------------------|--------------------|------------|----------------|----------|
| Declaration                                                                            |                                                                         |                                          |                                                   |                                          |                                 |                    |            |                |          |
| Personal Information                                                                   | Initial Questions                                                       | Employ<br>Informa                        | ment<br>tion                                      | Ad                                       | lditional Inforn                | nation             | 5          | Certification  |          |
| You are currently on Step 5 Certification                                              |                                                                         |                                          |                                                   |                                          |                                 |                    |            |                |          |
| *Indicates Required Field                                                              |                                                                         |                                          |                                                   |                                          |                                 |                    |            |                |          |
| Section 9 - Payment C                                                                  | hoice                                                                   |                                          |                                                   |                                          |                                 |                    |            |                |          |
| If you are eligible to receive benefits, you h<br>the Employment Development Departmen | ave two options to receive your b<br>it (EDD). You do not have to accep | enefit payments: b<br>t the EDD Debit Ca | y the EDD Debit Caro<br>rd. Select your prefe     | d <sup>sM</sup> , through<br>rred paymer | Bank of Ameri<br>It method belo | ca, or by ch<br>w. | ieck, whic | h is mailed to | you from |
|                                                                                        | *Preferred Pa                                                           | /ment Method:                            | <ul> <li>EDD Debit Card</li> <li>Check</li> </ul> | b                                        |                                 |                    |            |                |          |
|                                                                                        | Disclosu                                                                | es Agreement:                            | EDD Debit Card Fe                                 | e Disclosure                             | s, DE 5617PD (I                 | PDF)               |            |                |          |
| * Incknowledge that I have reviewed the                                                | e EDD Debit Card Fee Disclosures.                                       |                                          |                                                   |                                          |                                 |                    |            |                |          |

In **Section 9 – Declaration**, you have the option to select your preferred payment method. You may select to receive benefit payments by EDD Debit Card or by check. You do not have to accept the EDD Debit Card.

If your preferred payment method is the EDD Debit Card, select the *EDD Debit Card Fee Declaration* (DE 5617PD) (PDF) link to view the disclosure agreement.

Select the check box below to acknowledge you have reviewed the disclosures.

| •                                                                                                    |                                                                                                    | 0                                                                                                    | 0                                                                                                    |                                                                                                    | J                                                                                                    | 6                                                                                                    |                                                                                                    |   | <br>1 = | 10 |
|----------------------------------------------------------------------------------------------------|----------------------------------------------------------------------------------------------------|----------------------------------------------------------------------------------------------------|----------------------------------------------------------------------------------------------------|----------------------------------------------------------------------------------------------------|----------------------------------------------------------------------------------------------------|----------------------------------------------------------------------------------------------------|----------------------------------------------------------------------------------------------------|---|---------|----|
| Section 10 - Declaratic<br>" By my signature on this claim statement<br>fals: statement or concealing a mater<br>but. I declare under penalty of perjuin<br>complete. By my signature on this claim<br>Insurance all facts concerning my disa<br>and use of information as stated in the<br>this authorization shall be as valid as<br>my signature of the effective date of t                                                                                                    | ON<br>ent, I claim benefits and cer<br>rial fact in order to obtain p<br>ny that the foregoing stater<br>im statement, I authorize t<br>ability, wages or earnings, a<br>einformation Collection a<br>the original, and I understa<br>the claim, whichever is late                                                                                                    | tify that for the period cov<br>bayment of benefits is a vic<br>nent, including any accom<br>he California Department<br>and benefit payments that<br>und Access" section of the<br>nd that authorizations con<br>r.                                                                                                    | vered by this claim I wa<br>alation of California lav<br>panying statements, is<br>of Industrial Relations<br>are within their knowl<br>Important Disability In<br>ntained in this claim st                                                                                                    | as unemployed and dis<br>v and that such violatic<br>s to the best of my kno<br>and my employer to fu<br>ledge. By my signature<br>isurance Program Infor<br>atement are granted fr                                                                                                    | sabled. I understan<br>on is punishable by<br>wledge and belief<br>urnish and disclose<br>e on this claim state<br>rmation page. I agr<br>or a period of fiftee                                                                                                    | Ind that willfully may<br>y imprisonment of<br>true, correct, and<br>to State Disabilit<br>ement, I authorize<br>ree that photocop<br>en years from the                                                                                                    | laking a<br>or fine or<br>d<br>ty<br>e release<br>of<br>date of                                        |   |         |    |
| Health Insurance Portability and Accour                                                                                                    | ntability Act (HIPAA)                                                                                                    |                                                                                                    |                                                                                                    |                                                                                                    |                                                                                                    |                                                                                                    |                                                                                                    |   |         |    |
| I au horize the below named Physicial<br>reh bilitation, and biling records con<br>Development Department (EDD): Disa<br>information in order to process my cla<br>the information released to EDD may<br>California Unemployment Insurance C<br>by sending written notification stoppi<br>is received. I understand that the cons<br>revoked by me in writing, this authori<br>revoke this authorization to avoid pro<br>and that payment or eligibility for my<br>incomplete claim form that cannot be | an/Practitioner to furnish an<br>accerning my disability for w<br>ability Insurance Branch ex-<br>aim and/or determine eligi<br>no longer be protected by<br>Code. I agree that photocop-<br>ing this authorization to th<br>sequences for my revoking<br>ization is valid for fifteen ye<br>bescution or to prevent EDI<br>benefits will be affected if<br>e processes for payment of<br>Authorized Physicia | nd disclose all my health in<br>hich this claim is filed that<br>aminers, their direct super<br>bility for State Disability In<br>federal privacy regulations<br>oies of this authorization s<br>e EDD, DI Branch MIC 29, P<br>this authorization may re-<br>ars form the date received<br>b's recovery of monies to w<br>d do not sign this authoriza<br>State Disability Insurance | are within their knowl<br>visors/managers and a<br>surance benefits. I und<br>s. (45 CFR Section 164.)<br>hall be as valid as the<br>O Box 826880, Sacram<br>sult in denial of further<br>I by EDD or the effectiv<br>/hich it is legally entitle<br>tion. The consequenc<br>benefits. I understand | w inspection of and pri-<br>ledge to the following<br>any other EDD employ<br>derstand that EDD is no<br>508(c)(2)(iii)). EDD may<br>original. I understand I<br>ento, CA 94280. The at<br>'S state Disability Insura<br>re date of the claim, wh<br>ed. I understand that I<br>es for my refusal to sig<br>I have the right to reco | ovide copies of any<br>employees of the Q<br>ee who may have a<br>ot a health plan or<br>y disclose informat<br>have the right to re-<br>thorization will str<br>ance benefits. I und<br>nichever is later. I u<br>am signing this aut<br>n this authorizatio<br>eive a copy of this a | y medical, vocatio<br>California Employ<br>in need to access th<br>health care provision as authorized<br>evoke this author<br>op on the date my<br>derstand that, unt<br>understand that, unt<br>thorization volumi<br>n may result in an<br>authorization. | onal<br>rment<br>his<br>der, so<br>I by the<br>rization<br>y request<br>less<br>may not<br>tarily<br>n |   |         |    |
| To print or view your application in a new                                                                                                    | window, select <u>Claim for D</u>                                                                                                    | isability Insurance (DI) Ber                                                                                                    | nefits (DE 2501). To sav                                                                                                    | e and file your claim, s                                                                                                    | elect Submit.                                                                                                    |                                                                                                    |                                                                                                    |   |         |    |
| View Claim: Claim for Disability Insurance                                                                                                    | (DI) Benefits (DE 2501)                                                                                                    |                                                                                                    |                                                                                                    |                                                                                                    |                                                                                                    |                                                                                                    |                                                                                                    | 4 |         |    |
| Previous                                                                                                    |                                                                                                    | Cancel                                                                                                    | Save as Draft                                                                                                    |                                                                                                    |                                                                                                    | Su                                                                                                    | ubmit                                                                                                  |   |         |    |
|                                                                                                    |                                                                                                    |                                                                                                    |                                                                                                    |                                                                                                    |                                                                                                    |                                                                                                    |                                                                                                    |   |         |    |

In **Section 10 – Declaration**, select both check boxes to authorize an electronic signature and release of information, and enter the name of your physician/practitioner in the open field. Both boxes must be selected to complete your claim.

Select the View Claim: Claim for Disability Insurance (DI) Benefits (DE 2501) link to view, save, or print your application for your records.

Select Submit to send your claim to the EDD.

**Note:** Your claim is NOT complete. Your physician/practitioner must submit the "Physician/Practitioner's Certification" section of the *Claim for Disability Insurance (DI) Benefits* (DE 2501).

|                                                                                                    | - |
|----------------------------------------------------------------------------------------------------|---|
| Confirmation                                                                                                    |   |
| Confirmation                                                                                                    |   |
| You are responsible for providing your claim receipt number to your physician/practitioner so they may complete and submit a medical certification for your claim. Your claim form is not complete without the Physician/Practitioner's Certificate. For faster processing, your physician/practitioner may complete and submit this form online at www.edd.ca.gov.                                                                                                    |   |
| Alternatively, your physician/practitioner may submit the Physician/Practitioner's Certificate using the paper "Claim for Disability Insurance (DI) Benefits", DE 2501 form and mailing it to the EDD. Have your physician/practitioner complete and sign "Part B - PHYSICIAN/PRACTITIONER'S CERTIFICATE." Certification may be made by a licensed physician or practitioner authorized to certify to a patient's disability or serious health condition pursuant to California Unemployment Insurance Code, Section 2708. If you are under the care of an accredited religious practitioner, obtain a "Claim for Disability Insurance Benefits - Religious Practitioner's Certificate," DE 2502, by calling 1-800-480-3287 and ask your religious practitioner to complete and sign it. Rubber stamp signatures are not accepted. |   |
| Your completed claim form must be received no earlier than 9 days, but no later than 49 days, after the first day you became disabled. If your completed claim form is late, you may lose benefits. Most claims are processed within 14 days of receipt of a properly completed claim form, which includes your portion of the DE 2501 and the Physician/Practitioner's Certificate.                                                                                                    |   |
| If you are receiving temporary workers' compensation benefits and are filing for reduced Disability Insurance benefits for the same days, "PART B - PHYSICIAN/PRACTITIONER'S CERTIFICATE" of this form is not required, however after filing, contact SDI by calline 1-800-480-3287.                                                                                                    |   |
| Customer Satisfaction Survey                                                                                                    |   |
| Your opinion is important to us. Select the link below to complete a survey about your online experience.                                                                                                    |   |
| Link to Survey                                                                                                    |   |

On the Confirmation screen, you will be assigned a Form Receipt Number.

**Save this number** and provide it to your physician/practitioner so they can submit the medical certification.

Your physician/practitioner can complete the medical certificate through SDI Online or by completing Part B of the paper claim form, *Claim for Disability Insurance (DI) Benefits* (DE 2501).

Selecting the **Form Receipt Number** link will open a PDF printer-friendly view of the information that you submitted. <sup>36</sup>
| 1 | 2 | 3 | 4 | 5 | 6 | 7 | 8 | 9 | 10 | 11 | 12 | 13 |
|---|---|---|---|---|---|---|---|---|----|----|----|----|
|---|---|---|---|---|---|---|---|---|----|----|----|----|

# File a Paid Family Leave Bonding Claim – New Mother

# New mothers transitioning from a pregnancy-related Disability Insurance claim to a Paid Family Leave Bonding claim will:

5

- Receive a Claim for Paid Family Leave (PFL) Benefits New Mother (DE 2501FP) automatically by mail in a separate envelope at the time your final Disability Insurance payment is issued.
- Or, if you have an SDI Online account, the link to the DE 2501FP will automatically be sent to your inbox at the time your final Disability Insurance payment is issued.

**Note:** If you are a new mother who did not have a pregnancy-related Disability Insurance claim, a new father, or a foster/adoptive parent, please refer to the <u>File a Paid Family Leave Bonding Claim for New Mothers</u> (without a prior pregnancy-related disability claim), New Fathers, or Foster <u>Care or Adoptive Parents</u> section of the tutorial.

| 1 2 3                                                                                          | 4                               | 5                   | 6 /          | 8                 | 9            | 10      | 11 |
|------------------------------------------------------------------------------------------------|---------------------------------|---------------------|--------------|-------------------|--------------|---------|----|
| Employment<br>Development<br>State of California                                               | SDI Home                        | Inbox               | New Claim    | Draft             | Profile      | History |    |
| Home                                                                                           |                                 |                     | -            |                   |              |         |    |
| Message Center                                                                                 |                                 |                     |              |                   |              |         |    |
| Check the message center Inbox below to re<br>Inbox [New: 0, Total: 0]<br>Personal Information | view messages and take          | required actions as | s needed.    |                   |              |         |    |
| Full Name:                                                                                     | Jane Doe                        |                     | EDD Customer | Account Number:   | 123456789    |         |    |
| Mailing Address:                                                                               | 123 Main St<br>Sacramento, CA 9 | 5814                |              | Phone Number:     | 916-555-1212 |         |    |
| Residence Address:                                                                             | 123 Main St<br>Sacramento, CA 9 | 5814                | Ce           | ell Phone Number: | 916-555-1213 |         |    |
| E-mail Address:                                                                                | Jdoe@gmail.com                  |                     |              |                   |              |         |    |
| Current Disability Insura                                                                      | nce Claim(s)                    |                     |              |                   |              |         |    |

Follow these instructions to begin filing a Paid Family Leave - New Mother claim:

- 1. Access your SDI Online account by logging in to Benefit Programs Online.
- 2. Select the SDI Online button to be directed to your SDI Online Home screen (screen above).
- 3. Select Inbox from the SDI Online main menu bar or the Message Center.

12

| 1 2 3                                                                                           |                                                                                   | 0                                       | 0                                    | 10                  |
|-------------------------------------------------------------------------------------------------|-----------------------------------------------------------------------------------|-----------------------------------------|--------------------------------------|---------------------|
| Forms Available to a                                                                            | Submit Online                                                                     |                                         |                                      |                     |
| Claim Information                                                                               |                                                                                   |                                         |                                      |                     |
| Claimant Name:                                                                                  | Jane Doe                                                                          | Clair                                   | n ID: DI-1000-XXX-XXX                |                     |
| Expected Return to Work Date:                                                                   | 03-05-2018                                                                        | Claim Effective I                       | late: 02-15-2018                     |                     |
| Forms Available to Subr                                                                         | nit                                                                               |                                         |                                      |                     |
| Below is a list of forms available to submit elec<br>be processed.                              | ctronically. If you have received a form in the mail,                             | return it by the due date listed on the | orm. Please allow 5-7 business days  | s for your form to  |
| If you have already submitted or mailed any of                                                  | f the forms listed below, do not submit a duplicate                               | form. Submitting duplicate forms may    | delay the processing of your claim.  |                     |
| Note: "The DE 2587 Notice-Automatic Paymen                                                      | nt" will only apply to your Disability Insurance clair                            | m and should not be used if you are cu  | rently receiving Paid Family Leave b | enefits.            |
| Note: It may be necessary to send some docun<br>Paid Family Leave Bonding                       | nents via US Postal Service.                                                      |                                         |                                      |                     |
| Saved Drafts                                                                                    |                                                                                   |                                         |                                      |                     |
| To open and complete a form that you saved, s<br>draft immediately, select the checkbox and the | select the Form Name. Saved drafts are stored for<br>en select the Delete button. | a limited number of days and will be a  | tomatically deleted on the date ind  | icated. To delete a |
| Form Name                                                                                       |                                                                                   | Saved Date                              | Drafts will be saved until           | Select              |
| 2500A Cert for Continued Benefits                                                               |                                                                                   | 06-29-2018                              | 07-29-2018                           |                     |
|                                                                                                 |                                                                                   |                                         |                                      | Doloto              |
|                                                                                                 |                                                                                   |                                         |                                      | Delete              |

# Select the Paid Family Leave Bonding link under the Forms Available to Submit header.

Submit your claim no earlier than the first day your family leave begins, but no later than 41 days after your family leave begins, or you may lose benefits.

If you have already submitted a claim, do not submit a duplicate claim. It may take up to 14 days for your claim to be reviewed and processed.

| Prescreening Questions                                                                                    |      |      |   |      |  |
|----------------------------------------------------------------------------------------------------|------|------|---|------|--|
| * Indicates Required Field                                                                                |      |      |   |      |  |
| Prescreening Questions                                                                                    |      |      |   |      |  |
| * Are you a mother bonding with your newborn?                                                             | Yes  | ◯ No |   |      |  |
| * Did you receive California State Disability Insurance benefits for your pregnancy<br>with this newborn? | Yes  | ◯ No |   |      |  |
| Са                                                                                                    | ncel |      | [ | Next |  |

Answer the prescreening questions:

• New mothers applying for bonding benefits who are transitioning from a Disability Insurance pregnancy claim, will select **Yes** for both questions and select **Next**.

**Note:** Selecting **Cancel** at any time during this process will cancel the claim and return you to your SDI Online Home screen.

| 1 2 3                                                                                                    | 4 0 0                                                                                                    | 7 0                                                                                                    | 5 10                                       | 11 12 13                                                                                                    |
|----------------------------------------------------------------------------------------------------|----------------------------------------------------------------------------------------------------|----------------------------------------------------------------------------------------------------|--------------------------------------------|----------------------------------------------------------------------------------------------------|
| Initial Questions          Initial Questions         You are currently on Step 1 Initial Questions         * Indicates Required Field                                      | 2 DI Claim Information                                                                                                    | 3 Claim Information                                                                                                    | 4 Declaration                              | Note:<br>• Select Save as<br>Draft at any<br>point in the<br>process to<br>complete the<br>form at a later<br>time |
| Section 1 - Contact Info<br>Claimant Name:<br>Mailing Address:                                                                                                    | Jane Doe<br>123 Main St<br>Sacramento, CA 95814                                                                                                    | EDD Customer Account Number:<br>Phone Number:                                                                               | 123456789<br>916-555-1212                  | <ul> <li>Select Previous<br/>to return to the<br/>previous screen.</li> </ul>                                      |
| If your personal information has changed, sele<br>Leave (PFL) Benefits – New Mother, DE2501FP,<br>Is this address different from the addres<br>* Have you stop<br>Previous | ect Save as Draft. To update your personal inform<br>is available Monday – Saturday, 6 a.m. to 6 p.m<br>ss where you received your last payment for<br>your Disability Insurance claim?<br>opped claiming Disability Insurance benefits?<br>Cancel | mation before completing this form, select Profil<br>. and Sunday, 6 a.m. to 5:30 p.m.<br>Yes No<br>Yes No<br>Save as Draft | e. Submission of the Claim for Paid Family |                                                                                                    |

The SDI Online system will automatically populate certain portions of the Paid Family Leave claim form.

Verify the information is correct. If your personal information has changed, select **Save as Draft** and update your SDI Online account profile.

**Note:** If you have not stopped claiming Disability Insurance benefits, you will not be able to complete this claim form. Please submit this form after the final Disability Insurance payment has been issued.

| DI Claim Informatio                               | n                                               |                                                 |                   |
|---------------------------------------------------|-------------------------------------------------|-------------------------------------------------|-------------------|
| Initial Questions                                 | 2 DI Claim Information                          | 3 Claim Information                             | 4 Declaration     |
| You are currently on Step 2 DI Claim Informat     | ion                                             |                                                 |                   |
| Section 2 - DI Claim Info                         | ormation                                        |                                                 |                   |
| Social Security Number:                           | XXX-XX-XXXX                                     | * Disability Insurance Claim Effective<br>Date: | (MMDDYYYY)        |
| * Final Date of Disability Insurance<br>Benefits: | (MMDDYYYY)                                      |                                                 |                   |
| Do not submit this form unless you have stoppe    | d claiming Disability Insurance benefits and yo | ou are ready to claim PFL benefits to bond with | your baby/babies. |
| Previous                                          | Cancel                                          | Save as Draft                                   | Next              |

As a reminder, do not file for Paid Family Leave Bonding benefits unless you have fully recovered and have been issued your final Disability Insurance payment.

If you have **not** stopped claiming Disability Insurance benefits, select **Save as Draft** and complete the form at a later date.

To continue, verify the populated information is correct. Next, enter the date your Disability Insurance claim started and ended to ensure your Paid Family Leave claim is processed correctly.

Select Next to proceed.

|                                                                                      |                                              | 5               |                    |                      |          |
|--------------------------------------------------------------------------------------|----------------------------------------------|-----------------|--------------------|----------------------|----------|
| Paid Family Leave Claim Infor                                                        | mation                                       |                 |                    |                      |          |
| Initial Questions                                                                    | ation                                        | 3 Cla           | im Information     | 4 Dec                | laration |
| You are currently on Step 3 Claim Information "Indicates Required Field              |                                              |                 |                    |                      |          |
| Section 3 - Baby Information                                                         |                                              |                 |                    |                      |          |
| If you had a multiple birth, provide information for only one baby.                  |                                              |                 |                    |                      |          |
|                                                                                      | Baby's First Name:                           |                 |                    |                      |          |
| 8                                                                                    | aby's Middle Initial:                        |                 |                    |                      |          |
|                                                                                      | Baby's Last Name:                            |                 |                    |                      |          |
|                                                                                      | Baby's Suffix:                               |                 |                    |                      |          |
|                                                                                      | aby's Date of Birth:                         | (MMDDY)         | nn)                |                      |          |
|                                                                                      | Baby's Gender:                               | O Male          | O Female           |                      |          |
| Section 4 - Paid Family Leave Claim II                                               | nformation                                   |                 |                    |                      |          |
| Any overlapping period between Disability Insurance and Paid Family L                | eave will result in a dis                    | qualification o | of benefits from o | one of the programs. |          |
|                                                                                      | *Last Day Worked:                            | (MMDDY)         | nn)                |                      |          |
| *Do you want your Paid Family Leave claim to begin on the day aft<br>disability      | er you stop claiming<br>insurance benefits?  | () Yes          | O No               |                      |          |
| If "No," enter the date you want your Paid Family L                                  | eave claim to begin:                         | (MMDDY)         | ()))               |                      |          |
| *Do you want to claim the maximum amount of                                          | benefit weeks now?                           | () Yes          | O No               |                      |          |
| If "No," enter the date you want                                                     | to be paid through:                          | (MMDDY)         | MM)                |                      |          |
| Section 5 - Employer Information                                                     |                                              |                 |                    |                      |          |
| *Will you work at any time durin                                                     | g your family leave?                         | O Yes           | ) No               |                      |          |
| If "Yes," enter the date yo                                                          | u returned to work:                          | (MMDDYY)        | nn)                |                      |          |
| *Will you continue to receive wages from your employer(s) durin<br>claiming Paid Far | g the period you are<br>nily Leave benefits? | O Yes           | ) No               |                      |          |
| If "Yes,"                                                                            | indicate type of pay                         | Select          |                    | *                    |          |
| Begin                                                                                | ning Payment Date:                           | (MMDDYY         | n)                 |                      |          |
| En                                                                                   | ding Payment Date:                           | (MMDDY)         | n)                 |                      |          |
| *Do you have more                                                                    | than one employer?                           | O Yes           | ) No               |                      |          |
| *Have you filed or do you intend to file for workers' com                            | pensation benefits?                          | O Yes           | ) No               |                      |          |
| Previous                                                                             | Cancel                                       | Save as         | Draft              |                      | Next     |

You must complete the following sections:

- Section 3 Baby Information
- Section 4 Paid Family
   Leave Claim Information
- Section 5 Employer
   Information

Confirm you are entering the correct information and dates to avoid a possible delay or loss of benefits before proceeding.

Required fields are marked with a red asterisk (\*).

Select Next to proceed.

|                                       |                                                |                                                                                     |                                                               |                                                                       |                                           | _                         |
|---------------------------------------|------------------------------------------------|-------------------------------------------------------------------------------------|---------------------------------------------------------------|-----------------------------------------------------------------------|-------------------------------------------|---------------------------|
| Declara                               | ition                                          |                                                                                     |                                                               |                                                                       |                                           |                           |
| 🖌 Initial Qu                          | uestions                                       | DI Claim Information                                                                | Cla                                                           | aim Information                                                       | 4 Declarat                                | tion                      |
| You are currently                     | y on Step 4 Declaratio                         | on                                                                                  |                                                               |                                                                       |                                           |                           |
| * Indicates Requir                    | red Field                                      |                                                                                     |                                                               |                                                                       |                                           |                           |
| Section 6 - Payment Choice            |                                                |                                                                                     |                                                               |                                                                       |                                           |                           |
| If you are eligible<br>the Employment | to receive benefits, yo<br>Development Departn | ou have two options to receive your ben<br>nent (EDD). You do not have to accept th | efit payments: by the EDD De<br>he EDD Debit Card. Select yor | ebit Card <sup>SM</sup> , through Bank (<br>ur preferred payment meth | of America, or by check, wh<br>ood below. | ich is mailed to you from |
|                                       |                                                | * Preferred Payn                                                                    | nent Method:   EDD De Check                                   | ebit Card                                                             | ]                                         |                           |
|                                       |                                                | Disclosure                                                                          | s Agreement: EDD Debit                                        | Card Fee Disclosures, DE 5                                            | 617PD (PDF)                               |                           |
| * 🗌 I acknowled                       | ge that I have reviewe                         | d the EDD Debit Card Fee Disclosures.                                               |                                                               |                                                                       |                                           |                           |

You have the option to select your preferred payment method. You may select to receive benefit payments by the **EDD Debit Card** or by **check**. You do not have to accept the EDD Debit Card.

If your preferred payment method is the EDD Debit Card, you may view the disclosure agreement by selecting the *EDD Debit Card Fee Disclosures* (DE 5617PD) (PDF) link.

Select the check box to acknowledge you have reviewed the disclosure agreement.

| Section 7 - Declaration                                                                                                    |                                                                                                    |
|----------------------------------------------------------------------------------------------------|----------------------------------------------------------------------------------------------------|
| Read the information below and check the box if you agree. A check in the box indicates an electronic signature executed by you, and is a legally binding equiv-<br>written signatures.                                                                                                    | alent of traditional hand-                                                                                                    |
| * If y my electronic signature on this claim statement, I (1) claim Paid Family Leave benefits and certify that throughout the period covered by this claim I was bonding recipient named above; (2) authorize EDD to release my personal information as shown on this claim to the bonding recipient; (3) authorize my electronic signature on that are within their knowledge; and (4) authorize release and use of information as stated in the Information Corescention of the Important Paid Family Leave Program Information page. I understand that willfully making a false statement or concealing a material fact in of benefits is a violation of California law punishable by imprisonment or fine or both. I declare under penalty of perjury that the foregoing statement, inclustatements, is to the best of my knowledge and belief true, correct, and complete. I agree that photocopies of this authorization shall be as valid as the ori that authorizations contained in this claim statement are granted for a period of fifteen years from the date of my electronic signature or the effective date is later. | as bonding with the<br>employer(s) to disclose to<br>ollection and Access<br>n order to obtain payment<br>luding any accompanying<br>iginal, and I understand<br>e of the claim, whichever |
| Previous Cancel Save as Draft                                                                                                    | Submit                                                                                                    |

5

Next, select the box to authorize an electronic signature and the release of your information.

Select Submit to send your Paid Family Leave – New Mother claim form to the EDD.

| 1                         | 2                                                                                    | 3                                                                                                    | 4                                                                  | 5                                      | 6                                                          | 7                                                      | 8                                                          | 9                                                     | 10                                                             | 11                                                        | 12                                     |   |
|---------------------------|--------------------------------------------------------------------------------------|----------------------------------------------------------------------------------------------------|--------------------------------------------------------------------|----------------------------------------|------------------------------------------------------------|--------------------------------------------------------|------------------------------------------------------------|-------------------------------------------------------|----------------------------------------------------------------|-----------------------------------------------------------|----------------------------------------|---|
| Print<br>Famil<br>Most of | this page for your<br><i>y Leave (PFL) – N</i><br>claims are process                 | r records. If a pri<br><i>lew Mother</i> (DE 2<br>ssed and a decis                                                           | inter is unavailal<br>2501FP) applicat<br>iion is made with        | ole at this time,<br>ion. You will not | record the Form<br>to able to acces<br>f the date the clai | Receipt Number<br>s your confirmat<br>im was submitted | below. The Form<br>ion page and Forr<br>d. If you have not | Receipt Number<br>m Receipt Numbe<br>received anythin | is required to ret<br>er after this windo<br>g from PFL within | rieve a copy of th<br>ow is closed.<br>n 10 days or if yo | ne <i>Claim for Paid</i><br>u have any | 1 |
| C                         | Onfirmat<br>You requested to<br>egin on this date<br>your PFL claim<br>after you sto | ion Infor<br>Claimant<br>Claimant<br>have your PFL<br>If this field is<br>will begin on t<br>op claiming Dis<br>Insurance be | Mame: Jane [<br>L claim<br>blank,<br>he day<br>rability<br>nefits: | Doe                                    |                                                            |                                                        | Social                                                     | Security Numbe<br>Receipt Numbe                       | er: XXX-XX-XX<br>er: R1000000                                  | xx<br>00035399                                            |                                        |   |
| Wa<br>You w<br>subm       | ITTNING<br>Vill receive a pape<br>itted online.                                      | r version of the                                                                                                    | Claim for Paid Fa                                                  | amily Leave (PF.                       | L) – New Mother (                                          | (DE 2501FP) in th                                      | e mail. Do NOT re                                          | turn the paper fo                                     | orm for the benef                                              | it period you just                                        | t successfully                         |   |

On the **Confirmation** screen, save and secure your **Receipt Number** for future reference. You may be asked for this number when requesting assistance from a customer service representative.

Most claims are processed and a decision is made within 14 days from the date the claim was submitted. Do not file a duplicate claim during this time, you may delay payment further.

If you need additional assistance, view your options to <u>Contact the EDD</u> (edd.ca.gov/about\_edd/contact\_edd.htm).

# Information for Before You Start and After You File

Before you Start: Information you need to submit a *Claim for Paid Family Leave (PFL) Benefits – New Mother* (DE 2501FP)

When your pregnancy-relate After You Have Filed Your Application The last date you work WHEN YOUR CLAIM IS SUCCESSFULLY SUBMITTED Whether you returned Information concernin The PFL office will notify you of your weekly benefit amount and request any additional information needed to determine your eligibility. If you meet all requirements, a payment will be issued to you. The majority of claims are processed and payments issued within 14 days of receipt of a correctly completed claim. Information as to whet and a false statement of Note: It may be necessary to send some documents via US Postal Service. This includes Paid Family Leave (PFL) payments and PFL claim-related forms. · Whether you have claim YOUR RIGHTS Whether you were you The date you want you Information about your claim will be kept confidential, except for the purposes allowed by law. California Civil Code, section 1798.34, gives you the right to inspect any personal records maintained about you by EDD. Section 1798.35 permits you to request that the record be corrected if you believe it is not accurate, relevant, timely, or complete. Certain types of information that would generally be considered personal are exempt from disclosure to you: medical or psychological records where knowledge of the contents might be harmful to the subject (Civil FILING A DRAFT Code, section 1798.40); records of active criminal, civil or administrative investigations (Civil Code, section 1798.40). If you are denied access to records which you believe you have a right to inspect or if you request to amend your records is refused, you may file an appeal with the PFL office. You may Saves your entered informat request a copy of your file by calling the telephone number shown on your Notice of Computation (DE 429D). You also have the right to appeal any disqualification, overpayment, or penalty. Specific instructions on how to appeal will be provided on any appealable document you receive. To retrieve your saved draft( SPECIAL CIRCUMSTANCE RELATING TO YOUR PAID FAMILY LEAVE CLAIM All available information wil Child Support Obligations, Questions should be directed to the Department of Child Support Services at 1-866-249-0773. reduced, you will receive an Spousal or Parental Support Obligations. Questions should be directed to the District Attorney's office administering the court order. Death of Claimant. If a person receiving PFL benefits dies, an heir or legal representative should report the death to PFL. Benefits are payable through date of death, if otherwise eligible. Death of Care or Bonding Recipient. If the child with whom you are bonding dies, report the death to PFL. Benefits are payable through the date of death, if otherwise eligible. Job Benefits and Protection Programs. Family and Medical Leave Act (FMLA) and California Family Rights Act (CFRA) offer job protected leave to "eligible" employees for certain family and medical reasons. Contact FMLA at 866-487-9243 or the Department of Labor Web site: https://www.dol.gov/whd/fmla or CFRA at 800-884-1684 or the Department of Fair Employment and Housing Web site: https://www.dfeh.ca.gov for additional information on these programs. Phone Number Link https://www.edd.ca.gov/Disability/Contact\_SDI.htm#byphone Frequently Asked Questions Link https://www.edd.ca.gov/Disability/FAQs.htm#pfl Cancel Next

Read all information carefully. Select Next.

| Applying for Claim for<br>* Indicates Required Field                                                                                                    | Paid Family Leave (PFL) Benefits -                                                                                                    | New Mother                                                                                  |
|----------------------------------------------------------------------------------------------------|----------------------------------------------------------------------------------------------------|---------------------------------------------------------------------------------------------|
| Applying for Claim for Paid<br>Read the information below and check the box if you                                                                                                    | Family Leave (PFL) Benefits - New Mother                                                                                                    | s a legally binding equivalent of traditional hand-                                         |
| written signatures.                                                                                                    |                                                                                                    | 5 5 6 1                                                                                     |
| ★ ✓ I have read and understand the instructions about the period of the period of | ove. I understand that failure to supply any or all information may cause delay in iss<br>presentation or knowingly withhold of a material fact to obtain or increase any bene<br>iate criminal prosecution against me. | suing benefit checks or may cause a denial<br>lefit or payment, EDD will disqualify me from |
| Previous                                                                                                    | Cancel                                                                                                    | Next                                                                                        |

Select the box to authorize an electronic signature.

Select Next.

# Paid Family Leave (PFL) Survey Questions

5

\* Indicates Required Field

# Paid Family Leave (PFL) Survey

The EDD has received your portion of your claim for Paid Family Leave benefits. There is one more step to complete before you receive your claim receipt number. Please answer the questions below and then select the "Submit" button for your receipt number.

\* Before you filed your Paid Family Leave (PFL) claim, how did you learn about the Paid Family Leave (PFL) benefit program? Please select the response that best applies:

- From a brochure I received by U.S. mail.
- O From a friend or family member.
- From an SDI Online Notification.
- From my employer.
- From a social worker or hospital employee.
- None of these.

Submit

Complete the survey and select Submit.

File a Paid Family Leave Bonding Claim for New Mothers (without a prior pregnancy-related disability claim), New Fathers, or Foster Care or Adoptive Parents

| Employment<br>Development<br>Department<br>State of California            | SDI Home Inbox                                   | New Claim Draft              | Profile H    | istory | Follow these instructions to begin filing a Paid Family Leave claim |
|---------------------------------------------------------------------------|--------------------------------------------------|------------------------------|--------------|--------|---------------------------------------------------------------------|
| Home                                                                      |                                                  |                              |              |        | from Disability Insurance), new fathers, foster care, or adoptive   |
| Check the message center Inbox below to re<br>Inbox [ New: 0 , Total: 0 ] | view messages and take required actions as neede | ed.                          |              |        | 1. Access your SDI Online<br>account by logging in to               |
| Personal Information                                                      | John Doo                                         |                              | 12245 (700   |        | Benefit Programs Online.                                            |
| Full Name:                                                                | John Doe                                         | EDD Customer Account Number: | 123456789    |        | 2 Select the <b>SDI Online</b> button                               |
| Mailing Address:                                                          | 123 Main St<br>Sacramento, CA 95814              | Phone Number:                | 916-555-1212 |        | to be directed to your SDI Online                                   |
| Residence Address:                                                        | 123 Main St<br>Sacramento, CA 95814              | Cell Phone Number:           | 916-555-1213 |        | Home screen.                                                        |
| E-mail Address:                                                           | Jdoe@gmail.com                                   |                              |              |        | 3. Select <b>New Claim</b> from the main menu bar on your SDI       |
| Current Disability Insura                                                 | nce Claim(s)                                     |                              |              |        | Online Home screen.                                                 |

**Note:** You will need to upload or mail a "Proof of Relationship" document after completing your online Paid Family Leave Bonding claim. To skip to the instructions on uploading your document(s) to your SDI Online account, please view the <u>Submit Additional Paid</u> <u>Family Leave Bonding Attachments</u> section of this tutorial.

# Apply for Benefits or Continue a Draft Application Select a link below to apply for Disability Insurance or Paid Family Leave benefits. If you have already submitted a Claim for Disability Insurance (DE 2501) or a Claim for Paid Family Leave (DE 2501F), do not submit a duplicate form. It may take up to 14 days for your Initial Claim form to be reviewed and processed. Submitting duplicate forms may delay the processing of your claim. Note: It may be necessary to send some documents via US Postal Service. Apply for Disability Insurance Benefits **Disability Insurance** Apply for Paid Family Leave Benefits Paid Family Leave Bonding nectronic Paid Family Leave Bonding Attachment Paid Family Leave Care Submit Electronic Paid Family Leave Care Attachment Paid Family Leave Military Assist Submit Electronic Paid Family Leave Military Assist Attachment Saved Drafts To open and complete a form that you saved, select the Form Name. Saved drafts are stored for a limited number of days and will be automatically deleted on the date indicated. To delete a draft immediately, select the checkbox and then select the Delete button.

To apply for Paid Family Leave Bonding benefits, select the **Paid Family Leave Bonding** link located under the Apply for Paid Family Leave Benefits header.

- Submit your claim no earlier than the first day your family leave begins, but no later than 41 days after your family leave begins, or you may lose benefits.
- If you have already submitted a claim, do not submit a duplicate claim. It may take up to 14 days for your claim to be reviewed and processed.
- If you are unsure about the type of claim to file for, refer to the <u>Types of Claims</u> (edd.ca.gov/Disability/Types\_of\_Claims.htm) on the EDD website.

| 1 2 3 4 5 6                                                                                            | 1 0        | 9 |      | 12 |
|----------------------------------------------------------------------------------------------------|------------|---|------|----|
| Prescreening Questions<br>* Indicates Required Field                                                   |            |   |      |    |
| Prescreening Questions                                                                                 |            |   |      |    |
| * Are you a mother bonding with your newborn?                                                          | 🔿 Yes 🔵 No |   |      |    |
| * Did you receive California State Disability Insurance benefits for your pregnancy with this newborn? | 🔿 Yes 🔵 No |   |      |    |
| Cance                                                                                                  | el         |   | Next |    |

You must answer the prescreening questions:

- If you are a new mother applying for bonding benefits and DID NOT file a Disability Insurance pregnancy claim, select Yes for the first question and No for the second question.
- If you are a new father or an adoptive/foster parent applying for bonding benefits, select No for both questions.

Required fields are marked with a red asterisk (\*).

**Note:** Selecting **Cancel** at any time during this process will cancel the claim and return you to your SDI Online Home screen.

### Information for Before You Start and After You File

Before you Start: Information you need to apply for Paid Family Leave (PFL) Initial Claim Form for Bonding (DE 2501F)

6

PFL will use information provided in your EDD online profile, including:

- Your name (including other names under which you have worked), date of birth, gender, preferred language, and Social Security account number.
- · Your mailing address (including ZIP code) and telephone number (including area code).
- The last date you worked for any employer.
- Your occupation.
- The name, mailing address and telephone number of your last employer or employers. (Be specific about the spelling of the employer's name and make sure the mailing address is correct. An incorrect address may delay benefit payments.)
- · Any period you returned to work or will continue to work during your period of PFL.
- The reason why you have reduced work hours or stopped working.

#### PROOF OF RELATIONSHIP FOR BONDING

To be eligible for PFL benefits to bond with a new minor child you will also need to submit one of the documents listed below to provide proof of your relationship to the child. ONLY send copies of these documents:

· Child's Birth Certificate

BE

· Official letter from foster care agency

Child's Hospital Birth Certificate

Adoptive Placement Agreement, AD-907

#### After You Have Filed Your Application

WHEN YOUR CLAIM IS RECEIVED

When you have successfully transmitted an electronic bonding claim, the PFL office will notify you of your weekly benefit amount and request any additional information needed to determine your eligibility. If you meet all eligible requirements, a payment will be issued to you from a central payment center. The majority of claims are processed and payments issued within fourteen (14) days of receipt of a correctly completed claim.

#### SPECIAL CIRCUMSTANCES RELATING TO YOUR PAID FAMILY LEAVE CLAIM

Child Support Obligations: Questions should be directed to the Department of Child Support Services at 1-866-249-0773.

Spousal or Parental Support Obligations: Questions should be directed to the District Attorney's office administering the court order.

Death of Claimant: If a person receiving PFL benefits dies, an heir or legal representative should report the death to PFL. Benefits are payable through date of death, if otherwise eligible.

Death of Care or Bonding Recipient: If the child with whom you are bonding dies, report the death to PFL. Benefits are payable through the date of death, if otherwise eligible.

Job Benefits and Protection Programs: Family and Medical Leave Act (FMLA) and California Family Rights Act (CFRA) offer job protected leave to "eligible" employees for certain family and medical reasons. Contact FMLA at 1-866-487-9243 or the Department of Labor Web site:

https://www.dol.gov/whd/fmla or CFRA at 1-800-884-1684 or the Department of Fair Employment and Housing Web site:

https://www.dfeh.ca.gov for additional information on these programs.

Phone Number Link http://www/edd/ca/gov/Disability/Contact\_SDI.htm#byphone

Frequently Asked Questions Link http://www.edd.ca.gov/Disability/FAQs.htm#pfl

Cancel

The Information for Before You Start and After You File screen provides important information you will need readily available to file a Paid Family Leave Bonding claim.

Review and gather the information before proceeding.

Select Next.

9

Next

| Applying for Paid Family Leave (PFL) Initial Claim Form for Bonding                                                                                                    |
|----------------------------------------------------------------------------------------------------|
| *Indicates Required Field                                                                                                    |
| Applying for Paid Family Leave (PFL) Initial Claim Form for Bonding (DE 2501F)                                                                                                    |
| Please read these instructions and information before completing the electronic Claim for Paid Family Leave (PFL) Benefits (DE 2501F). Do not complete this claim form if you are insured by a Voluntary Plan maintained by your employer. (Ask your employer for the proper forms.)                                                                                                    |
| The Paid Family Leave (PFL) program provides affordable, worker-funded benefits to eligible workers suffering a full or partial loss of wages due to the need to care for a seriously ill family member, to bond with a new child or assist with matters related to a family member's military deployment to a foreign country.                                                                                                    |
| Th       (B) Call 1-877-238-4373 for required forms and instructions if:         Pre       1. A disability prevents you from completing the claim form and you need to designate a representative to sign for you.         2. You are an authorized representative filing for benefits on behalf of a physically or mentally incapacitated care provider/care recipient or a deceased care provider/care recipient.         If y                                                                                                    |
| dia<br>htt Do NOT submit an electronic PFL Claim for bonding if the purpose of your family leave is to care for a seriously ill family member. Follow these instructions to file for a Paid Family Leave<br>Care application.                                                                                                    |
| 1. Select New Claim.<br>If t 2. Choose Paid Family Leave Care.                                                                                                    |
| <ul> <li>PF You may apply for benefits even if you are not sure you are eligible. If you are found to be ineligible for all or part of a period claimed, you will be notified of the ineligible period and the reason(s) why you were not eligible. Below are some reasons why you may not be eligible for benefits: <ul> <li>If you are claiming or receiving Unemployment Insurance or Disability Insurance (DI) benefits.</li> <li>If you are receiving workers' compensation benefits at a weekly rate equal to or greater than the PFL rate.</li> <li>If you are in custody of law enforcement authorities because you were convicted of violating law or ordinance.</li> </ul> </li> </ul>                                                                                                    |
| If you are eligible for further benefits, additional payments will either be sent automatically or in response to your submitted certification, whichever is appropriate to your claim. You will be paid 1/7 of your weekly benefit amount for each calendar day you are eligible unless benefits are reduced for some reason. (See Calculating Paid Family Leave Benefit Payment Amounts for more information.)                                                                                                    |
| YOU       TAXABILITY OF BENEFITS: Paid Family Leave benefits are subject to federal income taxes and will be reported to the Internal Revenue Service. Each person receiving PFL benefits will receive a 1099G form to include with his/her federal income tax return. PFL benefits are not subject to California income taxes.         File <ul> <li>OVERPAYMENT: An overpayment results when you receive PFL benefits you were not eligible to receive. Once PFL determines that you were overpaid, the PFL office will contact you to explain the reason for your overpayment. It is important that you complete and return all information requests, as there are some instances when an overpayment can be waived. If it is determined that you were overpaid and the overpayment cannot be waived, you must repay this money. Benefit payments issued after an overpayment is established may be reduced by 25 to 100 percent to collect your payment. You will receive a "Notice of Overpayment Offset" if a reduction is taken for a DI, PFL, or Unemployment Insurance (UI) overpayment.</li></ul> |
| DISQUALIFICATION: All available information will be considered before paying or disqualifying your claim. Benefits will be paid only for the days for which you are eligible. If payment of benefits is denied or reduced for any period, you will receive a written notice stating the reason for the disqualification or reduction.                                                                                                    |
| If you deliberately report incorrect information, willfully omit or withhold information, a false statement disqualification of up to 92 days may be assessed. In addition, any resulting                                                                                                    |
| I we read and understand the instructions above. I understand that failure to supply any or all information may cause delay in issuing benefit payments or may cause a denial of occurs. If I make any false statement or misrepresentation or knowingly withhold of a material fact to obtain or increase any benefit or payment, EDD will disqualify me from receiving benefits and/or services and may initiate criminal prosecution against me.                                                                                                    |
| Previous Cancel Next                                                                                                    |

6

This screen provides additional information about filing a Paid Family Leave Bonding claim.

13

Review the information and select the check box to agree to the terms.

Select Next to proceed.

### Note:

- Select Save as Draft at any point in the process to complete the form at a later time.
- Select **Previous** to return to the previous screen.

| Personal Information                             |                                                      |                                             |                            |               |  |  |  |  |
|--------------------------------------------------|------------------------------------------------------|---------------------------------------------|----------------------------|---------------|--|--|--|--|
| 1 Personal<br>Information 2 Empl<br>Inform       | loyment 3 Additional Questions                       | 4 Certification                             | 5 Qualifying<br>Events     | 6 Declaration |  |  |  |  |
| You are currently on Step 1 Personal Information |                                                      |                                             |                            |               |  |  |  |  |
| Verify Your Personal Inf                         | formation                                            |                                             |                            |               |  |  |  |  |
| If your personal information has changed, se     | elect Save as Draft, then select Profile             | from the main menu to update your informati | ion before completing this | form.         |  |  |  |  |
| Social Security Number:                          | XXX-XX-XXXX                                          | EDD Customer Account N                      | Number: 123456789          |               |  |  |  |  |
| Full Name:                                       | John Doe                                             | Other Names (if any, under wh<br>have w     | hich you<br>vorked):       |               |  |  |  |  |
| Date of Birth:                                   | XX-XX-XXXX                                           |                                             | Gender: Male               |               |  |  |  |  |
| Mailing Address:                                 | 123 Main St<br>Sacramento, CA 95814<br>United States | Phone N                                     | Number: 916-555-121        | 13            |  |  |  |  |
| Preferred Language:                              | English                                              |                                             |                            |               |  |  |  |  |
| Previous                                         | Cancel                                               | Save as Draft                               |                            | Next          |  |  |  |  |

The SDI Online system will automatically populate certain portions of the Paid Family Leave claim form.

Verify the information is correct. If your personal information has changed, select **Save as Draft** and update your SDI Online account profile.

Select Next to proceed.

| 1                     | 2 3 4                                                                        | 5 6                                    | 7                                  | 8 9 | 10 | 11 | 12 | , |
|-----------------------|------------------------------------------------------------------------------|----------------------------------------|------------------------------------|-----|----|----|----|---|
|                       | Epoperat                                                                     |                                        |                                    |     |    |    |    |   |
|                       | State of California SDI Home In                                              | nbox New Claim Draft                   | Profile History                    |     |    |    |    |   |
|                       | Employment Information                                                       |                                        |                                    |     |    |    |    |   |
|                       | Personal 2 Employment 3 Additio                                              | nal 4 Certification 5                  | Qualifying<br>Events 6 Declaration |     |    |    |    |   |
|                       | You are currently on Step 2 Employment Information "Indicates Required Field |                                        |                                    |     |    |    |    |   |
|                       | Your Employment Details                                                      |                                        |                                    |     |    |    |    |   |
|                       | *oc                                                                          | cupation:                              |                                    |     |    |    |    |   |
|                       | *Are you a state government e                                                | mployee? O Yes O No                    |                                    |     |    |    |    |   |
|                       | If "Yes," indicate bargaining uni                                            | t number:                              |                                    |     |    |    |    |   |
|                       | *May we disclose benefit payment information to your emp                     | ployer(s)? O Yes O No                  |                                    |     |    |    |    |   |
|                       | *Do you have more than one e                                                 | employer? Yes No                       |                                    |     |    |    |    |   |
|                       |                                                                              | O Other                                |                                    |     |    |    |    |   |
|                       | Othe                                                                         | er Reason:                             |                                    |     |    |    |    |   |
|                       | Employer Information                                                         |                                        |                                    |     |    |    |    |   |
|                       | Enter your current or most recent employer information.                      |                                        |                                    |     |    |    |    |   |
|                       | Note: An incorrect employer name or address can delay benefit payments.      |                                        |                                    |     |    |    |    |   |
|                       | *Name of I                                                                   | Employer:                              |                                    |     |    |    |    |   |
|                       |                                                                              | US O International                     |                                    |     |    |    |    |   |
|                       | *Addre                                                                       | ess Line 1:                            |                                    |     |    |    |    |   |
|                       | Addre                                                                        | ess Line 2:                            |                                    |     |    |    |    |   |
|                       |                                                                              | *City:                                 |                                    |     |    |    |    |   |
|                       |                                                                              | *State: CA 🗸                           |                                    |     |    |    |    |   |
|                       | Employer Pho                                                                 | 9161234567 Ext                         |                                    |     |    |    |    |   |
|                       |                                                                              | Check here if the phone number is inte | rnational                          |     |    |    |    |   |
|                       | Previous                                                                     | ancel Save as Draft                    | Next                               |     |    |    |    |   |
| Waiting for edddiastr | rZext.network1.corp.edd.ca.gov                                               |                                        |                                    |     |    |    |    |   |

Complete Section 2 - Employer Information. Required fields are marked with a red asterisk (\*).

Add your most current employer's business name, phone number, and mailing address as stated on your W-2 or paystub.

| 2 3                                      | 4 5                                 | 0 /                                      | 0                       |               | 11 12 |
|------------------------------------------|-------------------------------------|------------------------------------------|-------------------------|---------------|-------|
| Employment Det                           | ails                                |                                          |                         |               |       |
| Personal Information                     | 2 Employment<br>Information         | 3 Additional Questions                   | 4 Bonding Certification | 5 Declaration |       |
| You are currently on Step 2 Employme     | nt Information                      |                                          |                         |               |       |
| *Indicates Required Field                |                                     |                                          |                         |               |       |
| Address Validation                       | undated to meet LISDS standary      | te Dlassa varify the address is correct  |                         |               |       |
| The address you have provided has been   | updated to meet USPS standard       | is. Please verify the address is correct |                         |               |       |
| Entered Address                          |                                     |                                          |                         |               |       |
| 414 k st<br>sacramento CA 95834          |                                     |                                          |                         |               |       |
| Updated Address                          |                                     |                                          |                         |               |       |
| 414 K St                                 |                                     |                                          |                         |               |       |
| Sacramento CA 95814 - 3335               |                                     |                                          |                         |               |       |
| Would you like to proceed with the stand | lardized address? Select 'Yes' to J | proceed or 'No' to return to correct th  | e address.              |               |       |
|                                          |                                     | No Yes                                   |                         |               |       |
|                                          |                                     |                                          |                         |               |       |

The SDI Online system may adjust the employer address information to follow USPS standards.

- Confirm the **Updated Address** section is correct by selecting **Yes**.
- Select **No** to go back to the previous screen and re-enter the address.

| 1                                    | 2                                                  | 3                                                | 4                                                              | 5 6                                                                 | 7                              | 8             | 9 | 10 | 11 | 12 | 13 |
|--------------------------------------|----------------------------------------------------|--------------------------------------------------|----------------------------------------------------------------|---------------------------------------------------------------------|--------------------------------|---------------|---|----|----|----|----|
| Addit                                | tional Que                                         | stions                                           |                                                                |                                                                     |                                |               |   |    |    |    |    |
| ✔ Per                                | rsonal Information                                 | Employmen<br>Information                         | t 3 Addit                                                      | onal Questions                                                      | Bonding Certification          | 5 Declaration |   |    |    |    |    |
| <b>You are curr</b><br>*Indicates Re | rently on Step 3 Additio                           | nal Questions                                    |                                                                |                                                                     |                                |               |   |    |    |    |    |
| Sectio                               | n 7 - Additior                                     | nal Questions                                    | 5                                                              |                                                                     |                                |               |   |    |    |    |    |
|                                      |                                                    |                                                  | *Date you last worked:                                         | (MMDDYYYY)                                                          |                                |               |   |    |    |    |    |
| The date you                         | u want your Paid Family                            | eave claim to begin sho                          | uld not be before the child's da                               | te of birth (or the Date of foste                                   | r care or adoption placement). |               |   |    |    |    |    |
|                                      | *D                                                 | ate you want your Paid                           | Family Leave claim to begin:                                   | (MMDDYYYY)                                                          |                                |               |   |    |    |    |    |
|                                      | *Do you want to                                    | claim the maximum ar                             | nount of benefit weeks now?                                    | 🔾 Yes 🔵 No                                                          |                                |               |   |    |    |    |    |
|                                      |                                                    | If "No," enter the date                          | you want to be paid through:                                   | (MMDDYYYY)                                                          |                                |               |   |    |    |    |    |
|                                      |                                                    |                                                  | Date you returned to work:                                     | (MMDDYYYY)                                                          |                                |               |   |    |    |    |    |
|                                      |                                                    | Or dat                                           | e you plan to return to work:                                  | (MMDDYYYY)                                                          |                                |               |   |    |    |    |    |
|                                      |                                                    | Will you work at any ti                          | me during your family leave?                                   | 🔿 Yes 🔵 No                                                          |                                |               |   |    |    |    |    |
| If you v                             | vill receive any type of                           | oay from your employe                            | r(s) during your family leave,                                 | Sick                                                                |                                |               |   |    |    |    |    |
|                                      |                                                    |                                                  | multate type of pay.                                           | <ul> <li>Employer Required Va</li> <li>Other Type of Pay</li> </ul> | cation                         |               |   |    |    |    |    |
|                                      |                                                    | S                                                | pecify if "Other type of pay":                                 | Select                                                              |                                |               |   |    |    |    |    |
| enforceme                            | *At any time during you<br>ent authorities because | ur Paid Family Leave, w<br>you were convicted of | ere you in the custody of law<br>violating a law or ordinance? | 🔵 Yes 🔵 No                                                          |                                |               |   |    |    |    |    |
| *Have y                              | ou claimed or do you pl                            | an to claim Workers' Co<br>portion of the p      | ompensation Benefits for any<br>period covered by this claim?  | 🔿 Yes 🔵 No                                                          |                                |               |   |    |    |    |    |
| Previ                                | ious                                               |                                                  | Cancel                                                         | Save as Draft                                                       |                                | Next          |   |    |    |    |    |

Complete Section 7 - Additional Questions and confirm the dates you entered are correct to avoid a possible delay or loss of benefits.

Required fields are marked with a red asterisk (\*).

| 1 Z 3 4 3                                                                                      |                                                      |
|------------------------------------------------------------------------------------------------|------------------------------------------------------|
|                                                                                                |                                                      |
| Bonding Certification                                                                          |                                                      |
| <ul> <li>Personal Information</li> <li>Employment<br/>Information</li> <li>Addition</li> </ul> | onal Questions 4 Bonding Certification 5 Declaration |
| You are currently on Step 4 Bonding Certification                                              |                                                      |
| * Indicates Required Field                                                                     |                                                      |
| Section 3 - Personal Information                                                               |                                                      |
| * Child relationship:                                                                          | Select •                                             |
| If you select foster care, adoption or guardianship, please provide the date of placement:     | (MMDDYYYY)                                           |
| Section 4 - Child's Legal Name and Information                                                 |                                                      |
| Child's Social Security Number (if available):                                                 | (Do not enter dashes)                                |
| * Child's First Name:                                                                          |                                                      |
| Middle Initial:                                                                                |                                                      |
| * Last Name:                                                                                   |                                                      |
| Suffix:                                                                                        |                                                      |
| * Date of I                                                                                    | Birth: (MMDDYYYY)                                    |
| * Child's Ge                                                                                   | nder: O Male O Female                                |
| * Is child's residence address different from your residence add                               | Iress? O Yes O No                                    |
|                                                                                                |                                                      |

In the **Section 3 - Personal Information**, select your relationship to the child you are bonding with from the drop-down menu. Complete **Section 4 - Child's Legal Name and Information** with the child's information.

**Note:** If the child's legal residence is different than yours, an additional screen will display to enter the child's legal address.

| 1                                                                    | 2                                                                                                    | 3                                                                    | 4                      | 5                                                 | 6                           | 1                       | 8                    | 9                     | . 10    |          | 11                   | 12                     |                 | 13  |
|----------------------------------------------------------------------|----------------------------------------------------------------------------------------------------|----------------------------------------------------------------------|------------------------|---------------------------------------------------|-----------------------------|-------------------------|----------------------|-----------------------|---------|----------|----------------------|------------------------|-----------------|-----|
| Sectio                                                               | on 5 - Proo                                                                                            | f of Relatio                                                         | onship                 |                                                   | version "Dracef of Delation | shin" dogumant          |                      |                       |         | Th<br>Re | e accep              | ied "Proo<br>ip" docun | f of<br>nent    |     |
| The "Proof                                                           | of Relationship" mu                                                                                    | ust be received by th                                                | e Paid Family Leave (  | ou must submit an app<br>Office no later than ten | (10) days from the date y   | you submit your online  | e bonding claim.     |                       |         | op<br>•  | tions are<br>Child's | :<br>Birth Ce          | rtificate       | е   |
| Proof of Re<br>Child<br>Offici<br>Child                              | <i>lationship documer</i><br>''s Birth Certificate<br>ial letter from foster<br>''s Hospital Birth Cer | rt includes:<br>care agency<br>rtificate                             |                        |                                                   |                             |                         |                      |                       |         | •        | Officia<br>foster    | Letter fr              | วm<br>าcy       | -   |
| <ul> <li>Adop</li> <li>Decla</li> <li>Indep</li> <li>Appr</li> </ul> | tive Placement Agre<br>aration of Paternity,<br>pendent Adoption P<br>oval of Family Caree             | eement, AD-907<br>CS-909<br>Nacement Agreemen<br>ziver Home, SOC-815 | t, AD-924              |                                                   |                             |                         |                      |                       |         | •        | Child's<br>Certific  | Hospital<br>ate        | Birth           |     |
| <ul> <li>Other</li> <li>* Please</li> </ul>                          | r evidence of relatio                                                                                  | onship<br>of "Proof of Relativ                                       | onship" you plan on    | providing from the                                | Select                      |                         | Ŧ                    |                       |         | ŀ        | Adopti<br>Agree      | ve Placer<br>nent, AD  | nent<br>-907    |     |
| <i>Failure to s</i><br>on the con                                    | ubmit the "Proof of<br>firmation page.                                                                 | Relationship" will re                                                | esult in claim disqual | ification and no payme                            | ent will be issued. Furthe  | r instructions for subn | itting "Proof of Rel | lationship" will be p | rovided | •        | Declar<br>CS-90      | ation of F<br>9        | 'aternit        | ty, |
| Pre                                                                  | vious                                                                                                  |                                                                      |                        | Cancel                                            | Save as Draft               |                         |                      | Next                  | :       | ŀ        | Indepe<br>Placer     | ndent Ad<br>nent Agre  | option<br>ement | t,  |

To be eligible for Paid Family Leave Bonding benefits, you must submit an approved "Proof of Relationship" document. Submit one of the accepted documents within 10 days from the date you submit your online bonding claim.

From the drop-down menu, select the "Proof of Relationship" document you will upload or mail after completing the online claim.

Further instructions to upload or mail your "Proof of Relationship" document(s) will be provided on the confirmation screen.

Select Next to proceed.

Approval of Family Caregiver Home, SOC-815

AD-924

 Other Evidence of relationship

| Child's Residence Address                         |                                        |             |
|---------------------------------------------------|----------------------------------------|-------------|
| Personal Information                              | al Questions 4 Bonding Certification 5 | Declaration |
| You are currently on Step 4 Bonding Certification |                                        |             |
| *Indicates Required Field                         |                                        |             |
|                                                   |                                        |             |
| Section 6 - Residence Address                     |                                        |             |
|                                                   | ● US O International                   |             |
| *Address Line 1:                                  |                                        |             |
| Address Line 2:                                   |                                        |             |
| *City:                                            |                                        |             |
| *State:                                           | CA V                                   |             |
| *ZIP Code:                                        |                                        |             |
| Previous Cancel                                   | Save as Draft                          | Next        |

If you selected **Yes** to "Is the child's residence address different from your resident address?" in **Section 4 – Child's Legal Name and Information**, you must enter the child's residential address information here.

Required fields are marked with a red asterisk (\*).

If you selected **No** to the above question, you will not see this screen. Please skip to the next slide.

|                                                                                                    | , v                                     | • • • • • • • • • • • • • • • • • • •                                |                           |                                   |   |  |  |  |
|----------------------------------------------------------------------------------------------------|-----------------------------------------|----------------------------------------------------------------------|---------------------------|-----------------------------------|---|--|--|--|
| Declaration                                                                                                  |                                         |                                                                      |                           |                                   | ٦ |  |  |  |
| Personal Information     Personal Information                                                                | loyment addition                        | onal Questions 🖉 🖌 Bo                                                | onding Certification      | 5 Declaration                     |   |  |  |  |
| You are currently on Step 5 Declaration                                                                      |                                         |                                                                      |                           |                                   |   |  |  |  |
| * Indicates Required Field                                                                                   |                                         |                                                                      |                           |                                   |   |  |  |  |
| Section 8 - Payment Choice                                                                                   |                                         |                                                                      |                           |                                   |   |  |  |  |
| f you are eligible to receive benefits, you have two opt<br>the Employment Development Department (EDD). You | tions to receive your benefit payments: | by the EDD Debit Card™, through<br>ard. Select your preferred paymer | Bank of America, or by cl | heck, which is mailed to you from | I |  |  |  |
|                                                                                                    | * Preferred Payment Method:             | <ul> <li>EDD Debit Card</li> <li>Check</li> </ul>                    |                           |                                   | I |  |  |  |
| _                                                                                                    | Disclosures Agreement:                  | EDD Debit Card Fee Disclosure                                        | s, DE 5617PD (PDF)        |                                   |   |  |  |  |
| *                                                                                                    |                                         |                                                                      |                           |                                   |   |  |  |  |

You have the option to select your preferred payment method. You may select to receive benefit payments by the **EDD Debit Card** or by **check**. You do not have to accept the EDD Debit Card.

If your preferred payment method is the EDD Debit Card, you may view the disclosure agreement by selecting the *EDD Debit Card Fee Disclosures* (DE 5617PD) (PDF) link.

Select the check box below to acknowledge you have reviewed the disclosure agreement.

| Section 9 - Declaration                                                                                                    |                                                                                                    |
|----------------------------------------------------------------------------------------------------|----------------------------------------------------------------------------------------------------|
| Read the information below and check the box if you agree. A check in the box indicates an electronic signature executed by you, and is a legally binding equiva written signatures.                                                                                                    | lent of traditional hand-                                                                                                    |
| * By my signature on this bonding certification, I authorize the medical provider, adoption agency, adoption party(ies), or foster care placement agency to d<br>Enployment Development Department all facts concerning the birth, adoption, or foster care placement of the above-named child. I understand that will<br>statement or concealing a material fact in order to obtain payment of benefits is a violation of California law punishable by imprisonment or fine or both. I<br>perjury that the foregoing statement, including any accompanying statements or documents, is to the best of my knowledge and belief true, correct, and o<br>photocopies of this authorization shall be as valid as the original, and I understand that authorizations contained in this claim statement are granted for a<br>from the date of my signature or the effective date of the claim, whichever is later.                                                                                                    | isclose to the<br>ully making a false<br>declare under penalty of<br>omplete. I agree that<br>period of fifteen years                                                  |
| * By my electronic signature on this claim statement, I (1) claim Paid Family Leave benefits and certify that throughout the period covered by this claim I was<br>bonding recipient named above; (2) authorize EDD to release my personal information as shown on this claim to the bonding recipient; (3) authorize my er<br>EDD all facts concerning my employment that are within their knowledge; and (4) authorize release and use of information as stated in the Information Co<br>section of the Important Paid Family Leave Program Information page. I understand that willfully making a false statement or concealing a material fact in<br>payment of benefits is a violation of California law punishable by imprisonment or fine or both. I declare under penalty of perjury that the foregoing statem<br>accompanying statements, is to the best of my knowledge and belief true, correct, and complete. I agree that photocopies of this authorization shall be as<br>I understand that authorizations contained in this claim statement are granted for a period of fifteen years from the date of my electronic signature or the<br>claim, whichever is later. | s bonding with the<br>nployer(s) to disclose to<br>lection and Access<br>order to obtain<br>nent, including any<br>valid as the original, and<br>effective date of the |
| Previous Cancel Save as Draft                                                                                                    | Submit                                                                                                    |

Select both check boxes to authorize an electronic signature and the release of your information.

Required fields are marked with a red asterisk (\*).

Select **Submit** to send your online claim to the EDD.

| Paid Family Leave (PFL) Survey Questions                                                                                                    |                            |
|----------------------------------------------------------------------------------------------------|----------------------------|
| *Indicates Required Field                                                                                                    |                            |
|                                                                                                    |                            |
| Survey Questions                                                                                                    |                            |
| The EDD has received your portion of your claim for PFL benefits. There is one more step to complete before you receive your claim receipt number. Please answ then select the "Submit" button for your receipt number. | wer the question below and |
| *Before you filed your PFL claim, how did you learn about the PFL benefit program? Please select the response that best applies: <ul> <li>From a brochure I received by U.S. mail.</li> </ul>                           |                            |
| ○ From a friend or family member.                                                                                                    |                            |
| O From an SDI Online Notification.                                                                                                    |                            |
| ○ From my employer.                                                                                                    |                            |
| O From a social worker or hospital employee.                                                                                                    |                            |
| 🔿 None of these.                                                                                                    |                            |
|                                                                                                    |                            |
|                                                                                                    | Submit                     |

Complete the survey and select **Submit** to proceed to the next step.

| Development<br>Department S                                                                                                    | DI Home Inbox                                                                                                    | New Claim                                                                                                    | Draft                                                                                                    | Profile                                                                                                    | History                                                                           |  |
|----------------------------------------------------------------------------------------------------|----------------------------------------------------------------------------------------------------|----------------------------------------------------------------------------------------------------|----------------------------------------------------------------------------------------------------|----------------------------------------------------------------------------------------------------|-----------------------------------------------------------------------------------|--|
| lost claims are processed and a decision is made wi<br>uestions you may call 1-877-238-4373.                                                                                                    | hin two weeks of the date the clair                                                                                                    | m was submitted. If you have not                                                                                                    | t received anything fron                                                                                                    | n PFL within 10 days or i                                                                                                    | f you have any                                                                    |  |
| Confirmation Information                                                                                                    |                                                                                                    |                                                                                                    |                                                                                                    |                                                                                                    |                                                                                   |  |
| Claimant Name: Jo                                                                                                    | in Doe                                                                                                    | Social                                                                                                    | l Security Number:                                                                                                    | XXX-XX-XXXX                                                                                                    |                                                                                   |  |
| Date you requested to have your Paid 07-<br>Family Leave claim begin:                                                                                                    | 01-2018                                                                                                    | [                                                                                                    | Receipt Number:                                                                                                    | R10000000033001                                                                                                    |                                                                                   |  |
| nstructions for Submitting                                                                                                    | Proof of Relations                                                                                                    | ship<br>an approved "Proof of Relationsh                                                                                                    | nip" document. The "Pr                                                                                                    | oof of Relationship" mu:                                                                                                    | st be received by the                                                             |  |
| nstructions for Submitting<br>o be eligible for Paid Family Leave benefits to bond '<br>aid Family Leave Office no later than ten (10) days fr<br>ailure to submit the "Proof of Relationship" will resu<br>Electronically                                                                                                    | Proof of Relations<br>with a new child you must submit a<br>om the date you submit your onlin<br>It in claim disqualification and no                                                                                                    | ship<br>an approved "Proof of Relationsh<br>e bonding claim.<br>payment will be issued.                                                                  | nip" document. The "Pr                                                                                                    | oof of Relationship" mu:                                                                                                    | st be received by the                                                             |  |
| nstructions for Submitting<br>o be eligible for Paid Family Leave benefits to bond<br>aid Family Leave Office no later than ten (10) days fr<br><i>ailure to submit the "Proof of Relationship" will resu</i><br>Electronically<br>You may attach your electronic "Proc                                                                                                    | Proof of Relations<br>with a new child you must submit a<br>om the date you submit your onlin<br>It in claim disqualification and no<br>f of Relationship" now:                                                                          | an approved "Proof of Relationsh<br>e bonding claim.<br>payment will be issued.<br>If you are mailing a<br>mail originals. Or                            | nip" document. The "Pr<br>Mi<br>"Proof of Relationship"<br>n each page include you                                                                                                    | oof of Relationship" mu:<br>ail<br>' document it must be a<br>ır 9-digit Social Security                                                                                                    | st be received by the<br>photocopy. Do not<br>Number, receipt                     |  |
| nstructions for Submitting<br>o be eligible for Paid Family Leave benefits to bond a<br>aid Family Leave Office no later than ten (10) days fr<br>ailure to submit the "Proof of Relationship" will resu<br>Electronically<br>You may attach your electronic "Proc<br>Attach my Proof of Rela                                                                                                    | Proof of Relations<br>with a new child you must submit a<br>om the date you submit your onlin<br>It in claim disqualification and no<br>f of Relationship" now:<br>tionship                                                              | ship<br>an approved "Proof of Relationsh<br>e bonding claim.<br>payment will be issued.<br>If you are mailing a<br>mail originals. Or<br>number and date | nip" document. The "Pr<br>M:<br>"Proof of Relationship"<br>each page include you<br>you requested to have<br>receipt number ca                                                         | oof of Relationship" mu:<br>ail<br>' document it must be a<br>ır 9-digit Social Security<br>your Paid Family Leave<br>n be found above.                                                                               | st be received by the<br>photocopy. Do not<br>Number, receipt<br>claim begin. The |  |
| nstructions for Submitting<br>o be eligible for Paid Family Leave benefits to bond i<br>aid Family Leave Office no later than ten (10) days fr<br>ailure to submit the "Proof of Relationship" will resu<br>Electronically<br>You may attach your electronic "Proof<br>Attach my Proof of Rela<br>You may also submit your electronic "Proof of Rela                                                                                | Proof of Relations<br>with a new child you must submit a<br>om the date you submit your onlin<br>It in claim disqualification and no<br>f of Relationship" now:<br>tionship<br>cionship" at a later date by followin                     | ship<br>an approved "Proof of Relationsh<br>e bonding claim.<br>payment will be issued.<br>If you are mailing a<br>mail originals. Or<br>number and date | nip" document. The "Pr<br>Mi<br>"Proof of Relationship"<br>n each page include you<br>you requested to have<br>receipt number ca                                                       | oof of Relationship" mu:<br>ail<br>' document it must be a<br>ır 9-digit Social Security<br>your Paid Family Leave<br>n be found above.                                                                               | st be received by the<br>photocopy. Do not<br>Number, receipt<br>claim begin. The |  |
| nstructions for Submitting<br>o be eligible for Paid Family Leave benefits to bond i<br>aid Family Leave Office no later than ten (10) days fr<br>ailure to submit the "Proof of Relationship" will resu<br>Electronically<br>You may attach your electronic "Proof<br>Attach my Proof of Relations<br>these navigation instructions:<br>1 Select New Claim on the Main Menu                                                        | Proof of Relations<br>with a new child you must submit a<br>om the date you submit your onlin<br>It in claim disqualification and no<br>f of Relationship" now:<br>tionship<br>tionship" at a later date by followin                     | ship<br>an approved "Proof of Relationsh<br>e bonding claim.<br>payment will be issued.<br>If you are mailing a<br>mail originals. Or<br>number and date | nip" document. The "Pr<br>Mi<br>"Proof of Relationship"<br>each page include you<br>you requested to have<br>receipt number ca<br>Mail your do                                         | oof of Relationship" mu:<br>ail<br>' document it must be a<br>ır 9-digit Social Security<br>your Paid Family Leave<br>n be found above.                                                                               | st be received by the<br>photocopy. Do not<br>Number, receipt<br>claim begin. The |  |
| nstructions for Submitting<br>o be eligible for Paid Family Leave benefits to bond i<br>aid Family Leave Office no later than ten (10) days fr<br>ailure to submit the "Proof of Relationship" will resu<br>Electronically<br>You may attach your electronic "Proof<br>Attach my Proof of Relations<br>these navigation instructions:<br>1. Select New Claim on the Main Menu.<br>2. Choose Submit Electronic Paid Family Leave Bor | Proof of Relations<br>with a new child you must submit a<br>om the date you submit your onlin<br>It in claim disqualification and no<br>f of Relationship" now:<br>tionship<br>tionship" at a later date by followin<br>ding Attachment. | ship<br>an approved "Proof of Relationsh<br>e bonding claim.<br>payment will be issued.<br>If you are mailing a<br>mail originals. Or<br>number and date | nip" document. The "Pr<br>Mi<br>"Proof of Relationship"<br>each page include you<br>you requested to have<br>receipt number ca<br>Mail your do<br>EDD - Paid F<br>PO BOX<br>SACRAMENTO | oof of Relationship" mu:<br>ail<br>' document it must be a<br>rr 9-digit Social Security<br>your Paid Family Leave<br>n be found above.<br>be found above.<br>cocument to:<br>'amily Leave<br>997017<br>CA 95799-7017 | st be received by the<br>photocopy. Do not<br>Number, receipt<br>claim begin. The |  |

On the **Confirmation** screen, you will be assigned a **Receipt Number**.

Save the Receipt Number for future reference. You will need this number to upload your supporting documentation to the correct online claim.

The **Confirmation** screen will also provide instructions to upload the additional documentation for your Paid Family Leave Bonding claim.

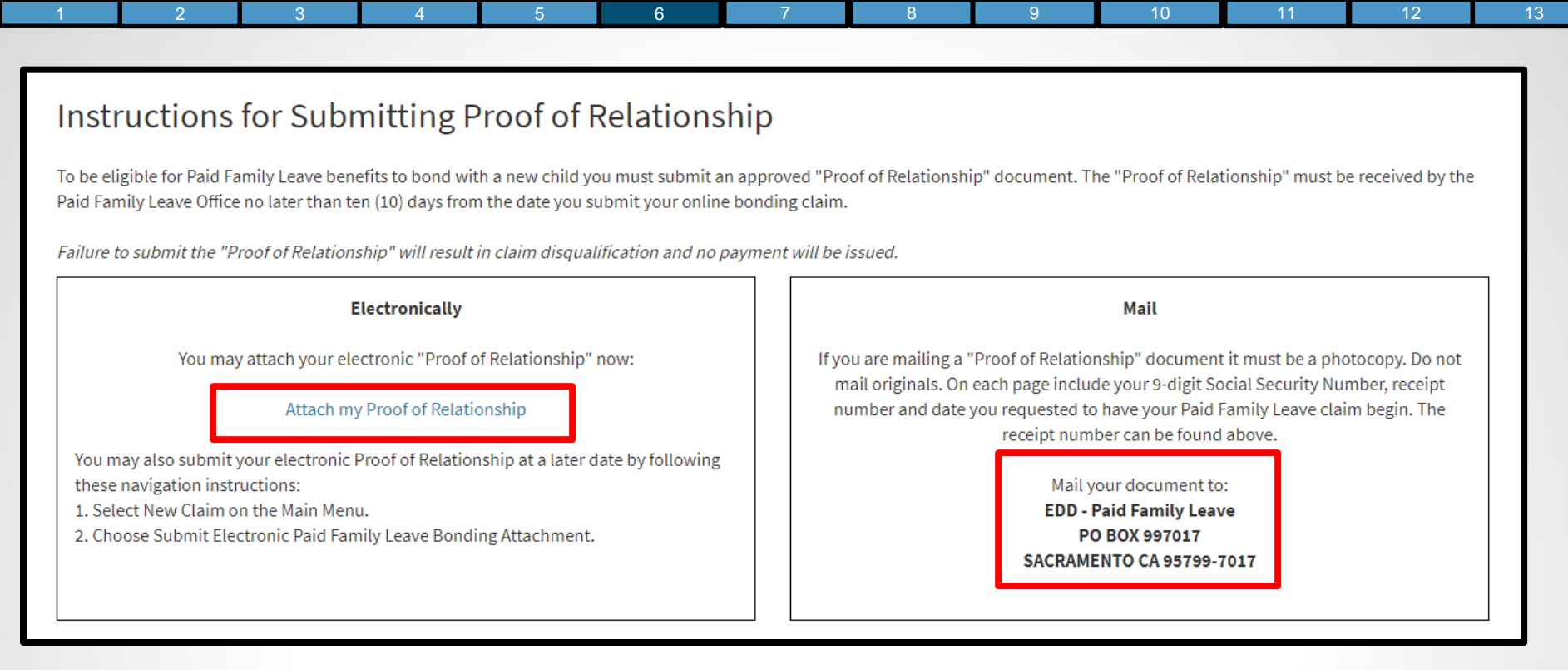

To complete your Paid Family Leave Bonding claim, you will need to submit your "Proof of Relationship" either electronically or by mail.

- To submit electronically, select the Attach my Proof of Relationship link and follow the instructions. View the <u>Submit Paid Family Leave Bonding Claim Attachments</u> section of this tutorial for additional instructions.
- To submit by mail, send your proof of relationship to the address on the screen. Send photocopies of your documents, do not mail originals. On each page include your 9-digit Social Security number, **Receipt Number**, and your requested claim start date.

| 1 | 2 | 3 | 4 | 5 | 6 | 7 | 8 | 9 | 10 | 11 | 12 | 13 |
|---|---|---|---|---|---|---|---|---|----|----|----|----|
|---|---|---|---|---|---|---|---|---|----|----|----|----|

# Submit Paid Family Leave Bonding Claim Attachments

|            | 2                                                        | 5                 | 4                          | J               | 0                 | , I        | 0                  | 9            | 10      |  |
|------------|----------------------------------------------------------|-------------------|----------------------------|-----------------|-------------------|------------|--------------------|--------------|---------|--|
|            |                                                          |                   |                            |                 |                   |            |                    |              |         |  |
| State      | Employment<br>Development<br>Department<br>of California |                   | SDI Home                   | I               | nbox              | New Claim  | Draft              | Profile      | History |  |
| Hc         | ome                                                      |                   |                            |                 |                   |            |                    |              |         |  |
|            | Message Center                                           |                   |                            |                 |                   |            |                    |              |         |  |
| Che<br>Inb | eck the message center                                   | Inbox below to re | view messages a            | nd take require | d actions as need | ded.       |                    |              |         |  |
| Pe         | ersonal Infor                                            | mation            |                            |                 |                   |            |                    |              |         |  |
|            |                                                          | Full Name:        | John Doe                   |                 |                   | EDD Custon | er Account Number: | 123456789    |         |  |
|            | м                                                        | ailing Address:   | 123 Main St<br>Sacramento, | CA 95814        |                   |            | Phone Number:      | 916-555-1212 |         |  |
|            | Resid                                                    | dence Address:    | 123 Main St<br>Sacramento, | CA 95814        |                   |            | Cell Phone Number: | 916-555-1213 |         |  |
|            | E                                                        | -mail Address:    | Jdoe@gmail.                | com             |                   |            |                    |              |         |  |
| Cui        | rre <mark>nt</mark> Disabil                              | ity Insura        | ince Clai                  | m(s)            |                   |            |                    |              |         |  |

To submit your "Proof of Relationship" document or if you need to submit more than one document (e.g. birth certificates for twins or to resubmit a previous document):

• Select **New Claim** from the main menu bar in your SDI Online account.

# Apply for Benefits or Continue a Draft Application

Select a link below to apply for Disability Insurance or Paid Family Leave benefits. If you have already submitted a *Claim for Disability Insurance* (DE 2501) or a *Claim for Paid Family Leave* (DE 2501F), do not submit a duplicate form. It may take up to 14 days for your Initial Claim form to be reviewed and processed. Submitting duplicate forms may delay the processing of your claim.

Note: It may be necessary to send some documents via US Postal Service.

# Apply for Disability Insurance Benefits

**Disability Insurance** 

## Apply for Paid Family Leave Benefits

Paid Family Leave Bonding Submit Electronic Paid Family Leave Bonding Attachment Paid Family Leave Care Submit Electronic Paid Family Leave Care Attachment Paid Family Leave Military Assist Submit Electronic Paid Family Leave Military Assist Attachment

### Saved Drafts

To open and complete a form that you saved, select the Form Name. Saved drafts are stored for a limited number of days and will be automatically deleted on the date indicated. To delete a draft immediately, select the checkbox and then select the Delete button.

Select the **Submit Electronic Paid Family Leave Bonding Attachment** link under the Apply for Paid Family Leave Benefits header.

# Form Attachment

To attach a file to your successfully submitted Paid Family Leave claim form, choose the 'Select' link under the Action field. Most claims are processed and a decision is made within two weeks of the date the claim was submitted.

If you have not received anything from PFL within 10 days or if you have any questions you may call 1-877-238-4373.

## Select Claim to Attach Document

| Form Name                                                              | Submitted Date | Receipt Number  | Action |
|------------------------------------------------------------------------|----------------|-----------------|--------|
| DE 2501F, Claim for Paid Family Leave (PFL) Benefits - Bond with Child | 06-27-2018     | R1000000035357  | Select |
| DE 2501F, Claim for Paid Family Leave (PFL) Benefits - Bond with Child | 06-26-2018     | R10000000035351 | Select |
| DE 2501F, Claim for Paid Family Leave (PFL) Benefits - Bond with Child | 06-26-2018     | R10000000035352 | Select |
| DE 2501F, Claim for Paid Family Leave (PFL) Benefits - Bond with Child | 06-26-2018     | R10000000035353 | Select |
| DE 2501F, Claim for Paid Family Leave (PFL) Benefits - Bond with Child | 06-26-2018     | R1000000035356  | Select |
| DE 2501F, Claim for Paid Family Leave (PFL) Benefits - Bond with Child | 06-19-2018     | R10000000035337 | Select |
| DE 2501F, Claim for Paid Family Leave (PFL) Benefits - Bond with Child | 06-08-2018     | R10000000035335 | Select |
| Cancel                                                                 |                |                 |        |

Verify the **Receipt Number** on the screen with the number you received when you filed the online claim.

If it matches your claim, choose the **Select** link from the **Action** column to attach a form to your claim.
| 1 2 3                                                                                                    | 4                                                       | 5 6                                                                                                    | 1                                                               | Ō                                          | 9              | 10     |   | 12 |  |
|----------------------------------------------------------------------------------------------------|---------------------------------------------------------|----------------------------------------------------------------------------------------------------|-----------------------------------------------------------------|--------------------------------------------|----------------|--------|---|----|--|
| Attachment<br>* Indicates Required Field                                                                                     |                                                         |                                                                                                    |                                                                 |                                            |                |        | ] |    |  |
| Identifying Informa<br>Your Social Security Num<br>Form Receipt Num                                                          | tion for Previous                                       | ly Submitted Paid                                                                                                    | Family Leave<br>you requested to have you<br>Family Leave claim | Initial Bon<br>17 Paid 05-06-203<br>begin: | ding Clai<br>® | m      |   |    |  |
| Previously Submittee                                                                                                    | d Attachments fo                                        | r Paid Family Leav                                                                                                    | ve Initial Bonc                                                 | ling Claim                                 |                |        |   |    |  |
| Attachment<br>To attach a document, select the Browse<br>• File size: less than 5MB<br>• File type: PDF,JPG, JPEG, TIF or TI | e button below.<br>FF                                   |                                                                                                    |                                                                 |                                            | _              |        |   |    |  |
| * Please click t<br>Previous                                                                                                 | he "Browse" button to browse<br>* Do you want to attach | for the document: No file of Monormal Monormal<br>Monormal Monormal Monormal Monormal Monormal Monormal Monormal Monormal Monormal Monormal Monormal Monormal Mono | chosen<br>No                                                    | Brows                                      | e              | Submit |   |    |  |

To upload a document, select the **Browse** button.

To upload more than one document, select **Yes** and then select the **Browse** button. This will navigate you back to the **Attachment** screen to continue uploading documents.

When you are done uploading, select No and then select Submit.

| Attachment Confirmation                                                                  |                                                                                                    |  |  |  |  |  |  |
|------------------------------------------------------------------------------------------|----------------------------------------------------------------------------------------------------|--|--|--|--|--|--|
| Identifying Information for Previously Submitted Paid Family Leave Initial Bonding Claim |                                                                                                    |  |  |  |  |  |  |
| Your Social Security Number: XXX-XX-XXXX                                                 | Your Social Security Number:       xxx-xx-xxxx       Date you requested to have your Paid       02-02-2017         Family Leave claim begin: |  |  |  |  |  |  |
| Form Receipt Number: R1000000035351                                                      |                                                                                                    |  |  |  |  |  |  |
| Previously Submitted Attachments for Paid Family Leave Initial Bonding Claim             |                                                                                                    |  |  |  |  |  |  |
| File Name                                                                                | Receipt Number                                                                                                    |  |  |  |  |  |  |
| Birth Certificate.jpg                                                                    | R10000000035359                                                                                                    |  |  |  |  |  |  |

This screen confirms that the attachment(s) were submitted to the EDD.

Save the **Receipt Number(s)** for future reference.

You have now completed your Paid Family Leave Bonding claim. Please allow up to 14 days for the EDD to process your claim.

13

| 1 | 2 | 3 | 4 | 5 | 6 | 7 | 8 | 9 | 10 | 11 | 12 | 13 |
|---|---|---|---|---|---|---|---|---|----|----|----|----|
|---|---|---|---|---|---|---|---|---|----|----|----|----|

## File a Paid Family Leave Care Claim

| 1 2 3 4 5 | 6 7 | 8 9 | 10 11 | 12 | 13 |
|-----------|-----|-----|-------|----|----|
|-----------|-----|-----|-------|----|----|

| Employment<br>Development<br>Department<br>State of California                                       | SDI Home                                                        | Inbox                                             | New Claim                                   | Draft               | Profile                    | History         |
|----------------------------------------------------------------------------------------------------|-----------------------------------------------------------------|---------------------------------------------------|---------------------------------------------|---------------------|----------------------------|-----------------|
| Home                                                                                                 |                                                                 |                                                   |                                             |                     |                            |                 |
| B Message Center                                                                                     |                                                                 |                                                   |                                             |                     |                            |                 |
| Check the message center Inbox below to rev<br>Inbox [ New: 0 , Total: 0 ]                           | view messages and take requi                                    | ired actions as needed                            | 1.                                          |                     |                            |                 |
| Personal Information                                                                                 |                                                                 |                                                   |                                             |                     |                            |                 |
| Full Name:                                                                                           | John Doe                                                        |                                                   | EDD Customer Ac                             | count Number:       | 123456789                  |                 |
| Mailing Address:                                                                                     | 123 Main St<br>Sacramento, CA 95                                | 5814                                              |                                             | Phone Number:       | 916-555-1212               |                 |
| Residence Address:                                                                                   | 123 Main St<br>Sacramento, CA 95                                | 5814                                              | Cell I                                      | Phone Number:       | 916-555-1213               |                 |
| E-mail Address:                                                                                      | Jdoe@gmail.com                                                  |                                                   |                                             |                     |                            |                 |
| Current Disability Insura                                                                            | nce Claim(s)                                                    |                                                   |                                             |                     |                            |                 |
| No Results Found                                                                                     |                                                                 |                                                   |                                             |                     |                            |                 |
| Pending Disability Insura                                                                            | ance Claim App                                                  | lication(s)                                       |                                             |                     |                            |                 |
| No Results Found                                                                                     |                                                                 |                                                   |                                             |                     |                            |                 |
| Submitted Paid Family L                                                                              | eave Claim For.                                                 | ms                                                |                                             |                     |                            |                 |
| Only forms you submitted online are listed belo<br>Leave claim is currently not available online. Fo | ow. To submit an electronic d<br>or assistance with a Paid Fami | ocument for a previou<br>ily Leave claim, call 1- | isly submitted care or boi<br>877-238-4373. | nding claim, select | New Claim. The status of y | our Paid Family |
| No Results Found                                                                                     |                                                                 |                                                   |                                             |                     |                            |                 |
|                                                                                                    |                                                                 |                                                   |                                             |                     |                            |                 |

Follow these instructions to begin filing a Paid Family Leave Care claim:

- 1. Access your SDI Online account by logging in to Benefit Programs Online.
- 2. Select the **SDI Online** button to be directed to your SDI Online **Home** screen.
- 3. Select New Claim from the main menu bar on your SDI Online Home screen.

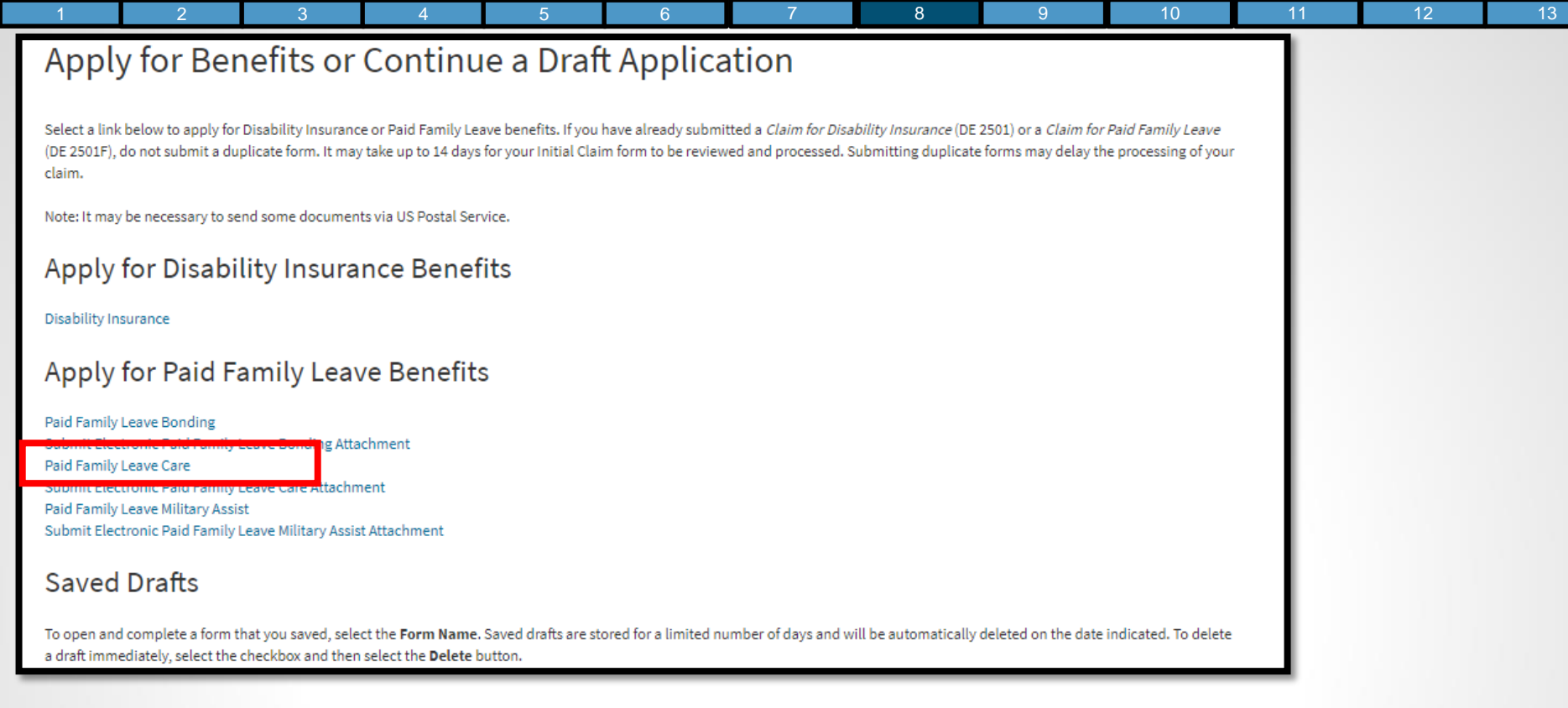

To apply for Paid Family Leave Care benefits, select the **Paid Family Leave Care** link located under the Apply for Paid Family Leave Benefits header.

- Submit your claim no earlier than the first day your family leave begins, but no later than 41 days after your family leave begins, or you may lose benefits.
- If you have already submitted a claim, do not submit a duplicate claim. It may take up to 14 days for your claim to be reviewed and processed.
- If you are unsure about the type of claim to file for, refer to the <u>Types of Claims</u> (edd.ca.gov/Disability/Types\_of\_Claims.htm) on the EDD website.

### 

8

This screen provides important information you will need readily available to file a Paid Family Leave Care claim.

- Review and gather the information on this screen.
- Select Next.

|                                                 | Employment                          |                                                                   |                  |
|-------------------------------------------------|-------------------------------------|-------------------------------------------------------------------|------------------|
| 1 Personal Information 2                        | Information                         | 3 Additional Questions 4 Care Certification                       | on 5 Declaration |
| You are currently on Step 1 Personal Informa    | tion                                |                                                                   |                  |
| Section 1 - Personal Info                       | ormation                            |                                                                   |                  |
| Social Security Number:                         | XXX-XX-XXXX                         | EDD Customer Account Number:                                      | 123456789        |
| Full Name:                                      | John Doe                            | Other Names (if any, under which you<br>have worked):             |                  |
| Date of Birth:                                  | XX-XX-XXXX                          | Gender:                                                           | Male             |
| Mailing Address:                                | 123 Main St<br>Sacramento, CA 95814 | Phone Number:                                                     | 916-555-1212     |
| Preferred Language:                             |                                     |                                                                   |                  |
| If your personal information has changed, selec | t Save as Draft. To update yo       | ur personal information before completing this form, select Profi | ile.             |
| Previous                                        |                                     | Cancel Save as Draft                                              | Next             |

The SDI Online system will automatically populate certain portions of the Paid Family Leave claim form.

- Verify the information is correct. If your personal information has changed, select Save as Draft and update your SDI Online account profile.
- Select **Next** to proceed.

| Employment Details                                                                                          |                                                                    |
|----------------------------------------------------------------------------------------------------|--------------------------------------------------------------------|
| Personal Information     2 Employment     Information     3 Add                                             | itional Questions 4 Care Certification 5 Declaration               |
| You are currently on Step 2 Employment Information * Indicates Required Field                               |                                                                    |
| Section 2 - Employer Information                                                                            |                                                                    |
| Enter your current employer. If unemployed, enter your most recent employer. * Name of Your Employer:       |                                                                    |
| * Occupation:                                                                                               |                                                                    |
| * Are you a state government employee?<br>If "Yes", Indicate Bargaining Unit Number:                        | Ves No                                                             |
| * May we disclose benefit payment information to your employer(s)?<br>* Do you have more than one employer? | <ul> <li>Yes ○ No</li> <li>Yes ○ No</li> </ul>                     |
| * Reason for reducing work hours or stopping work                                                           | Care for Family Member Other                                       |
|                                                                                                    | ● US 🔿 International                                               |
| * Address Line 1:<br>Address Line 2:                                                                        |                                                                    |
| * City:                                                                                                    |                                                                    |
| * State:<br>* ZIP Code:                                                                                     | CA 💌                                                               |
| Employer Phone Number:                                                                                      | (No dashes or spaces) Ext:                                         |
| Previous Cancel                                                                                             | Check here if the phone number is international Save as Draft Next |

Complete Section 2 -Employer Information by entering your most current employer's business name, phone number, and mailing address as stated on your W-2 or paystub.

12

13

11

Required fields are marked with a red asterisk (\*).

Select **Next** to proceed.

| 1 2 3 4 5                                                                                                    | 6                                                | 7            | 8             | 9 | 10 | 11 | 12 | 13 |
|----------------------------------------------------------------------------------------------------|--------------------------------------------------|--------------|---------------|---|----|----|----|----|
| Additional Questions                                                                                                    |                                                  |              |               |   |    |    |    |    |
| Personal Information     Personal Information     Addition                                                                                                    | nal Questions 4 Care Co                          | ertification | 5 Declaration |   |    |    |    |    |
| You are currently on Step 3 Additional Questions *Indicates Required Field                                                                                        |                                                  |              |               |   |    |    |    |    |
| Section 3 - Additional Questions                                                                                                    |                                                  |              |               |   |    |    |    |    |
| *Date you last worked:                                                                                                    | (MMDDYYYY)                                       |              |               |   |    |    |    |    |
| *Date you want your Paid Family Leave claim to begin:                                                                                                    | (MMDDYYYY)                                       |              |               |   |    |    |    |    |
| *Do you want to claim the maximum amount of benefit weeks now?                                                                                                    | 🔿 Yes 🔵 No                                       |              |               |   |    |    |    |    |
| If "No," enter the date you want to be paid through:                                                                                                    | (MMDDYYYY)                                       |              |               |   |    |    |    |    |
| Date you returned to work:                                                                                                    | (MMDDYYYY)                                       |              |               |   |    |    |    |    |
| Or date you plan to return to work:                                                                                                    | (MMDDYYYY)                                       |              |               |   |    |    |    |    |
| *Will you work at any time during your family leave?                                                                                                    | 🔾 Yes 🔵 No                                       |              |               |   |    |    |    |    |
| If you will receive any type of pay from your employer(s) during your family leave,                                                                               | Sick                                             |              |               |   |    |    |    |    |
| indicate type of pay:                                                                                                    | Employer Required Vacation     Other Type of Pay |              |               |   |    |    |    |    |
| Specify if "Other type of pay":                                                                                                    | Select 💌                                         |              |               |   |    |    |    |    |
| *At any time during your Paid Family Leave, were you in the custody of law<br>enforcement authorities because you were convicted of violating a law or ordinance? | 🔿 Yes 🔵 No                                       |              |               |   |    |    |    |    |
| *Have you claimed or do you plan to claim Workers' Compensation Benefits for any<br>portion of the period covered by this claim?                                  | 🔵 Yes 🔵 No                                       |              |               |   |    |    |    |    |
| Previous Cancel                                                                                                    | Save as Draft                                    |              | Next          | t |    |    |    |    |

Complete Section 3 - Additional Questions and confirm all dates are correct to avoid a possible delay or loss of benefits.

Required fields are marked with a red asterisk (\*).

| Care Recipient's                      | Information               |                      |                      |               |
|---------------------------------------|---------------------------|----------------------|----------------------|---------------|
| Personal Information                  | Employment<br>Information | Additional Questions | 4 Care Certification | 5 Declaration |
| You are currently on Step 4 Care Cert | ification                 |                      |                      |               |

8

\* Indicates Required Field

### Section 4 - Care Recipient's Information

You must submit a signed "Care Recipient Authorization of Disclosure of Personal Health Information" form and a signed "Statement of Care Recipient" form. Details on how to submit these forms will be provided on the confirmation page.

These documents must be received by the Paid Family Leave Office no later than ten (10) days from the date you submit your online care claim.

| * First Name:                                                                                                    |                                                 |
|----------------------------------------------------------------------------------------------------|-------------------------------------------------|
| Middle Initial:                                                                                                    |                                                 |
| * Last Name:                                                                                                    |                                                 |
| Suffix:                                                                                                    |                                                 |
| * Gender:                                                                                                    | O Male O Female                                 |
| * Date of Birth:                                                                                                    | (MMDDYYYY)                                      |
| Is any other family member ready, willing, and able and available to provide care for<br>the same period you are claiming Paid Family Leave benefits? | ◯ Yes ◯ No                                      |
| * Person you are caring for is your:                                                                                                    | Select                                          |
| Other Relationship:                                                                                                    |                                                 |
| * Address Line 1:                                                                                                    | US OInternational                               |
| Address Line 2:                                                                                                    |                                                 |
| • City:                                                                                                    |                                                 |
| * State:                                                                                                    | CA V                                            |
| * ZIP Code:                                                                                                    |                                                 |
| Phone Number:                                                                                                    | (No dashes or spaces) Ext:                      |
|                                                                                                    |                                                 |
|                                                                                                    | Check here if the phone number is international |
|                                                                                                    | Check here if the phone number is international |

Complete Section 4 - Care Recipient's Information and Residence Address with information about the person you are caring for.

Details on how to submit a signed "Statement of Care Recipient" form will be provided on the confirmation screen.

Required fields are marked with a red asterisk (\*).

| 1 2 3 4                                                                                            | 5 0                                                            |                                   | 0                                                |                            | 9                            | 10                        |                   | 12              | I.   |
|----------------------------------------------------------------------------------------------------|----------------------------------------------------------------|-----------------------------------|--------------------------------------------------|----------------------------|------------------------------|---------------------------|-------------------|-----------------|------|
| Declaration                                                                                        |                                                                |                                   |                                                  |                            |                              |                           |                   |                 |      |
| Personal Information                                                                               | mployment                                                      | Addition                          | nal Questions                                    |                            | Care Certifica               | tion                      | 5 Dec             | aration         |      |
| You are currently on Step 5 Declaration                                                            |                                                                |                                   |                                                  |                            |                              |                           |                   |                 |      |
| * Indicates Required Field                                                                         |                                                                |                                   |                                                  |                            |                              |                           |                   |                 |      |
| Section 5 - Payment Choic                                                                          | e                                                              |                                   |                                                  |                            |                              |                           |                   |                 |      |
| If you are eligible to receive benefits, you have two the Employment Development Department (EDD). | options to receive your benef<br>You do not have to accept the | fit payments: b<br>e EDD Debit Ca | y the EDD Debit Car<br>d. Select your prefe      | rd™, throug<br>erred payme | h Bank of Am<br>ent method b | nerica, or by o<br>pelow. | check, which is i | mailed to you f | from |
|                                                                                                    | * Preferred Payme                                              | ent Method:                       | <ul> <li>EDD Debit Car</li> <li>Check</li> </ul> | ď                          |                              |                           |                   |                 |      |
|                                                                                                    | Disclosures                                                    | Agreement:                        | EDD Debit Card Fe                                | ee Disclosur               | res, DE 5617P                | D (PDF)                   |                   |                 |      |
| * 🗌 I acknowledge that I have reviewed the EDD D                                                   | ebit Card Fee Disclosures.                                     |                                   |                                                  |                            |                              |                           |                   |                 |      |

You have the option to select your preferred payment method. You may select to receive benefit payments by the EDD Debit Card or by check. You do not have to accept the EDD Debit Card.

If your preferred payment method is the EDD Debit Card, you may view the disclosure agreement by selecting the *EDD Debit Card Fee Disclosures* (DE 5617PD) (PDF) link. You do not have to accept the EDD Debit Card.

Select the check box below to acknowledge you have reviewed the disclosure agreement.

| Section 6 - Declaration                                                                                                    |                                                                                                    |
|----------------------------------------------------------------------------------------------------|----------------------------------------------------------------------------------------------------|
| Read the information below and check each box if you agree. A check in the box indicates an electronic signature executed by you, and is a legally binding equiv<br>written signatures.                                                                                                    | valent of traditional hand-                                                                                                    |
| * By ny electronic signature on this claim statement, I (1) claim Paid Family Leave benefits and certify that throughout the period covered by this claim I was<br>care recipient named above; (2) authorize EDD to release my personal information as shown on this claim to the care recipient and to the care recipient's tr<br>physician/practitioner as they are listed on this claim; (3) authorize my employer(s) to disclose to EDD all facts concerning my employment that are within the<br>authorize release and use of information as stated in the EDD "Information Collection and Access" section of the Important Paid Family Leave Program Info<br>understand that willfully making a false statement or concealing a material fact in order to obtain payment of benefits is a violation of California law punish<br>or fine or both. I declare under penalty of perjury that the foregoing statement, including any accompanying statements, is to the best of my knowledge an<br>and complete. I agree that photocopies of this authorization shall be valid as the original, and I understand that authorizations contained in this claim state<br>period of fifteen years from the date of my electronic signature or the effective date of the claim, whichever is later. | s providing care for the<br>reating<br>their knowledge; and (4)<br>ormation page. I<br>shable by imprisonment<br>nd belief true, correct,<br>tement are granted for a |
| Previous Cancel Save as Draft                                                                                                    | Submit                                                                                                    |

On **Section 6 – Declaration**, select the check box to authorize an electronic signature. You must select this box to complete your claim.

Select Submit to send the online portion of your claim to the EDD.

**Note:** Your claim is NOT complete. You must submit the "Statement of Care Recipient" and the "Physician's/Practitioner's Certification" sections of the *Claim for Paid Family Leave (PFL) Care Benefits* (DE 2501FC).

The **Confirmation** screen will provide instructions to complete and upload or mail the additional documentation for your Paid Family Leave Care claim.

| Paid Family Leave (PFL) Survey Questions                                                                                                    |                      |
|----------------------------------------------------------------------------------------------------|----------------------|
| * Indicates Required Field                                                                                                    |                      |
| Paid Family Leave (PFL) Survey                                                                                                    |                      |
| The EDD has received your portion of your claim for Paid Family Leave benefits. There is one more step to complete before you receive your claim receipt number questions below and then select the "Submit" button for your receipt number. | r. Please answer the |
| * Before you filed your Paid Family Leave (PFL) claim, how did you learn about the Paid Family Leave (PFL) benefit program? Please select the response                                                                                       | that best applies:   |
| O From a brochure I received by U.S. mail.                                                                                                    |                      |
| ○ From a friend or family member.                                                                                                    |                      |
| ○ From an SDI Online Notification.                                                                                                    |                      |
| ○ From my employer.                                                                                                    |                      |
| ○ From a social worker or hospital employee.                                                                                                    |                      |
| ○ None of these.                                                                                                    |                      |
|                                                                                                    | Submit               |

9

8

10

11

12

13

5

Complete the survey and select Submit.

2

### Confirmation

Print this page for your records. If a printer is unavailable at this time, record the Form Receipt Number below. The Form Receipt Number is required to retrieve a copy of the *Paid Family Leave Claim Care* (DE 2501F) application. You will not be able to access your confirmation page and Form Receipt Number after this window is closed.

Most claims are processed and a decision is made within two weeks of the date the claim was submitted. If you have not received anything from PFL within 10 days or if you have any questions you may call 1-877-238-4373.

| Confirmation Informati                                            | on         | XXX-XX-XXX              | x               |
|-------------------------------------------------------------------|------------|-------------------------|-----------------|
| Claimant Name:                                                    | Jane Doe   | Social Security Number: | XXX-XX-1014     |
| Date you requested to have your Paid<br>Family Leave claim begin: | 08-01-2018 | Receipt Number:         | R10000000033448 |
|                                                                   |            |                         |                 |

### Instructions for Submitting Physician/Practitioner's Certification for Care Recipient

To be eligible for Paid Family Leave benefits to care for a family member, you must submit a "Physician/Practitioner's Certification for Care Recipient" and "Care Recipient Authorization for Disclosure of Personal Health Information". These documents must be received by the Paid Family Leave Office no later than ten (10) days from the date you submit your online care claim.

Failure to submit the "Physician/Practitioner's Certification for Care Recipient" and "Care Recipient Authorization for Disclosure of Personal Health Information" will result in claim disqualification and no payment will be issued.

A paper "Physician/Practitioner's Certification for Care Recipient" and "Care Recipient Authorization for Disclosure of Personal Health Information" is available to print from http://www.edd.ca.gov/pdf\_pub\_ctr/de2501fc.pdf. Follow the instructions below to submit the completed form electronically or through the mail.

#### Electronically

You may attach your electronic Physician/Practitioner's Certification for Care Recipient and Care Recipient Authorization for Disclosure of Personal Health Information

#### http://www.edd.ca.gov/pdf\_pub\_ctr/de2501fc.pdf

You may also submit it at a later time by following these navigation instructions: 1. Select New Claim 2. Choose Submit Electronic Paid Family Leave Care Attachment. Mail

8

You may mail your "Physician/Practitioner's Certification for Care Recipient" and "Care Recipient Authorization for Disclosure of Personal Health Information".

> Mail your document to: EDD - Paid Family Leave PO BOX 997017 SACRAMENTO CA 95799-7017

On the **Confirmation** screen, you will be assigned a **Receipt Number**.

Save the **Receipt Number** for future reference. You will need this number to complete the additional documentation and to upload to the correct online claim.

The **Confirmation** screen also provides instructions to complete the additional documentation for your Paid Family Leave Care claim.

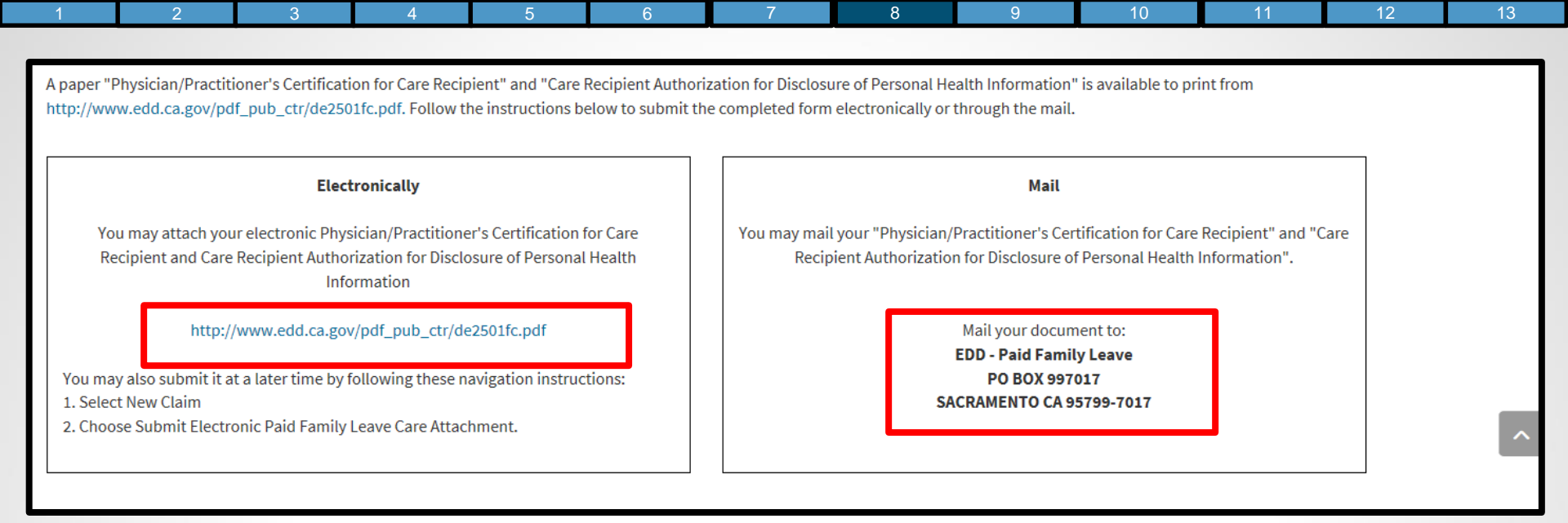

On the **Confirmation** screen, select the link to print a PDF copy of the *Claim for Paid Family Leave (PFL) Care Benefits* (DE 2501FC) form. It is your responsibility to ensure all forms are completed and signed by all parties and submitted to the EDD within 10 days.

- Once the DE 2501FC is completed and signed, upload and save it (as a PDF, JPG, JPEG, TIF, or TIFF file) to your computer to submit electronically.
- You may also mail the completed form to the address on this screen if you do not submit it electronically.

**Note:** You can also print the DE 2501FC in English and Spanish from <u>Paid Family Leave Forms</u> and <u>Publications</u> (edd.ca.gov/pfl\_forms\_and\_publications.htm).

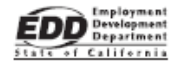

Claim for Paid Family Leave (PFL) Care Benefits

Enter your receipt number here.

8

PART C – INSTRUCTIONS FOR PFL CARE CLAIMS

The care recipient (the person for whom you are providing care) must do the following: Complete and sign "Part C – Statement of Care Recipient." If the care recipient is physically or mentally unable to sign, call PFL at 1-877-238-4373 for instructions.

The care recipient's physician/practitioner must complete "Part D – Physician/ Practitioner's Certification" either electronically in SDI Online, or by completing and signing page 3 of *Claim for Paid Family Leave (PFL) Care Benefits* (DE 2501FC). If the care recipient is under the care of an accredited religious practitioner, call PFL at 1-877-238-4373 for the proper form *Practitioner's Certification for Paid Family Leave Benefits* (DE 2502F).

The easiest way to have your claim processed is to submit the completed forms electronically in SDI Online as an attachment. If submitting by mail, send to the following address: Paid Family Leave, PO Box 997017, Sacramento, CA 95899-7017. If submitting electronically, return to the Homepage of your SDI Online account. Select New Claim from the Menu, and select Submit Electronic Paid Family Leave Care Attachment.

| PART C – STATEMENT OF<br>CARE RECIPIENT                                                                                                    | (MAY BE COMPLETED BY CLAIMANT II<br>MUST BE SIGNED BY CARE RECIPIENT                                                                                                    | F CARE RECIPIENT IS MENTALLY OR PHYSIC/<br>OR CARE RECIPIENT'S AUTHORIZED REPRES                                                                              | ALLY UNABLE TO DO SO.<br>SENTATIVE.)                                                               |          |
|----------------------------------------------------------------------------------------------------|----------------------------------------------------------------------------------------------------|----------------------------------------------------------------------------------------------------|----------------------------------------------------------------------------------------------------|----------|
| C1. CARE PROVIDER SSN                                                                                                    | C2. RECIPIENT'S DATE OF BIRTH                                                                                                    | C1. RECIPIENT'S PHONE NUMBER                                                                                                    | C1. RECIPIENT'S GENDER                                                                             |          |
| C5. LEGAL NAME OF CARE RECIPIENT                                                                                                    | (FIRST, MIDDLE INITIAL, LAST)                                                                                                    |                                                                                                    |                                                                                                    | 2        |
| C6. CARE RECIPIENT'S RESIDENCE AD                                                                                                    | DRESS                                                                                                    |                                                                                                    |                                                                                                    | <b>Z</b> |
| C7. CONFIRMATION OF<br>to disclose my curren<br>Development Departr<br>original.<br>Care Redplett's Signature (DO NOT P<br>Cal. Authorized Representative signing<br>etis maner as authorized typ par | MEDICAL DISCLOSURE AL<br>t personal-health information<br>ment (EDD). I further understa<br>RENT)<br>on behalf of care recipient must complete the<br>ental fight power of automoty (asach copy)<br>(DO NOT PENT) | THORIZATION. I authorize n<br>to my care provider and to the<br>and that copies of my signature<br>following: L<br>cours order (aeach copy) (For spouse or do | ny physician/practitioner<br>e California Employment<br>e below are as valid as the<br>Date Signed |          |
|                                                                                                    | ·····                                                                                                    |                                                                                                    | Date Signed                                                                                        | 3        |
| DE 2501FC Rev. 5 (12-20)                                                                                                    | Pag                                                                                                    | je1 of4                                                                                                    | cu                                                                                                 |          |

Claim for Paid Family Leave (PFL) Care Benefits (DE 2501FC)

Page 1 is the Statement of Care Recipient, Part C.

To avoid delays in claim processing:

- 1. Enter the **Receipt Number** you were given when you completed the online portion of your Paid Family Leave Care claim in the top right corner.
- 2. Make sure all applicable information is completed in the appropriate section.
- 3. The care recipient or his/her authorized representative must sign and date the bottom of this page.

**Note:** Page 2 is left blank intentionally and not shown in this tutorial.

| Medical certifications must be completed<br>to a patient's disability/serious health cond<br>Section 2708.                                                                                                    | by a licensed physician or practitioner authorizs<br>Bition pursuant to California Unemployment Ins                                                     | id to certify<br>arance Code Enter y<br>R1                             | your receipt number here.                                                                              | 1              |
|----------------------------------------------------------------------------------------------------|----------------------------------------------------------------------------------------------------|------------------------------------------------------------------------|----------------------------------------------------------------------------------------------------|----------------|
|                                                                                                    |                                                                                                    |                                                                        |                                                                                                    |                |
| PART D - PHYSICIAN/PRACTITIO                                                                                                    | NER'S CERTIFICATION                                                                                                    |                                                                        |                                                                                                    |                |
| D1. PFL CLAIMANT'S (CARE<br>PROVIDER'S) SOCIAL<br>SECURITY NUMBER                                                                                                    | D2. PFL CLAIMANT'S NAME (FIRST, MEDDLE                                                                                                    | INITIAL, LAST)                                                         |                                                                                                    |                |
| D3. PATIENT'S DATE OF BIRTH                                                                                                    | D4. DOES YOUR PATIENT REQUIRE CARE I                                                                                                    | BY THE CARE PROVIDER?                                                  |                                                                                                    |                |
| D5. PATIENT'S NAME (FIRST, MIDDLE I                                                                                                    |                                                                                                    |                                                                        |                                                                                                    | -2             |
|                                                                                                    |                                                                                                    |                                                                        |                                                                                                    |                |
| D6. DIAGNOSIS OR, IF NOT YET DET                                                                                                    | FERMINED, A DETAILED STATEMENT OF SYMP                                                                                                    | TOMS                                                                   |                                                                                                    |                |
| D7. PRIMARY ICD CODE                                                                                                    | D8. SECONDARY ICD CODES                                                                                                    |                                                                        | D9. DATE PATIENT'S CONDITION COMME                                                                     | NCED           |
| D10. FIRST DATE CARE NEEDED                                                                                                    | D11. DATE YOU ESTIMATE PATIENT WILL N<br>THE CARE PROVIDER                                                                                              | O LONGER REQUIRE CARE BY                                               | D12. DATE YOU EXPECT RECOVERY                                                                          | EVER           |
| D13. APPROXIMATELY HOW MANY TO<br>HOURS COMMENTS                                                                                                    | DTAL HOURS PER DAY WILL PATIENT REQUIR                                                                                                    | E CARE BY A CARE PROVIDER!                                             | <u> </u>                                                                                               |                |
| D14. WOULD DISCLOSURE OF THE M<br>CERTIFICATE BE MEDICALLY OR<br>YOUR PATIENT?                                                                                                    | IEDICAL INFORMATION ON THIS<br>PSYCHOLOGICALLY DETRIMENTAL TO                                                                                           | D15. PHYSICIAN/<br>PRACTITIONER'S<br>LICENSE NUMBER                    | D16. STATE OR COUNTRY OF NOT U.S.A.) IN V<br>PHYSICIAN/PRACTITIONER IS LICENS<br>PRACTICE              | WHICH<br>ED TO |
| D17. PHYSICIAN/PRACTITIONER'S N/<br>D18. PHYSICIAN/PRACTITIONER'S AC                                                                                                    | WHE (FIRST, MIDDLE INITIAL, LAST)                                                                                                    | THE SOLE ADDRESS)                                                      |                                                                                                    |                |
| מזץ                                                                                                    | STATE/PROV ZIP OR POSTAL CO                                                                                                    | ODE COU                                                                | UNTRY (IF NOT U.S.A.)                                                                                  |                |
| D19. TYPE OF PHYSICIAN/PRACTITIO                                                                                                    | NER                                                                                                    | D20. SPECIALTY (IF ANY)                                                |                                                                                                    |                |
| D21. Physician/Peoclitioner's Certifical<br>I certify under penalty of pedjury<br>the patient. I am authorized to co<br>Original Signature of physician/pr<br>RUBRER STAMP IS NOT ACCEPTRALE<br>PHYSICIAN/PRACTITIONER'S PH | ion:<br>that this pattent has a serious health condition a<br>thy a patient disability or serious health condit<br>actitioner –<br>HONE NUMBER          | and requires a care provider. I ha<br>lion pursuant to California Unen | we performed a physical examination and/or in<br>sployment insurance Code section 2700.                | ated           |
| Under socilors 2116 and 2122 of the Call<br>condition of any person in order to obtain<br>exceeding \$20,000. Socilors 1143 and 32                                                                                          | Itomia Unemploymere Insurance Code, it is a vi<br>disability insurance benefite, wheeher for the m<br>IUS require additional administrative penalities. | slasion for any individual who, w<br>aker or for any other person, and | vibi Intern ko defraud, falsely canifiles the modica<br>is punishable by imprisonment and/or a fine no |                |
| DE 2501FC Rev. 5 (12-20)                                                                                                    | Page                                                                                                    | 3 of 4                                                                 |                                                                                                    |                |

Claim for Paid Family Leave (PFL) Care Benefits (DE 2501FC), cont'd

8

Page 3 is the Physician/Practitioner's Certification, Part D.

To avoid delays in claim processing:

- 1. Enter the **Receipt Number** from your Paid Family Leave Care claim in the top right corner.
- 2. Have the care recipient's physician/practitioner complete all applicable information.
- 3. Obtain a signature from the care recipient's physician/practitioner prior to uploading or mailing the form.

**Note:** You may also provide your **Receipt Number** to your care recipient's physician/practitioner so they can submit the medical certificate through SDI Online. Talk to the physician/practitioner about their process for submitting a PFL claim. They do not all follow the same process. 89

| 1 | 2 | 3 | 4 | 5 | 6 | 7 | 8 | 9 | 10 | 11 | 12 | 13 |
|---|---|---|---|---|---|---|---|---|----|----|----|----|
|---|---|---|---|---|---|---|---|---|----|----|----|----|

## Submit Paid Family Leave Care Claim Attachments

| State of California                                                        | SDI Home                          | Inbox                  | New Claim   | Draft              | Profile      | History |
|----------------------------------------------------------------------------|-----------------------------------|------------------------|-------------|--------------------|--------------|---------|
| Home                                                                       |                                   |                        |             |                    |              |         |
| Message Center                                                             |                                   |                        |             |                    |              |         |
| Check the message center Inbox below to rev<br>Inbox [ New: 0 , Total: 0 ] | view messages and take req        | uired actions as neede | ed.         |                    |              |         |
| Personal Information                                                       |                                   |                        |             |                    |              |         |
| Full Name:                                                                 | John Doe                          |                        | EDD Custome | er Account Number: | 123456789    |         |
| Mailing Address:                                                           | 123 Main St                       |                        |             | Phone Number:      | 916-555-1212 |         |
|                                                                            | Sacramento, CA 958                | 314                    |             |                    |              |         |
| Residence Address:                                                         | 123 Main St<br>Sacramento, CA 958 | 314<br>314             | (           | Cell Phone Number: | 916-555-1213 |         |

To submit your completed and signed *Claim for Paid Family Leave (PFL) Care Benefits* (DE 2501FC) form, return to your SDI Online account **Home** screen.

Select New Claim from the main menu bar.

**Note:** This form must be received within 10 days from the date you submitted your online claim.

13

## Apply for Benefits or Continue a Draft Application

Select a link below to apply for Disability Insurance or Paid Family Leave benefits. If you have already submitted a *Claim for Disability Insurance* (DE 2501) or a *Claim for Paid Family Leave* (DE 2501F), do not submit a duplicate form. It may take up to 14 days for your Initial Claim form to be reviewed and processed. Submitting duplicate forms may delay the processing of your claim.

9

Note: It may be necessary to send some documents via US Postal Service.

### Apply for Disability Insurance Benefits

**Disability Insurance** 

### Apply for Paid Family Leave Benefits

Paid Family Leave Bonding Submit Electronic Paid Family Leave Bonding Attachment Paid Family Leave Care Submit Electronic Paid Family Leave Care Attachment Paid Family Leave Military Assist Submit Electronic Paid Family Leave Military Assist Attachment

### Saved Drafts

To open and complete a form that you saved, select the Form Name. Saved drafts are stored for a limited number of days and will be automatically deleted on the date indicated. To delete a draft immediately, select the checkbox and then select the Delete button.

Select the **Submit Electronic Paid Family Leave Care Attachment** link under the Apply for Paid Family Leave Benefits header.

| 1                      | 2                                        | 3                   | 4                  | 5                  | 6                 | 7                  | 8                   | 9                | 10               | 11              |         |
|------------------------|------------------------------------------|---------------------|--------------------|--------------------|-------------------|--------------------|---------------------|------------------|------------------|-----------------|---------|
|                        |                                          |                     |                    |                    |                   |                    |                     |                  |                  |                 |         |
| Forn                   | n Attac                                  | hment               |                    |                    |                   |                    |                     |                  |                  |                 |         |
|                        |                                          |                     |                    |                    |                   |                    |                     |                  |                  |                 |         |
| To attach a weeks of t | a file to your succ<br>he date the claim | essfully submitted. | ed Paid Family Le  | ave claim form, ch | 100se the 'Select | ' link under the A | ction field. Most c | laims are proces | sed and a decisi | on is made witl | nin two |
| lf vou have            | e not received an                        | vthing from PFL     | within 10 davs or  | if vou have anv ou | lestions vou mav  | call 1-877-238-4   | 373.                |                  |                  |                 |         |
|                        |                                          |                     | 5                  |                    |                   |                    |                     |                  |                  |                 |         |
| Selec                  | t Claim to                               | o Attach            | Documei            | nt                 |                   |                    |                     |                  |                  |                 |         |
| Form Na                | me                                       |                     |                    |                    |                   | Su                 | bmitted Date        | Recei            | pt Number        | Ac              | tion    |
| DE 2501F               | , Claim for Paid F                       | amily Leave (PFI    | L) Benefits - Care | for Sick           |                   | 10                 | -24-2018            | R1000            | 00000033445      | Se              | lect    |
| DE 2501F               | , Claim for Paid F                       | amily Leave (PF     | L) Benefits - Care | for Sick           |                   | 10                 | -24-2018            | R1000            | 00000033448      | Se              | lect    |
|                        |                                          |                     |                    |                    |                   |                    |                     |                  |                  |                 |         |
|                        |                                          |                     |                    |                    | Cano              | cel                |                     |                  |                  |                 |         |

Verify the **Receipt Number** on the screen with the number you received when you filed the online portion of the claim.

If it matches, click the **Select** link from the **Action** column to attach a document to your claim.

| 1 Z S 4 S 0 7 0                                                                                                    | 9 | 10 | 12 | 15 |
|----------------------------------------------------------------------------------------------------|---|----|----|----|
| Attachment<br>* Indicates Required Field                                                                                                    |   |    |    |    |
| Identifying Information for Previously Submitted Paid Family Leave Initial Care Claim         Your Social Security Number: XXX-XX-XXXX         Date you requested to have your Paid       08-01-2018         Form Receipt Number: R10000000033448                                                                                                    |   |    |    |    |
| Previously Submitted Attachments for Paid Family Leave Initial Care Claim                                                                                                    |   |    |    |    |
| Attachment To be eligible for Paid Family Leave benefits to care for a family member, you must submit a "Doctor's certification for care recipient" and "Care recipient authorization for disclosure of personal health information". These documents must be received by the Paid Family Leave Office no later than ten (10) days from the date you submit your online care claim. A paper "Doctor's Certification for Care Recipient" and "Care Recipient Authorization for Disclosure of Personal Health Information" is available to print or download from http://www.edd.ca.gov/pdf_pub_ctr/de2501fc.pdf . Follow the instructions below to attach the completed form electronically or through the mail. |   |    |    |    |
| To attach a document, select the Browse button below.  • File size: less than 5MB  • File type: PDF,JPG, JPEG, TIF or TIFF                                                                                                    |   |    |    |    |
| * Please click the "Browse" button to browse for the document: No file chosen      * Do you want to attach more documents? Yes      No      Previous      Cancel      Submit                                                                                                    | ^ |    |    |    |

Select the **Browse** button to upload the completed document from your computer.

**Note:** To upload a document, you must have previously uploaded and saved the document on your computer as a PDF, JPG, JPEG, TIF, or TIFF file. All file sizes must be 5MB or less.

To upload additional documents, select **Yes** and then select **Submit**. This will navigate you back to the **Attachment** screen to continue uploading documents.

When you are done uploading, select No and then select Submit.

| 1 2 3 4 3 0                                     |                                                                              | 12 | 10 |
|-------------------------------------------------|------------------------------------------------------------------------------|----|----|
| Attachment Confirmation                         |                                                                              |    |    |
| Identifying Information for Previously Submitte | ed Paid Family Leave Initial Care Claim                                      |    |    |
| Your Social Security Number: XXX-XX-XXXX        | Date you requested to have your Paid 08-01-2018<br>Family Leave claim begin: |    |    |
| Form Receipt Number: R1000000033448             |                                                                              |    |    |
| Previously Submitted Attachments for Paid Fami  | ily Leave Initial Care Claim                                                 |    |    |
| File Name                                       | Receipt Number                                                               |    |    |
| Care Recipient Authorization.JPG                | R1000000033449                                                               |    |    |

This screen confirms the attachment(s) were submitted.

Save the **Receipt Number(s)** for future reference.

Your Paid Family Leave Care claim is complete once you upload the "Statement of Care Recipient" and "Physician/Practitioner's Certification" portions of the DE 2501FC.

Please allow up to 14 days for the EDD to process your claim.

| 1 | 2 | 3 | 4 | 5 | 6 | 7 | 8 | 9 | 10 | 11 | 12 | 13 |
|---|---|---|---|---|---|---|---|---|----|----|----|----|
|---|---|---|---|---|---|---|---|---|----|----|----|----|

# File a Paid Family Leave Military Assist Claim

| between the state of the state of                | 2 3                                                                                                  | 4 3                                                                                                 | 0                                                                 |                                | 0                  | <br>10 |  |
|----------------------------------------------------------------------------------------------------|----------------------------------------------------------------------------------------------------|----------------------------------------------------------------------------------------------------|-------------------------------------------------------------------|--------------------------------|--------------------|--------|--|
| <image/> Year       And the Andrew State State                                     |                                                                                                    |                                                                                                    |                                                                   |                                |                    |        |  |
| Number Note Note Date Pedde Medry      Home   Image: Contract Operation   Image: Message Center   Check the message center induces below to review messages and take required actions as needed.   Image: Message Center   Image: Message Center   Image: Message                                                                                                    | Employment<br>Development<br>Department                                                              |                                                                                                    |                                                                   |                                |                    |        |  |
| Home                                                                                                    | state of California                                                                                  | SDI Home Inbox                                                                                      | New Claim Draft                                                   | Profile                        | History            |        |  |
| Wessage center   Uncert the message center inhom betwee wessages and take required actions as needed.   Items (Heere 0, Totale 0)   Personal Information   If will Name:   Wailing Address:   23 Main S1   23 Main S1   23 Main S1   23 Main S1   23 Main S1   23 Main S1   23 Main S1   23 Main S1   23 Main S1   23 Main S1   23 Main S1   23 Main S1   24 Main S1   25 Main S1   26 Main S1   26 Main S1   26 Main S1   27 Main S1   28 Main S1   28 Main S1   28 Main S1   29 Main S1   29 Main S1   20 Main S1   20 Main S1   20 Main S1   20 Main S1   20 Main S1   20 Main S1   20 Main S1   20 Main S1   20 Main S1   20 Main S1   20 Main S1   20 Main S1   20 Main S1   20 Main S1   20 Main S1   20 Main S1   20 Main S1   20 Main S1   20 Main S1   20 Main S1   20 Main S1   20 Main S1   20 Main S2   20 Main S1   20 Main S1   20 Main S1   20 Main S1   20 Main S1   20 Main S1   20 Main S1   20 Main S1   20 Main S1   20 Main S1   20                                                                                                    | Home                                                                                                 |                                                                                                    |                                                                   |                                |                    |        |  |
| Check the message center those below to review messages and take required actions as needed.<br>those { New 0 , Totati 0 }<br>Personal Information If will Names: John Doe ED Custemer Account Number: 123466789 Mailing Address: John Doe Phone Number: 123466789 Mailing Address: John Doe Phone Number: 123466789 Mailing Address: John Doe Phone Number: 123465789 Mailing Address: John Doe Phone Number: 123465789 Mailing Address: John Doe Mailing Address: John Doe Phone Number: 12646789 Mailing Address: John Doe Mailing Address: John Doe Mailing Address: John Doe Mailing Address: John Doe Mailing Address: John Doe Mailing Address: John Doe Mailing Address: John Doe Mailing Address: John Doe Mailing Address: John Doe Mailing Address: John Doe Mailing Address: John St. Sacramento, CA 95814 Mailing Address: John St. Sacramento, CA 95814 Mailing Address: John St. Sacramento, Mailing Address: John St. John St. John St. Jo | 📾 Message Center                                                                                     |                                                                                                    |                                                                   |                                |                    |        |  |
| Check the message center inhooc below to review messages and take required actions as needed.          Inhoo (Newco, Tratci))         Personal Information         Full Name:       John Doe         EDD Customer Account Number:       123456789         Mailing Address:       123 Main St         Sacramento, CA 95814       916-555-1212         Email Raderese       123 Main St         Sacramento, CA 95814       916-555-1213         Email Addresse:       Joho @gmail.com         Pending Disability Insurance Claim (s)       916-555-1213         No Results Found       916-555-1213         Description of the period of the period of the pe                                                                                                    | •                                                                                                    |                                                                                                    |                                                                   |                                |                    |        |  |
| Personal Information         Full Name:       John Doe       EDD Customer Account Number:       23456789         Halling Address:       23 Main St       916-555-1212         Bread Commento, CA 95814       2018 Phone Number:       916-555-1213         Bread Commento, CA 95814       2018 Phone Number:       916-555-1213         Bread Madress:       John Go @gmail.com       916-555-1213         Current Disability Insurance Claim(s)       500 @gmail.com       916-555-1213         Current Disability Insurance Claim(s)       500 @gmail.com       500 @gmail.com         Pending Disability Insurance Claim Application(s)       500 @gmail.com       500 @gmail.com         No Results Found       500 @gmail.com       500 @gmail.com       500 @gmail.com         Descults Found       500 @gmail.com       500 @gmail.com       500 @gmail.com         Descults Found       500 @gmail.com       500 @gmail.com       500 @gmail.com         Descults Found       500 @gmail.com       500 @gmail.com       500 @gmail.com         Descults Found       500 @gmail.com       500 @gmail.com       500 @gmail.com         No Results Found       500 @gmail.com       500 @gmail.com       500 @gmail.com         No Results Found       500 @gmail.com       500 @gmail.com       500 @gmail.com                                                                                                    | Check the message center Inbox below to rev<br>Inbox [ New: 0 , Total: 0 ]                           | riew messages and take required actions as nee                                                      | aded.                                                             |                                |                    |        |  |
| Personal Information       Full Name:       John Doe       EDD Customer Account Number:       123456789         Mailing Addres:       John Doe       Phone Number:       106-555-1212         Baccramentio, CA 95814       Cell Phone Number:       106-555-1213         Baccramentio, CA 95814       Baccramentio, CA 95814       Baccramentio, CA 95814         Baccramentio, CA 95814       Baccramentio, CA 95814       Baccramentio, CA 95814         Baccramentio, CA 95814       Baccramentio, CA 95814       Baccramentio, CA 95814         Baccramentio, CA 95814       Baccramentio, CA 95814       Baccramentio, CA 95814         Baccramentio, CA 95814       Baccramentio, CA 95814       Baccramentio, CA 95814         Baccramentio, CA 95814       Baccramentio, CA 95814       Baccramentio, CA 95814         Baccramentio, CA 95814       Baccramentio, CA 95814       Baccramentio, CA 95814         Baccramentio, CA 95814       Baccramentio, CA 95814       Baccramentio, CA 95814         Baccramentio, Cascramentio, CA 95814       Baccramentio, Cascramentio, CA 95814       Baccramentio, CA 95814         Baccramentio, Cascramentio, Cascramentio, Ca                                                                                                    |                                                                                                    |                                                                                                    |                                                                   |                                |                    |        |  |
| Full Name: John Doe EDD Customer Account Number: 123456789   123 Main St. 23 Main St. 916-555-1212   Sacramento, CA 95814 23 Main St. 916-555-1213   23 Main St. Sacramento, CA 95814 1   Eventl Addresse: Joko @ gmail.com 916-555-1213   Current Disability Insurace Claim (s) No Results Found Pending Disability Insurace Claim Application (s) No Results Found Submitted Paid Family Leave Claim Application (s) Submitted online are listed below. To submit an electronic dor ap reviously submitted case or bonding claim, select New Claim. The status of your Paid family Leave Claim for a previously submitted case or bonding claim, select New Claim. The status of your Paid family Leave Claim Application (s)                                                                                                    | Personal Information                                                                                 |                                                                                                    |                                                                   |                                |                    |        |  |
| No Results Found     Priore Number:     123 Main St   Sacramento, CA 95814   Residence Address:   23 Main St   Sacramento, CA 95814   E-mail Address:   Jdoe@gmail.com      Current Disability Insurance Claim(s)   No Results Found   Pending Disability Insurance Claim Application(s)   No Results Found   Submitted Paid Family Leave Claim Forms Only forms you submitted below. To submit an electronic document for a previously submitted care or bonding claim, select New Claim. The status of your Paid Family                                                                                                    | Full Name:                                                                                           | John Doe                                                                                            | EDD Customer Account Numb                                         | er: 123456789                  |                    |        |  |
| In the construction   Sacramento, CA 95814   Residence Address:   123 Main St   Sacramento, CA 95814   E-mail Address:   Jdoe @gmail.com    Current Disability Insurance Claim(s)  No Results Found  Pending Disability Insurance Claim Application(s)  No Results Found  No Results Found  Submitted Paid Family Leave Claim Forms  Only forms you submitted online are listed below. To submit an electronic document for a previously submitted care or bonding claim, select New Claim. The status of your Paid Family Leave claim and Paid Family Leave claim, call 1-877-228-4375.                                                                                                    | Mailing Address:                                                                                     | 123 Main St                                                                                         | Phone Numb                                                        | 916-555-1212                   |                    |        |  |
| Resultar Found     Pending Disability Insurance Claim Application(s)     No Results Found     Submitted Paid Family Leave Claim Forms   Only forms you submitted online are listed below. To submit an electronic document for a previously submitted care or bonding claim, select New Claim. The status of your Paid Family Leave Claim (select New Claim. The status of your Paid Family Leave Claim (select New Claim. The status of your Paid Family Leave Claim (select New Claim. Select New Claim. The status of your Paid Family Leave Claim (select New Claim. Select New Claim. The status of your Paid Family Leave Claim (select New Claim. The status of your Paid Family Leave Claim (select New Claim (select New Claim (select New Claim (select New Claim (select Ne                                                                                                    |                                                                                                    | Sacramento, CA 95814                                                                                |                                                                   |                                |                    |        |  |
| E-mail Address: Jdoe@gmail.com Current Disability Insurance Claim(s) No Results Found Pending Disability Insurance Claim Application(s) No Results Found Doe Results Found Doe     | Residence Address:                                                                                   | 123 Main St<br>Sacramento, CA 95814                                                                 | Cell Phone Numb                                                   | 916-555-1213                   |                    |        |  |
| Current Disability Insurance Claim(s) No Results Found Pending Disability Insurance Claim Application(s) No Results Found Submitted Paid Family Leave Claim Forms Only forms you submitted online are listed below. To submit an electronic document for a previously submitted care or bonding claim, select New Claim. The status of your Paid Family Leave claim is currently not available online. For assistance with a Paid Family Leave claim, call 1-877-238-4373.                                                                                                    | E-mail Address:                                                                                      | Jdoe@gmail.com                                                                                      |                                                                   |                                |                    |        |  |
| Current Disability Insurance Claim(s)         No Results Found         Pending Disability Insurance Claim Application(s)         No Results Found         Submitted Paid Family Leave Claim Forms         Only forms you submitted online are listed below. To submit an electronic document for a previously submitted care or bonding claim, select New Claim. The status of your Paid Family         Leave claim is currently not available online. For assistance with a Paid Family Leave claim, call 1-877-238-4373.                                                                                                    |                                                                                                    |                                                                                                    |                                                                   |                                |                    |        |  |
| No Results Found Pending Disability Insurance Claim Application(s) No Results Found Submitted Paid Family Leave Claim Forms Only forms you submitted online are listed below. To submit an electronic document for a previously submitted care or bonding claim, select New Claim. The status of your Paid Family Leave claim is currently not available online. For assistance with a Paid Family Leave claim, call 1-877-238-4373.                                                                                                    | Current Disability Insura                                                                            | nce Claim(s)                                                                                        |                                                                   |                                |                    |        |  |
| Pending Disability Insurance Claim Application(s) No Results Found Submitted Paid Family Leave Claim Forms Only forms you submitted online are listed below. To submit an electronic document for a previously submitted care or bonding claim, select New Claim. The status of your Paid Family Leave claim is currently not available online. For assistance with a Paid Family Leave claim, call 1-877-238-4373.                                                                                                    | No Results Found                                                                                     |                                                                                                    |                                                                   |                                |                    |        |  |
| No Results Found  Submitted Paid Family Leave Claim Forms  Only forms you submitted online are listed below. To submit an electronic document for a previously submitted care or bonding claim, select New Claim. The status of your Paid Family Leave claim is currently not available online. For assistance with a Paid Family Leave claim, call 1-877-238-4373.                                                                                                    | Pending Disability Insura                                                                            | ance Claim Application(s                                                                            | 3)                                                                |                                |                    |        |  |
| Submitted Paid Family Leave Claim Forms Only forms you submitted online are listed below. To submit an electronic document for a previously submitted care or bonding claim, select New Claim. The status of your Paid Family Leave claim is currently not available online. For assistance with a Paid Family Leave claim, call 1-877-238-4373.                                                                                                    | No Results Found                                                                                     |                                                                                                    |                                                                   |                                |                    |        |  |
| Submitted Paid Family Leave Claim Forms Only forms you submitted online are listed below. To submit an electronic document for a previously submitted care or bonding claim, select New Claim. The status of your Paid Family Leave claim is currently not available online. For assistance with a Paid Family Leave claim, call 1-877-238-4373.                                                                                                    | Submitted Daid Family I                                                                              | anua Claim Forma                                                                                    |                                                                   |                                |                    |        |  |
| Only forms you submitted online are listed below. To submit an electronic document for a previously submitted care or bonding claim, select New Claim. The status of your Paid Family<br>Leave claim is currently not available online. For assistance with a Paid Family Leave claim, call 1-877-238-4373.                                                                                                    | Submitted Paid Family L                                                                              | eave claim Forms                                                                                    |                                                                   |                                |                    |        |  |
|                                                                                                    | Dnty forms you submitted online are listed belo<br>Leave claim is currently not available online. Fo | .w. To submit an electronic document for a pre-<br>sr assistance with a Paid Family Leave claim, ca | viously submitted care or bonding claim, s<br>ill 1-877-238-4373. | elect New Claim. The status of | f your Paid Family |        |  |
| No Results Found                                                                                                    | No Results Found                                                                                     |                                                                                                    |                                                                   |                                |                    |        |  |

Follow these instructions to begin filing a Paid Family Leave Military Assist claim:

- 1. Access your SDI Online account by logging in to Benefit Programs Online.
- 2. Select the **SDI Online** button to be directed to your SDI Online **Home** screen.
- 3. Select New Claim from the main menu bar on your SDI Online Home screen.

13

| 1 | 2 | 3 | 4 | 5 | 6 | 7 | 8 | 9 | 10 | 11 | 12 | 13 |
|---|---|---|---|---|---|---|---|---|----|----|----|----|
|   |   | - |   |   |   |   |   |   |    |    |    |    |

## Apply for Benefits or Continue a Draft Application

Select a link below to apply for Disability Insurance or Paid Family Leave benefits. If you have already submitted a *Claim for Disability Insurance* (DE 2501) or a *Claim for Paid Family Leave* (DE 2501F), do not submit a duplicate form. It may take up to 14 days for your Initial Claim form to be reviewed and processed. Submitting duplicate forms may delay the processing of your claim.

Note: It may be necessary to send some documents via US Postal Service.

### Apply for Disability Insurance Benefits

Disability Insurance

### Apply for Paid Family Leave Benefits

Paid Family Leave Bonding Submit Electronic Paid Family Leave Bonding Attachment Paid Family Leave Care Submit Electronic Paid Family Leave Care Attachment Paid Family Leave Military Assist

Submit Electronic Paid Family Leave Military Assist Attachment

### Saved Drafts

To open and complete a form that you saved, select the Form Name. Saved drafts are stored for a limited number of days and will be automatically deleted on the date indicated. To delete a draft immediately, select the checkbox and then select the Delete button.

Select the **Paid Family Leave Military Assist** link under the Apply for Paid Family Leave Benefits header.

If you are unsure about the type of claim to file for, refer to <u>Types of Claims</u> (edd.ca.gov/Disability/Types\_of\_Claims.htm) on the EDD website.

| 1                                                                                                    | 2 3                                                                                                    | 4 5                                                                                                    | 6                                                                                                    | 7                                                                                                    | 8 9                                                         | 10 11                                         | 12        | 13 |
|----------------------------------------------------------------------------------------------------|----------------------------------------------------------------------------------------------------|----------------------------------------------------------------------------------------------------|----------------------------------------------------------------------------------------------------|----------------------------------------------------------------------------------------------------|-------------------------------------------------------------|-----------------------------------------------|-----------|----|
| -                                                                                                    |                                                                                                    |                                                                                                    |                                                                                                    |                                                                                                    |                                                             |                                               |           |    |
| Paid Family                                                                                                    | Leave – Military A                                                                                                    | ssist Claim Informatio                                                                                                    | on                                                                                                    |                                                                                                    | This screen                                                 | provides im                                   | oortant   |    |
| Complete this form if you ha                                                                                                    | d or will have a loss of wages while assistin                                                                                                    | ng with matters related to a family member's militar                                                                                                    | y deployment to a foreign country.                                                                                                    |                                                                                                    | information                                                 |                                               | d roodily |    |
| Note: Do not complete this fe                                                                                                    | orm if you are insured by a Voluntary Plan                                                                                                    | maintained by your employer. Ask your employer fo                                                                                                    | or the proper forms.                                                                                                    |                                                                                                    | mormation                                                   | you will need                                 | readily   |    |
| Gather Your Inf                                                                                                    | formation                                                                                                    |                                                                                                    |                                                                                                    |                                                                                                    | available to                                                | file a Paid Fa                                | amily Lea | ve |
| Have the following available                                                                                                    | while completing this form:                                                                                                    |                                                                                                    |                                                                                                    |                                                                                                    | Military Assi                                               | ist claim.                                    |           |    |
| Personal Informati                                                                                                    | on                                                                                                    |                                                                                                    |                                                                                                    |                                                                                                    | , í                                                         |                                               |           |    |
| Personal Informati<br>• Full name (and other<br>• Date of birth<br>• Gender<br>• Preferred language<br>• Social Security numb<br>• Mailing address<br>• Phone number<br>• Your relation to the m<br>Employment Infor<br>• Occupation<br>• Oate you last worked<br>• Date you verturned to-<br>• Reason(s) why you ha<br>• Bargaining unit numb<br>Most Recent Empl<br>• Name of employer<br>• Mailing address<br>• Phone number | ON Wage Information If you are receiving, or expect or Type of payment receiving Sick leave Sick leave Sick le | to receive, any payments from your employer(s)<br>ed, such as (but not limited to):<br>d vacation<br>n<br>rt-time or modified duty<br>tcan result in an overpayment, penalties, and disqu<br>tworkers' Compensation during your family leave pri-<br>ne and held in custody during your family leave pri-<br>held tweeks at once or split them over a specified pe-<br>assist claim to begin<br>Qualifying Events<br>You can request PFL benefits for multiple qualifi<br>• Type of qualifying event, such as (but not<br>• Provide/arrange care for the military<br>• Attend courseling<br>• Make financial/legal arrangements<br>• Assist the military member at fi<br>• Represent the military member at fi<br>• Address issues due to the military m<br>Event start and end dates<br>• Contact information for the person or org | alification.<br>beriod<br>od<br>riod of time<br>ving events. You must provide the follow<br><b>Resources for Spe</b><br>Child Support Obligat<br>Direct your questions to the Depa<br>Spousal or Parental Si<br>Direct your questions to the Distri | wing for each event:<br>ecial Circumstances<br>ions<br>rtment of Child Support Services at 1-866<br>upport Obligations<br>ict Attorney's Office administering the cou | Review and<br>on this scree<br>Select Next                  | gather the inen.                              | nformatio | ٦  |
|                                                                                                    | <ul> <li>Letter of impending call or or</li> <li>Documentation approving res</li> </ul>                                                                                                    | Reasonable Accommoda                                                                                                    | If a person receiving PEL benefits                                                                                                    | dias an bair or latal representative should                                                                                                    | d renart the death to the DFL office. Renafits are navable  | s through date of death if otherwise eligible |           |    |
|                                                                                                    |                                                                                                    | Call 1-877-238-4373 for required forms and instr                                                                                                    | Death of Military Mem                                                                                                    | ber                                                                                                    | a report the death to the PPL onice. Benefits are payable   | through date of death, if otherwise eligible. |           |    |
|                                                                                                    |                                                                                                    | <ul> <li>Need this form in an alternate format (e.g.</li> <li>Do not understand this form or any form p</li> <li>Are prevented from completing the form or</li> </ul>                                                                                                    | If the military member dies, report                                                                                                    | rt the death to the PFL office. You are eligi                                                                                                    | ble to receive benefits to take care of any business relate | d to their death.                             |           |    |
|                                                                                                    |                                                                                                    | Need to choose a representative to sign for     Are an authorized representative filing on                                                                                                    | Job Benefits and Prot                                                                                                    | ection Programs                                                                                                    |                                                             |                                               |           |    |
|                                                                                                    |                                                                                                    | For individuals with disabilities requesting auxil                                                                                                    | i<br>The Family and Medical Leave Act                                                                                                    | : (FMLA) and California Family Rights Act (                                                                                                    | CFRA) offer job-protected leave to eligible employees for   | · certain family and medical reasons.         |           |    |
|                                                                                                    |                                                                                                    |                                                                                                    | <ul> <li>To contact FMLA, call 1-866-</li> <li>To contact CFRA, call 1-800-</li> </ul>                                                                                                    | -487-9243 or visit the Department of Labo<br>-884-1684 or visit the Department of Fair B                                                                              | r.<br>mployment and Housing.                                |                                               |           |    |
|                                                                                                    |                                                                                                    |                                                                                                    | For more information about Paid                                                                                                    | Family Leave, visit the EDD website.                                                                                                    |                                                             |                                               |           |    |
|                                                                                                    |                                                                                                    |                                                                                                    |                                                                                                    |                                                                                                    | Cancel                                                      | Nex                                           | :         | 99 |

| Military                                                      | / Assist Claim Ir                                                                            | nstructions                                                                                                    |                               |  |  |  |  |  |  |  |  |
|---------------------------------------------------------------|----------------------------------------------------------------------------------------------|----------------------------------------------------------------------------------------------------|-------------------------------|--|--|--|--|--|--|--|--|
| Indicates Requi                                               | red Field                                                                                    |                                                                                                    |                               |  |  |  |  |  |  |  |  |
| Read and unders                                               | stand the following information befor                                                        | re completing this form.                                                                                                    | Thi                           |  |  |  |  |  |  |  |  |
| Requirer                                                      | nents                                                                                        |                                                                                                    | on                            |  |  |  |  |  |  |  |  |
| Your Respo                                                    | onsibilities                                                                                 |                                                                                                    |                               |  |  |  |  |  |  |  |  |
| /ou must:                                                     | Ineligibility                                                                                |                                                                                                    | l Lea                         |  |  |  |  |  |  |  |  |
| Read thes     Include ve                                      | You must not be:                                                                             |                                                                                                    |                               |  |  |  |  |  |  |  |  |
| <ul> <li>File your</li> <li>Report in</li> <li>You</li> </ul> | Claiming or receiving U     Receiving Workers' Con     In custody of law enfor               | Inemployment Insurance (UI) or Disability Insurance (DI) benefits.<br>mpensation benefits at a weekly rate equal to or greater than the PFL benefit rate.<br>rement authorities because you were convicted of a crime                                                                                                  | Re                            |  |  |  |  |  |  |  |  |
| ◦ You<br>◦ You<br>◦ The                                       | You can apply for benefits ever<br>why.                                                      | entern building because you are eligible. If you are ineligible for all or part of a period claimed, the EDD will notify you of the ineligible period and the reason(s)                                                                                                    |                               |  |  |  |  |  |  |  |  |
| f you are not su                                              | Disqualification                                                                             |                                                                                                    |                               |  |  |  |  |  |  |  |  |
| Basic Eligi                                                   | The PFL office will consider a                                                               | Il available information before disqualifying your claim. If the PFL office denies your claim, you will receive a written notice stating the reason(s) why.                                                                                                    |                               |  |  |  |  |  |  |  |  |
| /ou must:<br>• Have a fai                                     | Do not deliberately report in<br>percent penalty. The penalty                                | Reporting incorrect or incomplete information to collect or increase your benefits violates the California Unemployment Insurance Code and is punishable by im \$20,000, or both. The EDD actively prosecutes fraud, and claimants who are caught will face criminal prosecution to the fullest extent of the law.     | iprisonment, a fine up to     |  |  |  |  |  |  |  |  |
| Have had     Be emplo                                         | Benefits                                                                                     | Your Rights                                                                                                    |                               |  |  |  |  |  |  |  |  |
| <ul> <li>Have earn</li> <li>Have sub</li> </ul>               | Benefit Amount                                                                               | Confidentiality                                                                                                    |                               |  |  |  |  |  |  |  |  |
| <ul> <li>Be the sp</li> <li>Certify the</li> </ul>            | Carefully decide the date you<br>paid one-seventh of your we                                 | Carefully decide the date yo<br>paid one-seventh of your we<br>Information about your claim will be kept confidential, except for the purposes allowed by law. The EDD will not disclose or provide copies of medical information to medical providers.                                                                |                               |  |  |  |  |  |  |  |  |
|                                                               | How Bonofits Aro E                                                                           | Inspection                                                                                                    |                               |  |  |  |  |  |  |  |  |
|                                                               | now benefits Are P                                                                           | You have the right to inspect any of your personal records maintained by the EDD, except for:                                                                                                    |                               |  |  |  |  |  |  |  |  |
|                                                               | Atter your claim is processed<br>requirements, a payment wi<br>continued benefits. If payme  | <ul> <li>Medical or psychological records where knowledge of the contents might be harmful to the subject.</li> <li>Records of active criminal, civil, or administrative investigations.</li> </ul>                                                                                                    |                               |  |  |  |  |  |  |  |  |
|                                                               | Note: The majority of claims                                                                 | Call 1-877-238-4373 to request a copy of your records. If the EDD denies you access, you can mail a request to review the denial to:                                                                                                    |                               |  |  |  |  |  |  |  |  |
|                                                               | Taxability of Benef                                                                          | Employment Development Department<br>Information Security Office, MIC 33<br>PO Box 826880                                                                                                    |                               |  |  |  |  |  |  |  |  |
|                                                               | PFL benefits are subject to fe<br>PFL benefits are not subject                               | Sacramento, CA 94280-0001                                                                                                    |                               |  |  |  |  |  |  |  |  |
|                                                               | <b>Overpayment</b>                                                                           | Coll 1.877/38/4378 to correct your records if you believe they are not accurate relevant timely or complete. If the EDD refuses your request, you can mail a requ                                                                                                    | uest to review the denial to: |  |  |  |  |  |  |  |  |
|                                                               | If you receive PFL benefits yo<br>waived. Otherwise, you mus<br>from 25 to 100 percent until | Employment Development Department Information Security Office, MIC 33                                                                                                    |                               |  |  |  |  |  |  |  |  |
|                                                               | Fraud                                                                                        | PO Box 826880<br>Sacramento, CA 94280-0001                                                                                                    |                               |  |  |  |  |  |  |  |  |
|                                                               |                                                                                              | Appeal                                                                                                    |                               |  |  |  |  |  |  |  |  |
|                                                               |                                                                                              | You have the right to appeal any overpayment, penalty, or disqualification. Instructions on how to appeal will be provided on any appealable document you rece                                                                                                    | eive.                         |  |  |  |  |  |  |  |  |
|                                                               |                                                                                              | Agree Before Continuing                                                                                                    |                               |  |  |  |  |  |  |  |  |
|                                                               |                                                                                              | I understand these instructions for submitting a military assist claim. If I don't provide complete and accurate information, my benefits can be delayed or de<br>report incorrect or incomplete information to collect or increase my benefits, the EDD will disqualify my claim and I can face criminal prosecution. | nied. If I deliberately       |  |  |  |  |  |  |  |  |
|                                                               |                                                                                              | Previous                                                                                                    | Nevt                          |  |  |  |  |  |  |  |  |
|                                                               |                                                                                              | Callect                                                                                                    | Incat                         |  |  |  |  |  |  |  |  |

This screen provides instructions on how to file a Paid Family \_eave Military Assist claim.

11

12

13

### Review and select Next.

9

10

|                                                       | + <u> </u>                             |                                                          |                            |
|-------------------------------------------------------|----------------------------------------|----------------------------------------------------------|----------------------------|
| Personal     Information     Personal     Information | ation Additional Questions             | 4 Certification 5 Qual                                   | ifying<br>ts 6 Declaration |
| You are currently on Step 1 Personal Informa          | tion                                   |                                                          |                            |
|                                                       |                                        |                                                          |                            |
| Section 1 - Personal Info                             | ormation                               |                                                          |                            |
| Social Security Number:                               | XXX-XX-XXXX                            | EDD Customer Account Number:                             | 123456789                  |
| Full Name:                                            | John Doe                               | Other Names (if any, under which you<br>have worked):    |                            |
| Date of Birth:                                        | XX-XX-XXXX                             | Gender:                                                  | Male                       |
| Mailing Address:                                      | 123 Main St<br>Sacramento, CA 95814    | Phone Number:                                            | 916-555-1212               |
| Preferred Language:                                   |                                        |                                                          |                            |
| If your personal information has changed, selec       | t Save as Draft. To update your person | al information before completing this form, select Profi | le.                        |
| Previous                                              | Cancel                                 | Save as Draft                                            | Next                       |

The SDI Online system will automatically populate certain portions of the Paid Family Leave claim form.

Verify the information is correct. If your personal information has changed, select **Save as Draft** and update your SDI Online account profile.

| Employment Details                                                           |                                                 |                 | Corre  |
|------------------------------------------------------------------------------|-------------------------------------------------|-----------------|--------|
| Personal Information 2 Employment 3 Additional Questions                     | 4 Certification 5 Qualifyin<br>Events           | g 6 Declaration | Empl   |
| You are currently on Step 2 Employment Information                           |                                                 |                 | Infori |
| * Indicates Required Field                                                   |                                                 |                 | enteri |
|                                                                              |                                                 |                 | currei |
| Section 2 - Employer Information                                             |                                                 |                 | busin  |
| Enter your current employer. If unemployed, enter your most recent employer. |                                                 |                 | phone  |
| * Name of Your Employer                                                      | :                                               |                 | mailir |
| * Occupation                                                                 | :                                               |                 | stated |
| * Are you a state government employee                                        | ? OYes No                                       |                 | navet  |
| If "Yes", Indicate Bargaining Unit Number                                    | :                                               |                 | paysi  |
| * May we disclose benefit payment information to your employer(s):           | ? 🔿 Yes 🔵 No                                    |                 | Dogu   |
| * Do you have more than one employer                                         | ? OYes ONo                                      |                 | Requ   |
| * Reason for reducing work hours or stopping work                            | Care for Family Member O Other                  |                 | marke  |
| Employer Mailing Address                                                     |                                                 |                 | asteri |
|                                                                              | US International                                |                 |        |
| * Address Line 1:                                                            |                                                 |                 | Selec  |
| Address Line 2:                                                              |                                                 |                 |        |
| * City:                                                                      |                                                 |                 |        |
| * State:                                                                     |                                                 |                 |        |
|                                                                              |                                                 |                 |        |
| * ZIP Code:                                                                  |                                                 |                 |        |
| Employer Phone Number:                                                       | (No dashes or spaces) Ext:                      |                 |        |
|                                                                              | Check here if the phone number is international |                 |        |
| Previous Cancel                                                              | Save as Draft                                   | Next            |        |

Complete Section 2 -Employer Information by entering your most current employer's business name, phone number, and mailing address as stated on your W-2 or paystub.

12

13

10

Required fields are marked with a red asterisk (\*).

| 1 2 3 4 5                                                                                                    | 6 7 8 9                                                     | 10 | 11 | 12 |  |
|----------------------------------------------------------------------------------------------------|-------------------------------------------------------------|----|----|----|--|
| Additional Questions                                                                                                    |                                                             |    |    |    |  |
| Personal Information Employment Additional Questions                                                                                                    | 4 Certification 5 Qualifying<br>Events 6 Declaration        |    |    |    |  |
| You are currently on Step 3 Additional Questions *Indicates Required Field                                                                                        |                                                             |    |    |    |  |
| Paid Family Leave Information                                                                                                    |                                                             |    |    |    |  |
| *Date you last worked:                                                                                                    | (MMDDYYYY)                                                  |    |    |    |  |
| The date you want your Paid Family Leave (PFL) benefits to begin cannot be before the date the                                                                    | military member was notified of covered active duty status. |    |    |    |  |
| *Date you want your PFL claim to begin:                                                                                                    | (MMDDYYYY)                                                  |    |    |    |  |
| <sup>*</sup> Do you want to claim the maximum amount of benefit weeks now?                                                                                        | O Yes O No                                                  |    |    |    |  |
| If "No," enter the date you want to be paid through:                                                                                                    | (MMDDYYYY)                                                  |    |    |    |  |
| Date you returned to work:                                                                                                    | (MMDDYYYY)                                                  |    |    |    |  |
| Or date you plan to return to work:                                                                                                    | (MMDDYYYY)                                                  |    |    |    |  |
| *Did you or will you work at any time during your family leave period?                                                                                            | O Yes O No                                                  |    |    |    |  |
| If you have or will receive any type of pay from your employer(s) during your family<br>leave period, select the type of pay:                                     | Sick Employer Required Vacation Other Type of Pay           |    |    |    |  |
| If "Other Type of Pay," specify the type:                                                                                                    | Select 🗸                                                    |    |    |    |  |
| *Have you claimed or do you plan to claim Workers' Compensation during your family<br>leave period?                                                               | ◯ Yes ◯ No                                                  |    |    |    |  |
| *At any time during your Paid Family Leave, were you in the custody of law<br>enforcement authorities because you were convicted of violating a law or ordinance? | Yes No                                                      |    |    |    |  |
| Previous Cancel                                                                                                    | Save as Draft Next                                          |    |    |    |  |

Complete the **Paid Family Leave Information** section and confirm all dates are correct to avoid a possible delay or loss of benefits.

Required fields are marked with a red asterisk (\*).

| 1 | 2 | 3 | 4 | 5 | 6 | 7                                     | 8 | 9 | 10 | 11 | 12 | 13 |
|---|---|---|---|---|---|---------------------------------------|---|---|----|----|----|----|
|   |   |   |   |   |   | · · · · · · · · · · · · · · · · · · · |   |   |    |    |    |    |

| Military Assist Certification                                                                 |                                                                                                    |               |
|-----------------------------------------------------------------------------------------------|----------------------------------------------------------------------------------------------------|---------------|
| Personal Information Employment Questions                                                     | Certification (5) Qualifying Events                                                                                                    | 6 Declaration |
| You are currently on Step 4 Certification                                                     |                                                                                                    |               |
| *Indicates Required Field                                                                     |                                                                                                    |               |
| Your Information                                                                              |                                                                                                    |               |
| "The Military Member is your:                                                                 | Select 🗸                                                                                                    |               |
| If "Other," please specify:                                                                   |                                                                                                    |               |
| Militan Manufactoria Information                                                              |                                                                                                    |               |
| Military Member's Information                                                                 |                                                                                                    |               |
| "Military Member's First Name:                                                                |                                                                                                    |               |
| Military Member's Middle Initial:                                                             |                                                                                                    |               |
| *Military Member's Last Name:                                                                 |                                                                                                    |               |
| Military Member's Suffix:                                                                     |                                                                                                    |               |
| *Military Member's Date of Birth:                                                             | (MMDDYYYY)                                                                                                    |               |
| *Military Member's Gender:                                                                    | O Male O Female                                                                                                    |               |
| "Last four digits of Military Member's Social Security Number:                                |                                                                                                    |               |
| *Date Military Member was notified of covered active duty status:                             | (MMDDYYYY)                                                                                                    |               |
| *Covered active duty start date:                                                              | (MMDDYYYY)                                                                                                    |               |
| Covered active duty end date (if known):                                                      | (MMDDYYYY)                                                                                                    |               |
| Military Member's Mailing Address                                                             |                                                                                                    |               |
|                                                                                               | US O International                                                                                                    |               |
| *Address Line 1:                                                                              |                                                                                                    |               |
| Address Line 2:                                                                               |                                                                                                    |               |
| *City:                                                                                        |                                                                                                    |               |
| *State:                                                                                       | CA 🛩                                                                                                    |               |
| "ZIP Code:                                                                                    |                                                                                                    |               |
| Supporting Military Documentation                                                             |                                                                                                    |               |
| After you file this claim, you must submit an approved supporting military document to receiv | e PFL benefits,                                                                                                    |               |
| *Select the type of military document you will submit:                                        | <ul> <li>Covered active duty orders</li> <li>Letter of impending call or order to covered active duty</li> <li>Documentation approving rest and recuperation leave</li> </ul> |               |
| Instructions for submitting a supporting military document will be provided on the Confirmat  | ion page.                                                                                                    |               |
| Previous                                                                                      | Save as Draft                                                                                                    | Next          |

### Complete the following sections:

- Your Information
- Military Member's
   Information
- Military Member's Mailing Address
- Supporting Military
   Documentation

Make sure the information you are entering is about the military member you are assisting.

Required fields are marked with a red asterisk (\*).

Instructions on how to submit supporting military documentation after submitting your online claim will be provided on the confirmation screen.

| Qualifying Ev                      | ents                              |                               |                                                                                                    |                                                    |                               |               |  |  |  |
|------------------------------------|-----------------------------------|-------------------------------|----------------------------------------------------------------------------------------------------|----------------------------------------------------|-------------------------------|---------------|--|--|--|
| Personal                           | Employment                        | Additional                    |                                                                                                    | Quali                                              | iying                         |               |  |  |  |
| Information                        | Information                       | Questions                     | Certification                                                                                                    | Event                                              |                               | 6 Declaration |  |  |  |
| You are currently on Step 5 Qu     | alifying Events                   |                               |                                                                                                    |                                                    |                               |               |  |  |  |
| *Indicates Required Field          |                                   |                               |                                                                                                    |                                                    |                               |               |  |  |  |
| Add Event                          |                                   |                               |                                                                                                    |                                                    |                               |               |  |  |  |
| Enter a qualifying quant if your   | re requesting DEL benefits for a  | ultiple quests enter each que | t separately. You can add up                                                                                                    | to eight events                                    |                               |               |  |  |  |
| Enter a qualitying event. Il you a | •Wh                               | at is your qualifying event?  | <ul> <li>Provide/arrange childe</li> </ul>                                                                                                    | care for the military m                            | ember's child                 |               |  |  |  |
|                                    |                                   |                               | Provide/arrange care for the military member's parent     Attend counseling     Make financial/legal arrangements     Assist the military member during rest and recuperation leave |                                                    |                               |               |  |  |  |
|                                    |                                   |                               | Attend a military even     Represent the military     Address issues due to     Other                                                                                               | t<br>member at federal, s<br>the military member': | tate, or local age<br>s death | ncies         |  |  |  |
|                                    |                                   | If "Other," please specify:   |                                                                                                    |                                                    |                               |               |  |  |  |
|                                    |                                   | *Event Start Date:            | (MMDDYYYY)                                                                                                    |                                                    |                               |               |  |  |  |
|                                    |                                   | *Event End Date:              | (MMDDYYYY)                                                                                                    |                                                    |                               |               |  |  |  |
| Event Details                      |                                   |                               |                                                                                                    |                                                    |                               |               |  |  |  |
| Event Details                      |                                   |                               |                                                                                                    |                                                    |                               |               |  |  |  |
| Provide the following informatic   | on related to the qualifying even | *Name or Organization:        |                                                                                                    |                                                    |                               |               |  |  |  |
|                                    |                                   |                               |                                                                                                    |                                                    |                               |               |  |  |  |
|                                    |                                   | Address Line 1:               |                                                                                                    |                                                    |                               |               |  |  |  |
|                                    |                                   | Address Line 2:               |                                                                                                    |                                                    |                               |               |  |  |  |
|                                    |                                   | fiter                         |                                                                                                    |                                                    |                               |               |  |  |  |
|                                    |                                   | city:                         |                                                                                                    |                                                    |                               |               |  |  |  |
|                                    |                                   | State:                        | ca 🗸                                                                                                    |                                                    |                               |               |  |  |  |
|                                    |                                   | ZIP Code:                     |                                                                                                    |                                                    |                               |               |  |  |  |
|                                    |                                   | *Phone Number:                | (No dashes or spaces)                                                                                                    | Ext:                                               |                               |               |  |  |  |
|                                    |                                   |                               | Check here if the phor                                                                                                    | ne number is internat                              | ional                         |               |  |  |  |
|                                    |                                   | Email Address:                |                                                                                                    |                                                    |                               |               |  |  |  |
|                                    | *Descr                            | ribe your qualifying event:   | (May characters is 355)                                                                                                    |                                                    |                               |               |  |  |  |
|                                    |                                   |                               | (max citaracters is 200)                                                                                                    |                                                    |                               |               |  |  |  |
| u can add mars surety as 1         |                                   |                               |                                                                                                    |                                                    | ĥ                             |               |  |  |  |
| u can add more events on the n     | ext page.                         |                               |                                                                                                    |                                                    |                               |               |  |  |  |
| Previous                           |                                   | Cancel                        | Save as Draft                                                                                                    |                                                    |                               | Next          |  |  |  |

### Complete the following sections:

10

- Add Event
- Event Details

Make sure you are entering information about the qualifying event you will attend.

If you are requesting PFL Military Assist benefits for multiple events:

- Enter each event separately.
- You can add up to eight events.
- Instructions to add additional events are located on the next slide.

Required fields are marked with a red asterisk (\*).

Select Next to proceed.

| List of Qualifying Events                                                                                                |                      |                 |                       |                |           |  |  |  |  |
|----------------------------------------------------------------------------------------------------|----------------------|-----------------|-----------------------|----------------|-----------|--|--|--|--|
| Personal Information                                                                                                    | Additional Questions | Certification   | 5 Qualifyin<br>Events | ng 6 De        | claration |  |  |  |  |
| You are currently on Step 5 Qualifying Events                                                                            |                      |                 |                       |                |           |  |  |  |  |
| *Indicates Required Field                                                                                                |                      |                 |                       |                |           |  |  |  |  |
| Your Events<br>Select Add to enter another qualifying event. If you are finished adding events, select Next to continue. |                      |                 |                       |                |           |  |  |  |  |
| Qualifying Event                                                                                                    | Name                 | or Organization | Event Start Date      | Event End Date | Action    |  |  |  |  |
| Provide/arrange care for the military member's parent                                                                    | Mother               | r Jones         | MM-DD-YYYY            | MM-DD-YYYY     | Delete    |  |  |  |  |
| Previous                                                                                                    | Cancel               | Add Save a      | as Draft              |                | Next      |  |  |  |  |

To submit more than one event:

• Select Add and enter in additional qualifying event information.

Select **Next** once all events have been submitted.

13

| 1                                              | 2                                                                                                    | 3                                                                                                    | 4                                                                                                    | 5                                                                                                    | 6                                                                                                    | 7                                                                                                    | 8                                                                                                    | 9                              | 10                                                                  | 11                                                                         | 12                                                                             | 13                                           |
|------------------------------------------------|----------------------------------------------------------------------------------------------------|----------------------------------------------------------------------------------------------------|----------------------------------------------------------------------------------------------------|----------------------------------------------------------------------------------------------------|----------------------------------------------------------------------------------------------------|----------------------------------------------------------------------------------------------------|----------------------------------------------------------------------------------------------------|--------------------------------|---------------------------------------------------------------------|----------------------------------------------------------------------------|--------------------------------------------------------------------------------|----------------------------------------------|
| De<br>•                                        | Claration<br>Personal<br>Information                                                                                                    | Employmen<br>Information                                                                                                    | t Ada                                                                                                    | ditional estions                                                                                                    | <ul> <li>Certification</li> </ul>                                                                                                    | Qualifying<br>Events                                                                                                    | 6 Decla                                                                                                    | aration                        | On the have th preferre                                             | Declaration<br>e option t<br>ed payme                                      | on screer<br>o select y<br>nt metho                                            | n, you<br>your<br>d.                         |
| You ar<br>*Indica<br>Pay<br>If you a<br>the Em | e currently on Step 6 D<br>ates Required Field<br>ment Choice<br>are eligible to receive be<br>uployment Development                                                                                                    | eclaration<br>9<br>nefits, you have two opt<br>t Department (EDD), You                                                                                                    | tions to receive your ben<br>u do not have to accept t                                                                                                    | hefit payments: by the<br>he EDD Debit Card. Se                                                                                                    | EDD Debit Card <sup>SM</sup> , throu;<br>lect your preferred paym                                                                                                    | gh Bank of America, or by<br>ent method below.                                                                                                    | r check, which is mailed                                                                                                    | to you from                    | You ma<br>benefit<br><b>Debit C</b>                                 | y select to<br>payments<br><b>ard</b> or by                                | o receive<br>by the <b>E</b><br><b>check</b> .                                 | DD                                           |
| •<br>Dig                                       | knowledge that I have                                                                                                    | reviewed the EDD Debit                                                                                                    | *Preferred Payr<br>Disclosure<br>t Card Fee Disclosures.                                                                                                    | nent Method:                                                                                                    | EDD Debit Card<br>Check<br>D Debit Card Fee Disclosu                                                                                                    | ires, DE 5617PD (PDF)                                                                                                    | ]                                                                                                    |                                | You do<br>EDD Do                                                    | not have<br>ebit Card.                                                     | to accep                                                                       | t the                                        |
| Read t<br>Note: J                              | A check in the box is a di<br>my signature on this Mi<br>Claim Paid Family La<br>Authorize the EDD to<br>Authorize the EDD to<br>Authorize the releas<br>Understand that wil<br>imprisonment or fin<br>Declare under penal<br>and complete.<br>Agree that photocop<br>Understand that aut<br>whichever is later. | an and check the box if you<br>gital signature executed<br>ilitary Assist Certificatio<br>eave benefits and certifi<br>o release my personal in<br>nyer(s) to disclose all fac<br>e and use of informatio<br>Ifully making a false stat<br>e or both.<br>Ity of perjury that the fo<br>sies of this authorization<br>thorizations contained i | bu agree.<br>I by you and is the legall<br>n and claim statement, I<br>y that, throughout the p<br>information as shown on<br>its concerning my emplo<br>n as stated in the Inform<br>tement or concealing a r<br>regoing statement, inclu<br>n shall be as valid as the<br>n this claim statement a | y binding equivalent t<br>l:<br>eriod covered by this c<br>this claim to the militi<br>vation Collection and A<br>material fact in order t<br>uding any accompanyi<br>original.<br>re granted for a period | o a traditional handwritte<br>claim, I was assisting a mi<br>ary member I am assistin<br>their knowledge to the E<br>access section on the <i>Cla</i><br>o obtain payment of ben<br>ng statements or docum<br>d of 15 years from the dat | en signature.<br>ilitary member during a o<br>g.<br>IDD.<br>im for Paid Family Leave (<br>efits is a violation of Calif<br>ents, is to the best of my i<br>e of my signature or the o | ualifying event.<br>( <i>PFL) Benefits</i> (DE 2501F<br>ornia law punishable by<br>knowledge and belief tr<br>effective date of the claim | i).<br>/<br>ue, correct,<br>m, | lf your p<br>method<br>you ma<br>agreem<br><b>Debit C</b><br>(DE 56 | oreferred<br>is the ED<br>y view the<br>ent by se<br>Card Fee<br>17PD) (Pl | payment<br>D Debit<br>e disclosu<br>lecting th<br><b>Disclosu</b><br>DF) link. | Card,<br>ure<br>ne <b>EDD</b><br><b>Ires</b> |
|                                                | Previous                                                                                                    |                                                                                                    |                                                                                                    | Cancel                                                                                                    | Save as Draft                                                                                                    |                                                                                                    |                                                                                                    | Submit                         |                                                                     |                                                                            |                                                                                |                                              |

Select both check boxes to acknowledge you have reviewed the disclosure agreement and to provide a digital signature.

Select Submit to proceed.

### Paid Family Leave (PFL) Survey Questions

\* Indicates Required Field

### Paid Family Leave (PFL) Survey

The EDD has received your portion of your claim for Paid Family Leave benefits. There is one more step to complete before you receive your claim receipt number. Please answer the questions below and then select the "Submit" button for your receipt number.

\* Before you filed your Paid Family Leave (PFL) claim, how did you learn about the Paid Family Leave (PFL) benefit program? Please select the response that best applies:

- From a brochure I received by U.S. mail.
- From a friend or family member.
- From an SDI Online Notification.
- From my employer.
- From a social worker or hospital employee.
- None of these.

Submit

10

### Complete the survey and select Submit.
| Confirmation                                                                                                    |                                                                                                    |
|----------------------------------------------------------------------------------------------------|----------------------------------------------------------------------------------------------------|
| ou have successfully submitted your PFL claim. Allow two weeks for it to be processed. If yo                                                                                                    | ou have any questions, call 1-877-238-4373.                                                                                                    |
| Claim Information                                                                                                    |                                                                                                    |
| Claimant Name: John Doe<br>Requested Claim Start Date: 11-07-2021                                                                                                    | Social Security Number: XXX-XX-XXXX<br>Receipt Number: R100001000032163                                                                                                    |
|                                                                                                    |                                                                                                    |
| mportant Next Steps<br>ailure to submit your supporting document will result in disqualification, and you will                                                                                                    | <b>not receive payment.</b> You must send it within 10 business days electronically or by mail.                                                                                                    |
| mportant Next Steps<br>ailure to submit your supporting document will result in disqualification, and you will<br>Send Electronically                                                                                                    | not receive payment. You must send it within 10 business days electronically or by mail.                                                                                                    |
| mportant Next Steps<br>ailure to submit your supporting document will result in disqualification, and you will<br>send Electronically<br>You can attach your supporting document now or at a later date by following these<br>instructions:                                                   | not receive payment. You must send it within 10 business days electronically or by mail.<br>Send by Mail<br>Mail a photocopy of your supporting document to:                                                                                                    |
| ailure to submit your supporting document will result in disqualification, and you will  Send Electronically  You can attach your supporting document now or at a later date by following these instructions:  1. Select New Claim from the main menu.                                        | not receive payment. You must send it within 10 business days electronically or by mail.          Send by Mail         Mail a photocopy of your supporting document to:         EDD - Paid Family Leave         PO Box 997017                                                                                                    |
| ailure to submit your supporting document will result in disqualification, and you will  Send Electronically  You can attach your supporting document now or at a later date by following these instructions:  Select New Claim from the main menu. Select the corresponding attachment link. | not receive payment. You must send it within 10 business days electronically or by mail.          Send by Mail         Mail a photocopy of your supporting document to:         EDD - Paid Family Leave         PO Box 997017         Sacramento, CA 95799-7017                                                                                                    |
| ailure to submit your supporting document will result in disqualification, and you will  Send Electronically  You can attach your supporting document now or at a later date by following these instructions:  Select New Claim from the main menu. Select the corresponding attachment link. | not receive payment. You must send it within 10 business days electronically or by mail.          Send by Mail         Mail a photocopy of your supporting document to:         EDD - Paid Family Leave         PO Box 997017         Sacramento, CA 95799-7017         Do not mail the original document. Include your 9-digit Social Security number, receipt number, and requested claim start date on each page. |

On the **Confirmation** screen, you will be assigned a **Receipt Number**.

Save the **Receipt Number** for future reference. You will need this number to upload your additional documentation to the correct online claim.

The **Confirmation** screen will also provide instructions to upload your additional documentation to your Paid Family Leave Military Assist claim.

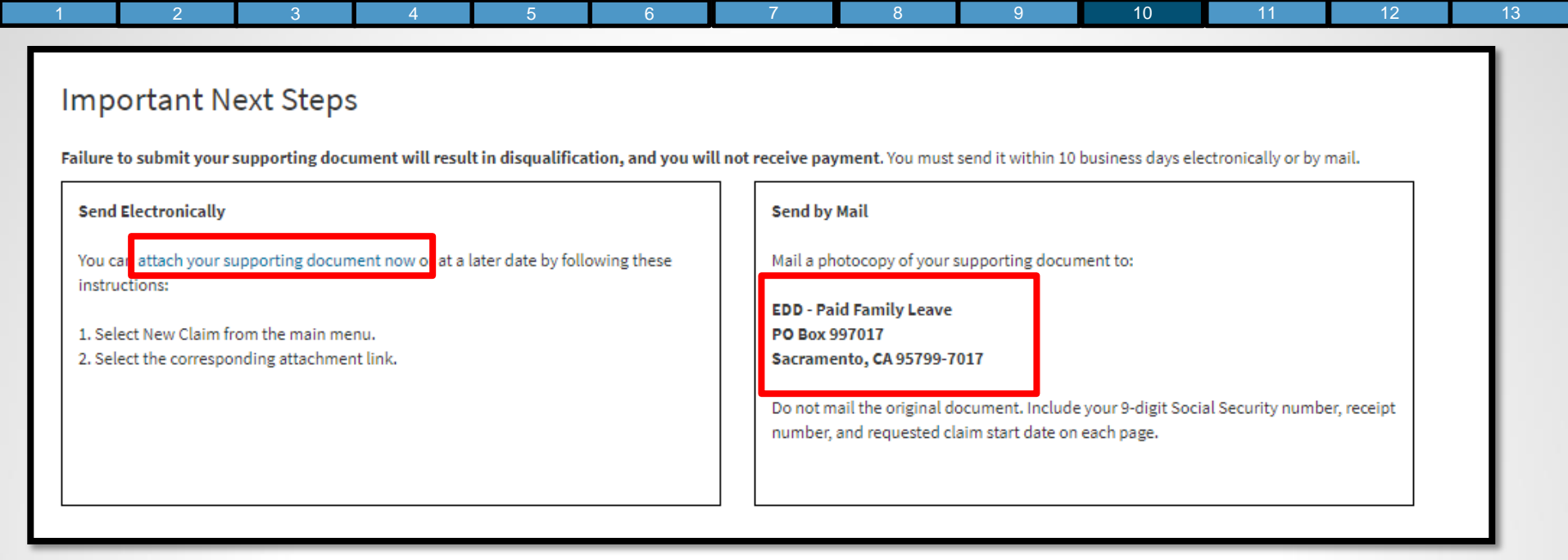

To complete your Paid Family Leave Military Assist claim, you will need to submit your supporting military documentation and documentation of the qualifying event within 10 days.

To submit your documentation electronically:

- Select the attach your supporting document now link.
- View the <u>Submit Paid Family Leave Military Assist Claim Attachments</u> section of this tutorial for instruction on uploading your documents to your online claim.

To submit your documentation by mail:

- Send copies of your supporting military documentation and documentation of the qualifying event to the address on the screen.
- Do not mail the original documents. Include your 9-digit Social Security number, Receipt Number, and requested claim start date on each page.

| 1 | 2 | 3 | 4 | 5 | 6 | 7 | 8 | 9 | 10 | 11 | 12 | 13 |
|---|---|---|---|---|---|---|---|---|----|----|----|----|
|---|---|---|---|---|---|---|---|---|----|----|----|----|

# Submit Paid Family Leave Military Assist Claim Attachments

| 2 3 4                                                                                           | 5                                | 6                     | 7         | 8 9                   | 10           | 11      |
|-------------------------------------------------------------------------------------------------|----------------------------------|-----------------------|-----------|-----------------------|--------------|---------|
| Employment<br>Development<br>Department<br>State of California                                  | SDI Home                         | Inbox                 | New Claim | Draft                 | Profile      | History |
| Home                                                                                            |                                  |                       |           |                       |              |         |
| Message Center                                                                                  |                                  |                       |           |                       |              |         |
| Check the message center Inbox below to rev<br>Inbox [New: 0, Total: 0]<br>Personal Information | iew messages and take re         | equired actions as ne | eeded.    |                       |              |         |
| Full Name:                                                                                      | John Doe                         |                       | EDD Cus   | tomer Account Number: | 123456789    |         |
| Mailing Address:                                                                                | 123 Main St<br>Sacramento, CA 95 | 5814                  |           | Phone Number:         | 916-555-1212 |         |
| Residence Address:                                                                              | 123 Main St<br>Sacramento, CA 95 | 5814                  |           | Cell Phone Number:    | 916-555-1213 |         |
| E-mail Address:                                                                                 | Jdoe@gmail.com                   |                       |           |                       |              |         |
| Current Disability Insura                                                                       | nce Claim(s)                     |                       |           |                       |              |         |

To upload the required military documentation and documentation of the qualifying event to your online claim:

- Return to your SDI Online account **Home** screen.
- Select New Claim from the main menu bar.

**Note:** Your documentation must be received within 10 days from the date you submitted your online claim.

#### Apply for Benefits or Continue a Draft Application

Select a link below to apply for Disability Insurance or Paid Family Leave benefits. If you have already submitted a *Claim for Disability Insurance* (DE 2501) or a *Claim for Paid Family Leave* (DE 2501F), do not submit a duplicate form. It may take up to 14 days for your Initial Claim form to be reviewed and processed. Submitting duplicate forms may delay the processing of your claim.

Note: It may be necessary to send some documents via US Postal Service.

#### Apply for Disability Insurance Benefits

**Disability Insurance** 

#### Apply for Paid Family Leave Benefits

Paid Family Leave Bonding Submit Electronic Paid Family Leave Bonding Attachment Paid Family Leave Care Submit Electronic Paid Family Leave Care Attachment Paid Family Leave Military Assist Submit Electronic Paid Family Leave Military Assist Attachment

#### Saved Drafts

To open and complete a form that you saved, select the Form Name. Saved drafts are stored for a limited number of days and will be automatically deleted on the date indicated. To delete a draft immediately, select the checkbox and then select the Delete button.

### Select the **Submit Electronic Paid Family Leave Military Assist Attachment** link under the Apply for Paid Family Leave Benefits header.

|                     | 2                                                     | ა                                                  | 4                                            | 5                 | 6               | 1         | 8         | 9    | 10         |         | 12 |
|---------------------|-------------------------------------------------------|----------------------------------------------------|----------------------------------------------|-------------------|-----------------|-----------|-----------|------|------------|---------|----|
| ÉD                  | Employment<br>Development<br>Department<br>California |                                                    | SDI Home                                     | á                 | Inbox           | New Claim | Dra       | R.   | Profile    | History |    |
| or                  | n Attac                                               | hment                                              |                                              |                   |                 |           |           |      |            |         |    |
| Selec               | weeks for attack                                      | hments to be pro                                   | ocessed. If you have a                       | any questions, ci | all 1-877-238-4 | 1373.     |           |      |            |         |    |
| Allow two<br>Select | o weeks for attach                                    | hments to be pro<br><b>1</b><br>cessfully submitte | ocessed. If you have a<br>ed will be listed. | any questions, ci | all 1-877-238-4 | Date      | Submitted | Rece | int Number | Action  | _  |

Verify the **Receipt Number** on the screen with the number you received when you filed the online portion of the claim.

If it matches, choose the **Select** link from the **Action** column to attach a document to your claim.

| 1 2 3                                                                                                    | 4 5                                     | 6         | 1                    | 8          | 9      | 10     | 11 | 12 |
|----------------------------------------------------------------------------------------------------|-----------------------------------------|-----------|----------------------|------------|--------|--------|----|----|
| Attach File<br>*Indicates Required Field                                                                                                   |                                         |           |                      |            |        |        |    |    |
| Claim Information<br>Social Security Number: XXX-XX-<br>Receipt Number: R10000                                                             | XXXX<br>1000032163                      |           | Requested Claim Star | Date: MM-D | D-YYYY |        |    |    |
| Current Attachments                                                                                                    |                                         |           |                      |            |        |        |    |    |
| Select a File                                                                                                    |                                         |           |                      |            |        |        |    |    |
| Select <b>Browse</b> to attach a file to your claim.<br>• Files must be less than 5MB<br>• Allowed file types: PDF, JPG, JPEG, TIF or TIFF |                                         |           |                      |            |        |        |    |    |
|                                                                                                    | *Choose a fi<br>*Attach another documei | nt? O Yes | ) No                 | В          | rowse  |        |    |    |
| Previous                                                                                                    |                                         | Cancel    |                      |            |        | Submit |    |    |

Select the **Browse** button to upload a document from your computer.

**Note:** To upload a document, you must have previously uploaded and saved the document on your computer as a PDF, JPG, JPEG, TIF, or TIFF file. All file sizes must be 5MB or less.

To upload additional documents, select **Yes** and then select **Submit**. This will navigate you back to the **Attachment** screen to continue uploading documents.

When you are done uploading your documents, select No and then select Submit.

| Áttachment Confirmati                                   | on             |                                        |
|---------------------------------------------------------|----------------|----------------------------------------|
| Your file has been uploaded and attached to your claim. | ie -           |                                        |
| Claim Information                                       |                |                                        |
| Social Security Number: XXX-XX-                         | XXXX           | Requested Claim Start Date: MM-DD-YYYY |
| Receipt Number: R1000                                   | 01000032163    |                                        |
| Attachments                                             |                |                                        |
| File Name                                               | Date Submitted | Attachment Receipt Number              |
| covered active duty orders - provide care.JPG           | MM-DD-YYYY     | R100001000032167                       |

This screen confirms that the attachment(s) have been submitted.

Save the **Receipt Number(s)** for future reference.

Once the supporting military documentation and documentation of the qualifying event are submitted, your military assist claim is complete and should be processed by the EDD within 14 days.

| 1 | 2 | 3 | 4 | 5 | 6 | 7 | 8 | 9 | 10 | 11 | 12 | 13 |
|---|---|---|---|---|---|---|---|---|----|----|----|----|
|   |   |   |   | - | - |   |   |   |    |    |    |    |

# Update My Benefit Programs Online Profile -

Email, Password, Security Questions, or Personal Image and Caption

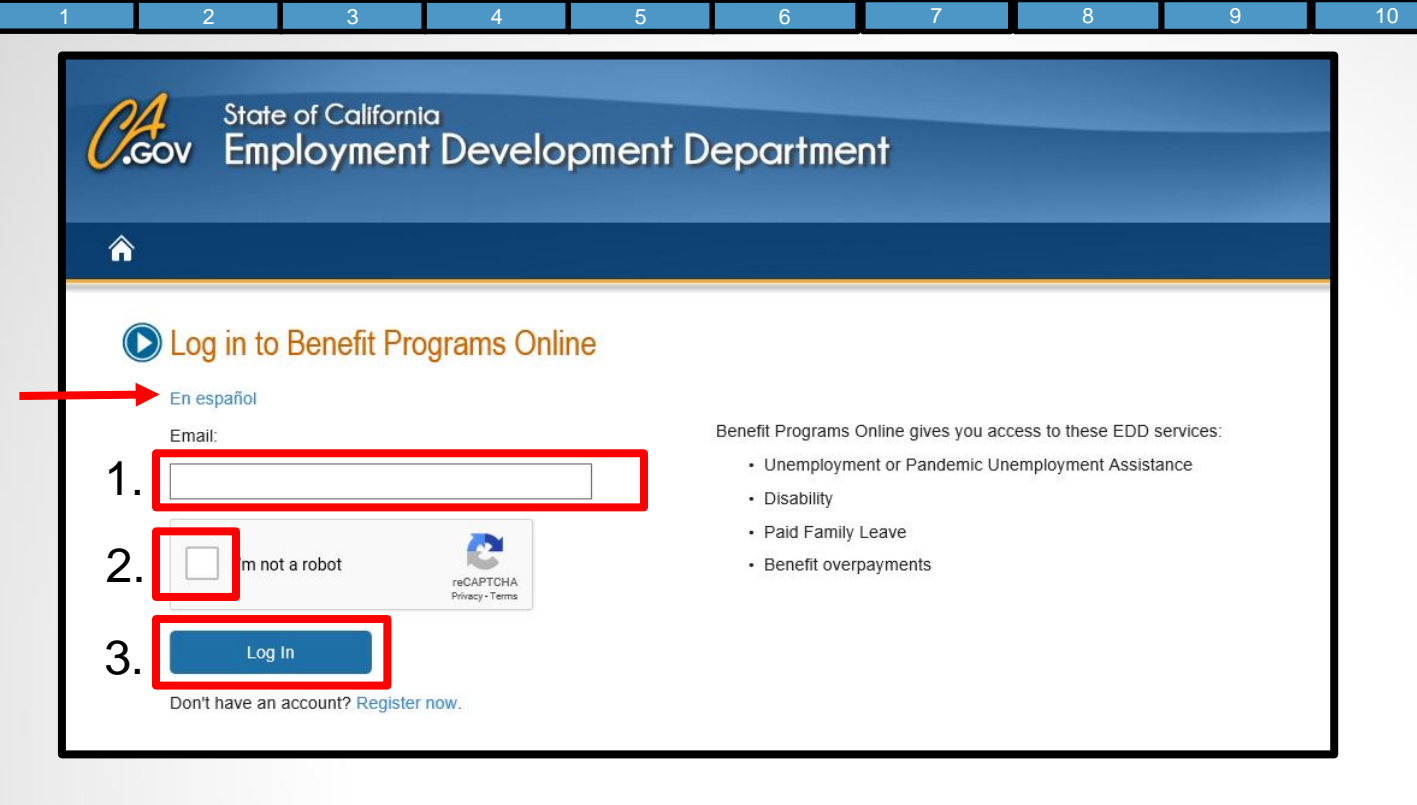

Visit <u>Benefit Programs Online</u> (edd.ca.gov/BPO) to change or update your email, password, security questions, or personal image and caption.

Follow these directions to login to Benefit Programs Online:

- 1. Enter the email address that you used to register.
- 2. Complete the security check.
- 3. Select Log In.

For Spanish, select the En español link.

| <i>C</i> .cov<br>爺                | State of California<br>Employment Development Department                                                                                                    |
|-----------------------------------|----------------------------------------------------------------------------------------------------|
| Pas<br><sup>To log</sup><br>* Use | sword<br>i n to Benefit Programs Online, you must verify your personal image and personal caption, and enter your password.<br>the latest version of Chrome or Firefox for the best experience.<br>Personal Image:<br>Personal Caption: Cup |
| 5.                                | * Password:<br>Forgot Password?                                                                                                    |
| 6. –                              | Previous Log In                                                                                                    |
|                                   | Contact EDD   Conditions of Use   Privacy Policy   Accessibility<br>Copyright © 2019 State of California                                                                                                    |

#### 4. Verify your Personal Image and Personal Caption are correct.

If you do not recognize your personal image and caption, select **Previous** to review the email address entered on the login screen to ensure it is correct. If you are unable to verify your personal image, select <u>Contact EDD</u> (edd.ca.gov/about\_edd/contact\_edd.htm) for your options on further assistance.

5. Enter the password you created during the Benefit Programs Online registration process.

#### 6. Select Log In.

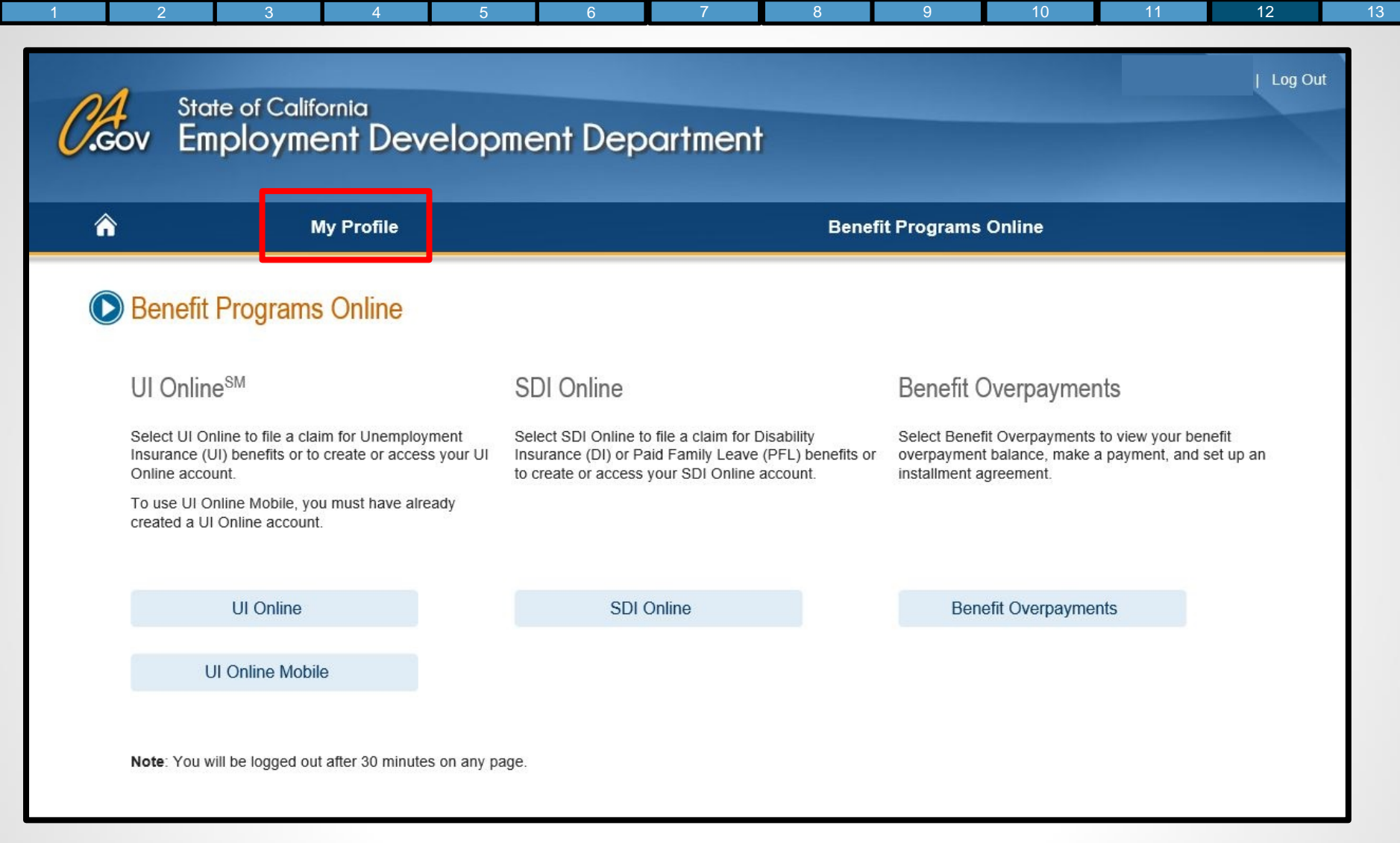

#### From your Benefit Programs Online account, select My Profile.

| A My Profile                                                                          | Benefit Programs Online                                                                         | Or       |
|---------------------------------------------------------------------------------------|-------------------------------------------------------------------------------------------------|----------|
| Ny Profile                                                                            |                                                                                                 | se       |
| Select the links to the right of each se<br>Note: You will be logged out after 30 min | notion to update your profile.<br>Nutes on any page. Any information entered will not be saved. | lin<br>• |
| Email and Password                                                                    |                                                                                                 | •        |
| Email:                                                                                | i jdoe@gmail.com                                                                                |          |
| Pessword:                                                                             | Update Password                                                                                 |          |
| Security Questions                                                                    | Update Security Questions                                                                       | Fo       |
| Question 1:                                                                           | What was the first movie you saw in a movie theater?                                            | up       |
| Answer                                                                                |                                                                                                 | inf      |
| Question 2:                                                                           | Where is the coldest location you visited as a child?                                           |          |
| Answer                                                                                |                                                                                                 |          |
| Question 3:                                                                           | What is the name of your favorite cartoon character?                                            |          |
| Answer                                                                                |                                                                                                 |          |
| Question 4:                                                                           | What was your father's occupation?                                                              |          |
| Answer.                                                                               |                                                                                                 |          |
| Personal Image and Captio                                                             | In Update Personal Image and Caption                                                            |          |
| Personal Image:                                                                       |                                                                                                 |          |
| Personal Caption:                                                                     | UAT                                                                                             |          |

On the **My Profile** screen select one of the following inks:

12

13

Update Email

10

- Update Password
- Update Security Questions
- Update Personal Image and Caption

Follow the instructions to update your profile information.

|               | Ų                                 |                                             |                            | 5       |
|---------------|-----------------------------------|---------------------------------------------|----------------------------|---------|
| Gov Emp       | e of California<br>Dioyment De    | velopment Depar                             | tment                      | Log Out |
| â             | My Profile                        |                                             | Benefit Programs Online    |         |
| You have succ | e<br>essfully updated your profil | e. A notification will be sent to your emai | il confirming this update. |         |
|               | TASSWOID                          |                                             | Lindate Email              |         |
|               | Email:                            | jdoe@gmail.com                              | opute Linui                |         |
|               | Password:                         | ******                                      | Update Password            |         |
| Security C    | Questions                         |                                             |                            |         |
|               |                                   |                                             | Update Security Questions  |         |
|               | Question 1:                       | Where did you celebrate your 21st birth     | iday?                      |         |
|               | Answer:                           | ****                                        |                            |         |

A message confirming the change will display at the top of the **My Profile** screen and a notification will be sent to your email confirming the change.

**Note:** Update your mailing and residence address, phone number, and preferences for language and communication through SDI Online:

- Select Benefit Programs Online
- Select the SDI Online link
- Select Profile from your SDI Online main menu bar

| 1 | 2 | 3 | 4 | 5 | 6 | 7 | 8 | 9 | 10 | 11 | 12 | 13 |
|---|---|---|---|---|---|---|---|---|----|----|----|----|
|---|---|---|---|---|---|---|---|---|----|----|----|----|

## **Complete Paper Claim Forms**

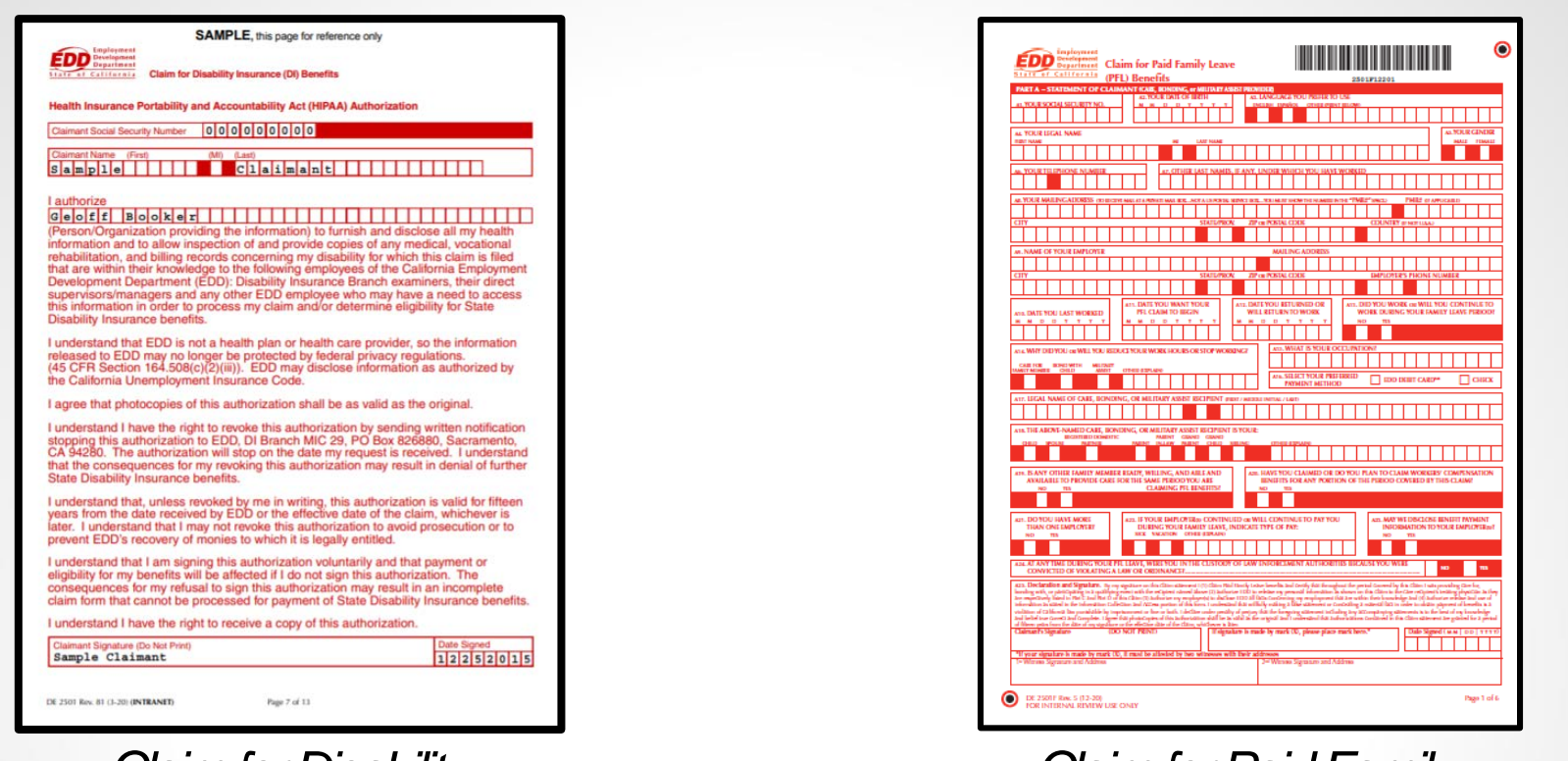

9

Claim for Disability Insurance (DI) Benefits (DE 2501) SAMPLE Claim for Paid Family Leave (PFL) Benefits (DE 2501F) SAMPLE

The DE 2501 is used to file for Disability Insurance benefits and the DE 2501F is used to file for Paid Family Leave Bonding, Care, or Military Assist benefits. These forms are printed with special red ink so they may be scanned into the SDI Online system. These forms may not be submitted as photocopied versions or faxed to the EDD for processing.

If you have already applied online, do not file a paper claim form. Duplicate claim requests will delay claim processing.

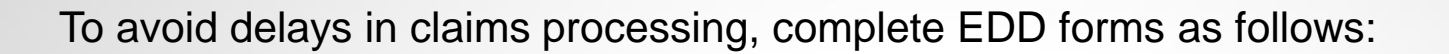

- Use black ink only.
- Type or write clearly **within** the boxes provided.
- Complete and review your portion of the form:
  - **Disability Insurance:** Part A of the *Claim for Disability Insurance (DI) Benefits* (DE 2501) and have your physician/practitioner complete Part B.
  - **Paid Family Leave Bonding:** Part A and Part B of the *Claim for Paid Family Leave* (*PFL*) *Benefits* (DE 2501F), and include a "Poof of Relationship" document.
  - Paid Family Leave Care: Part A and Part C of the Claim for Paid Family Leave (PFL) Benefits (DE 2501F), and have the care recipient's physician/practitioner complete Part D.
  - **Paid Family Leave Military Assist:** Part A and Part E of the *Claim for Paid Family Leave (PFL) Benefits* (DE 2501F), and include the required supporting military documentation.
- The EDD does not accept photocopied or faxed forms.
- Mail the completed form to the EDD in the pre-addressed envelope provided.
- Do not mail this form to the EDD if you have already submitted this claim online.

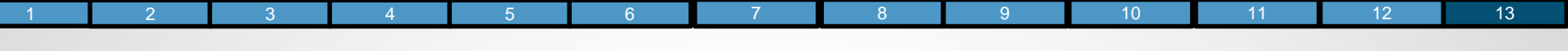

Date Signed

12252015

 SAMPLE, this page for reference only

 Claim for Disability Insurance (DI) Benefits

 Health Insurance Portability and Accountability Act (HIPAA) Authorization

 Claimant Social Security Number
 0 0 0 0 0 0 0 0 0 0

 Claimant Name
 (First)
 (MI)

 Sample 1 e
 Claimant to claimant to cla

#### l authorize

**Geofest f Booker i i Booker i i i booker i i i booker i i booker i i booker i i booker i i booker i i booker i constant i constant i constant i constant i constant i constant i constant i constant i constant i constant i constant i constant i constant i constant i constant i constant i constant i constant i constant constant constant <b>constant <b>constant <b>c** 

I understand that EDD is not a health plan or health care provider, so the information released to EDD may no longer be protected by federal privacy regulations. (45 CFR Section 164.508(c)(2)(iii)). EDD may disclose information as authorized by the California Unemployment Insurance Code.

I agree that photocopies of this authorization shall be as valid as the original.

I understand I have the right to revoke this authorization by sending written notification stopping this authorization to EDD, DI Branch MIC 29, PO Box 826880, Sacramento, CA 94280. The authorization will stop on the date my request is received. I understand that the consequences for my revoking this authorization may result in denial of further State Disability Insurance benefits.

I understand that, unless revoked by me in writing, this authorization is valid for fifteen years from the date received by EDD or the effective date of the claim, whichever is later. I understand that I may not revoke this authorization to avoid prosecution or to prevent EDD's recovery of monies to which it is legally entitled.

I understand that I am signing this authorization voluntarily and that payment or eligibility for my benefits will be affected if I do not sign this authorization. The consequences for my refusal to sign this authorization may result in an incomplete claim form that cannot be processed for payment of State Disability Insurance benefits.

I understand I have the right to receive a copy of this authorization.

Claimant Signature (Do Not Print)
Sample Claimant

#### Claim for Disability Insurance (DI) Benefits (DE 2501)

Health Insurance Portability and Accountability Act (HIPAA) Authorization, page 7.

You must sign and date the Health Insurance Portability and Accountability Act (HIPAA) Authorization and provide the name of your physician/practitioner.

**Note:** Pages 1-6 includes information and instructions for filing your Disability Insurance claim and EDD Debit Card Fee Disclosures. Please review all information before completing your paper claim form.

Page 7 of 13

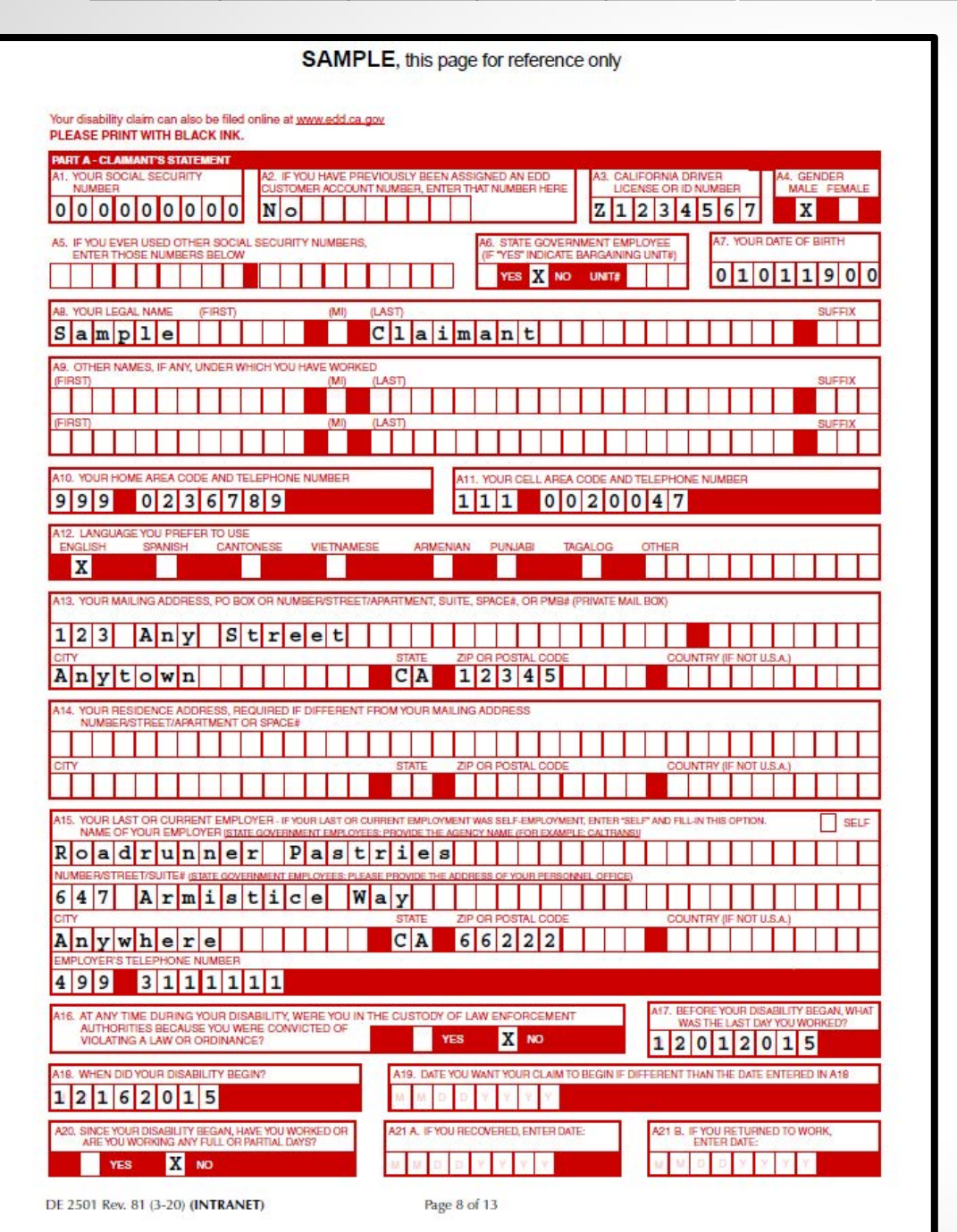

4

#### Claim for Disability Insurance (DI) Benefits (DE 2501)

Part A - Claimant's Statement, pages 8-10.

Pages 8, 9, and 10 – You must complete all applicable information. Do not forget to sign page 10.

Page 10 also includes checkboxes to request to receive benefit payments by check or debit card.

|         |         | 1.15      |        | -     |                       |          |        |       |      |      |      |          |      |      |      |      |       |      |     |       |       |      |      |      |       |      |      |       |       |       |       |     |      |     |   |
|---------|---------|-----------|--------|-------|-----------------------|----------|--------|-------|------|------|------|----------|------|------|------|------|-------|------|-----|-------|-------|------|------|------|-------|------|------|-------|-------|-------|-------|-----|------|-----|---|
| hysio   | tor Dis | actitic   | ner's  | CK    | ce (l<br>rtific<br>NK | ate      | sene   | rits  | •    |      |      |          |      |      |      |      |       |      |     |       |       |      |      |      |       |      |      |       |       |       |       |     |      |     |   |
| PARTE   | - PHYS  | ICIAN/    | RACT   | тю    | IER's                 | CE       | RTIFIC | CATE  |      |      |      |          |      |      |      |      |       |      |     |       |       |      |      |      | - 10- |      |      |       |       |       |       |     |      |     |   |
| B1. PA  | RENT'S  | SOCIAL    | SECU   | RITY  | NUM                   | 8ER      | 0      | 0     | 0    | 0    | 0    | 0        | 0    | 0    | ) (  | )    |       | 82   | PA  | TIEN  | rs    | FILE | NUN  | BE   | a (   | 5    | 9 -  | -     | 6     | 4     | 2     | -   | 3    | 8   |   |
| 83. IF' | YOU KN  | OW THE    | PATIE  | NT'S  | ELEC                  | TRO      | ONIC   | RECE  | EIPT | NUN  | IBE  | R, E     | NT   | ERI  | T HE | ERE: | 8     |      | F   | B4. F | ATE   |      | S DA | TE ( | )F BI | RTH  | 0    |       |       |       |       |     |      |     |   |
| н       |         |           |        |       | _                     | -        | -      |       |      |      |      |          |      |      |      |      |       |      | L   | 0     | L     | 0    | 1    | T    | 9     | U    | U    |       |       |       |       |     |      |     |   |
| s a     | m p     | NAME<br>1 | 9      | (FIRS | η)                    |          |        |       | (MI) |      | (LA: | ST)<br>1 | a    | i    | . 1  | n a  | alı   | n t  | -   | T     | 1     |      | Ι    | Ι    | K     | Ι    |      | Ι     |       | Ι     | Ι     | Ι   |      | 1   |   |
| 6 3     |         | 0         | 2 7    | 9     | 3                     | NSE<br>0 | NUM    | BER   |      |      | B7   | ST/      | ATE  | OR   | col  | JNTF | RY (I | F NO | ru. | SA)1  | THAT  | riss | UED  | LICE | NSE   | NU   | MBE  | REN   | TER   | EDI   | IN B6 | Т   |      | Т   | F |
| B8. PH  | YSICIA  | VPRAC     | ппо    | NER I | JCEN                  | SET      | YPE    | _     | _    | _    |      | _        |      |      | 1    | в    | 9. 5  | PEC  | ALT | TY ar | ANT   | 0    | -    |      |       |      | -    | -     | _     | _     | _     | _   | _    | _   | 5 |
| MD      |         |           | 3 4 A  |       | Ι                     |          | T      |       |      |      |      |          |      |      |      | t    | Ι     |      | I   | Í     | Ι     |      |      |      |       |      |      |       |       |       |       |     |      |     | 1 |
| 810. P  | HYSICIA | NPRAC     | тпо    | NER'S | NAM                   | EAS      | SHO    | WN C  | DN L | ICEN | SE   |          |      |      |      |      |       |      |     | _     | _     | _    |      | _    | _     | _    |      | _     | _     | _     |       |     |      |     |   |
| Ge      | of      | f         |        |       | Т                     | T        | T      |       | (MI) |      | B    | 0        | 0    | k    |      | 2    | -     | T    | T   | T     | T     | T    | T    | T    |       | T    | T    | Т     |       | Т     |       |     | SUFF | X   |   |
| B11 P   | HYSICI  | N/PRA     | CTITIC | NER   | 'S AF                 | DRF      | 88     |       | _    |      |      | _        | _    | _    | _    | _    | _     | _    | _   |       | _     | _    | _    | _    | _     | _    | _    | _     | _     |       |       | _   |      | _   | 5 |
| MAILIN  | G ADDI  | ESS, P    | O BOI  | OR    | NUME                  | ER/      | STRE   | ET/S  |      | #    |      |          | -    | T    | T    | Ť    | Ť     | -    | Ť   | Ť     | Т     | T    | T    | T    | 1     | Ť    | -    | Т     | Т     | Т     |       | -   | -    | -   | - |
|         | 9       | C         | m      | m     | e                     |          | e      |       |      | 3 8  |      | ST       | ATE  |      | Z    | PO   | R PC  | DSTA | LO  | DDE   |       | 1    |      |      | C     | NUC  | TRY  | (IF I | NOT   | U.S.  | A.)   |     |      |     |   |
| An      | y w     | he        | r      | e     |                       |          |        |       |      |      |      | C        | A    | 7    | 7    | 7 2  | 2 (   | 6 9  | 9   | 4     |       |      |      |      |       |      |      |       |       |       |       |     |      |     |   |
| FACILI  | TY HOS  | E (F APP  |        | NME   | IT FA                 | CILIT    | TY AE  | DRE   | SS   |      |      |          |      |      |      |      |       |      |     |       |       |      |      |      |       |      |      |       |       |       |       |     |      |     |   |
|         |         |           |        |       |                       |          |        |       |      |      |      |          |      |      |      |      |       |      |     |       |       |      |      |      |       |      |      |       |       |       |       |     |      |     |   |
| FACILI  | TY ADDI | RESS, M   | UMBE   | R/ST  | REET                  | /SUI     | TE#    |       |      |      |      |          | T    | Т    | Т    | 1    | 1     | T    | Т   | -     | T     | T    | T    | T    | T     | т    |      | T     | 1     | Т     |       | -   | 1    | Т   | - |
| CITY    |         |           |        |       |                       | +        | +      |       |      |      |      | ST       | ATE  |      | Z    | PO   | R PC  | OSTA | LO  | DDE   | +     | -    | +    | -    | C     | DUN  | TRY  | (IF N | U TO  | J.S.A | 1     | _   |      | -   | _ |
|         |         |           |        |       |                       |          |        |       |      |      |      |          |      |      | L    |      |       |      |     |       |       |      |      |      |       |      |      |       |       |       |       |     |      |     |   |
| B12, T  | HIS PAT | ENT HA    | S BEI  | EN UI | DER                   | MY       | CARE   | AND   | TH   | EATN | IEN  | T FC     | DR 1 | THIS | ME   | DIC  | AL P  | PROP | LE  | И     |       |      |      |      |       |      |      | _     |       |       |       |     |      | _   | ٦ |
| FROM    | 12      | 16        | 2      | 0     | 1 5                   | T        | 0      | N     | B    | D    | Y    | Y        |      | ۷.   | Y.   |      | X     | CI   | EC  | K HE  | RE    | TO   | NDIC | ATE  | YOU   | J AF | RE S | TILL  | TRE   | ATI   | NGT   | HE  | PATI | ENT |   |
| AT INT  | ERVALS  | OF:       | D      | AILY  |                       | NEE      | KLY    | X     | MO   | NTH  | Y.   |          | AS   | S NE | EDE  | ED   |       | o    | HE  | R     |       |      |      |      |       |      |      |       |       |       |       | Ι   |      |     |   |
| B13. A  | T ANY T | ME DU     | FING   | YOUF  | ATT                   | ND       | ANCE   | FOR   | TH   | S ME | DIC  | ALF      | PRO  | DBLE | M.   | HAS  | TH    | E PA | TEN | T BE  | EN    | INC  | APAE | ILE  | OF F  | ER   | OR   | MIN   | G HIS | S/H   | EBB   | EGL | JLAP | -   |   |
| v v     | RCUST   | OMARY     | WOR    | K?    | TV DC                 | CAN      | 1      | 2     | 1    | 6    | 2    | 0        | 1    | Is   |      |      |       |      |     |       |       |      |      |      |       |      |      | NO    | 590   | D TR  | 0.022 |     |      |     |   |
| A       |         | Cribri    |        |       | W                     | IS T     | HE DI  | SABIL | ITY  | CAU  | SEC  | BY       | AN   | ACI  | CIDE | ENT  | OR    | TRA  | IMA | 3     | ٦,    | VES  |      |      | NO    |      |      | -     | Cito  |       |       |     |      |     |   |
| M M     | p p     | Y .       | 1.4    | Ý.    | IF Y                  | ES,      | INDIC  | ATE   | THE  | DAT  | ETH  | IE A     | CCI  | IDEN | по   | RTR  | RAU   | MAG  | cc  | URRI  | ED.   | 120  |      |      | 10    |      |      |       |       |       |       |     |      |     |   |
| B14. D  | ATE YO  | J RELE    | ASED   | OR A  | NTIC                  | PAT      | E REL  | EAS   | ING  | PATI | ENT  | TO       | RE   | TUR  | NT   | O HI | S/H   | ER P | EG  | ULAP  | I OF  | 1 CU | sto  | MA   | IY W  | OR   | ĸ    | -     |       | _     | _     | _   |      | -   |   |
| C       | UNKNO   | WN7, 78   | DEFI   | NITE" | ETC                   | , NO     | IT AD  | CEPT  | ABL  | .E.) |      | м        | N    | d d  | 1    | 2 1  |       | Y    |     | 1     |       |      |      |      |       |      |      |       |       |       |       |     |      |     |   |
|         | REGULA  | HERE T    | D IND  | MAR   | PATI                  | RK       | 'S DI  | SABI  | LITY | IS P | ERM  | MAN      | IEN  | T AN | ID Y | OU   | NEV   | ER.  | ANT | ICIP  | TE    | REL  | EAS  | ING  | PAT   | EN   | T TO | RET   | TUR   | N TO  | ) HIS | ME  | R    |     |   |
| B15. B  | PATIEN  | IT IS NO  | W PF   | EGN   | ANT (                 | OR H     | AS B   | EEN   | PRE  | GNA  | NT.  | PLE      | ASI  | ECH  | HEC  | KTH  | IE A  | PPR  | OPI | RIATE | BC    | X A  | ND E | NT   | RT    | HE   | OLL  | OW    | ING:  |       |       |     |      |     | - |
| E       | STIMAT  | ED DEL    | IVER   | DAT   | 2                     | 1 3      | 1 0    | D     | Y    | Y    | Y    | Y        |      |      |      |      |       |      |     | D     | ITE I | PRE  | gna  | NC   | EN    | DED  | E    |       | 8 1   | 0     | D     | Ý   | Y    | Y   | Y |
| TYPE    |         | VERY, IF  | PATIE  | INTE  | AS D                  | ELIV     | EBEC   |       | Г    | ٦.   | AGI  | NAL      |      | Г    | 7    | CES  | AR    | EAN  |     |       |       |      |      |      |       |      |      |       |       |       |       |     |      |     |   |

#### Claim for Disability Insurance (DI) Benefits (DE 2501)

Part B - Physician/Practitioner's Certificate, pages 11-13.

Your physician/practitioner must complete all applicable information including dates and diagnosis/treatment codes. The physician/practitioner must also sign page 13.

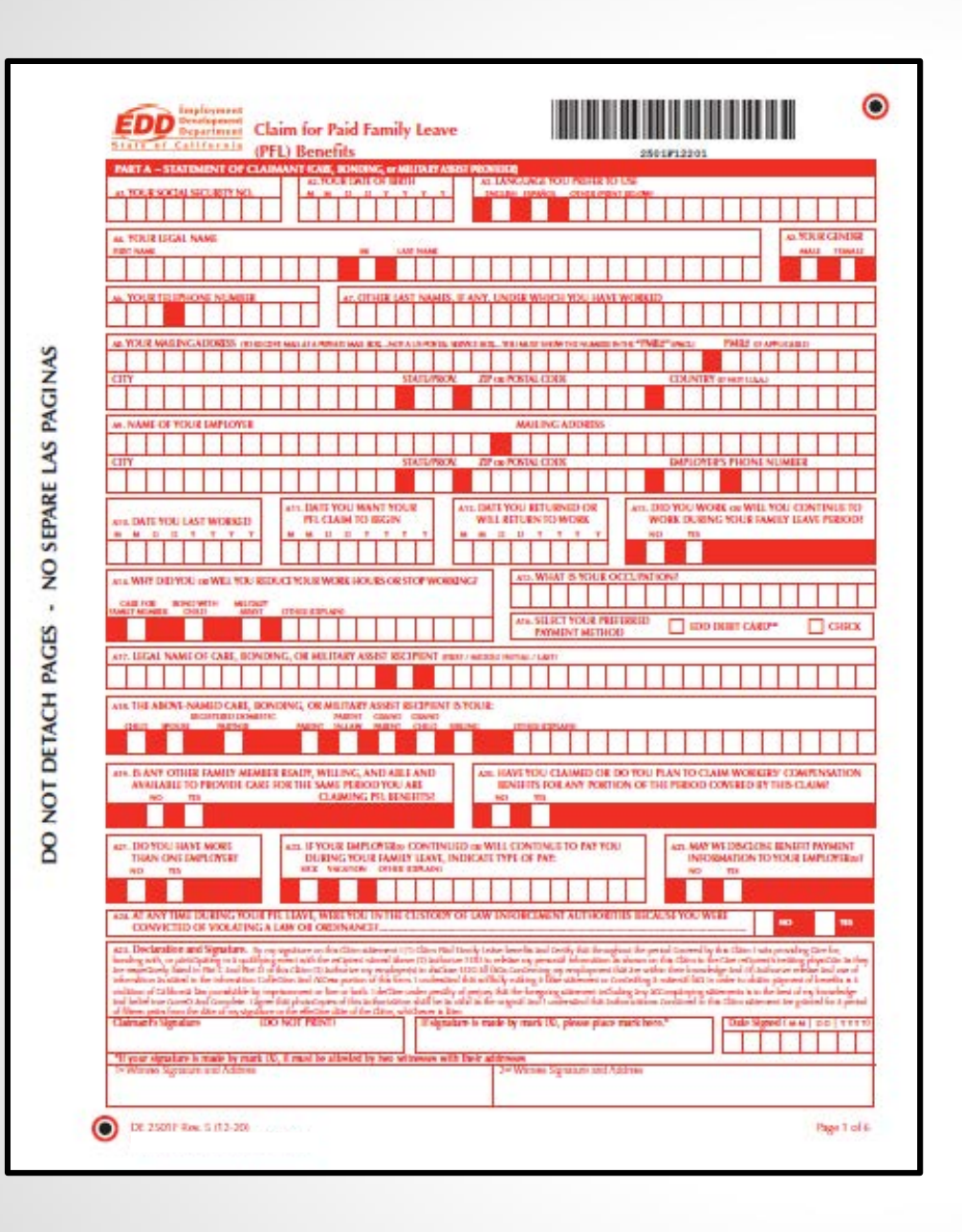

#### Claim for Paid Family Leave (PFL) Benefits (DE 2501F)

#### PAGE 1

Part A - Statement of Claimant:

 Complete all applicable information, including your personal information, last day worked and employer information. Make sure to sign and date the form.

#### Part A is required for all Paid Family Leave claim types:

- Bonding
- Care
- Military assist

|                                                                                                    |                                                                                                    | 4                                                                                                    | 5                                                                                                    | 6                                                                     | 7 8                                                                                                    |   |  |  |  |
|----------------------------------------------------------------------------------------------------|----------------------------------------------------------------------------------------------------|----------------------------------------------------------------------------------------------------|----------------------------------------------------------------------------------------------------|-----------------------------------------------------------------------|----------------------------------------------------------------------------------------------------|---|--|--|--|
|                                                                                                    |                                                                                                    |                                                                                                    |                                                                                                    |                                                                       |                                                                                                    |   |  |  |  |
|                                                                                                    |                                                                                                    |                                                                                                    |                                                                                                    |                                                                       |                                                                                                    |   |  |  |  |
|                                                                                                    |                                                                                                    |                                                                                                    |                                                                                                    | 2501 <b>9</b> 12202                                                   |                                                                                                    |   |  |  |  |
| PART 8 - BON                                                                                                    | DING CHETIFICATION                                                                                                    | OD IE COMPLETED IT PERSON                                                                                                    | CLAMING HE REALTS IN                                                                                                    | BOND WITH A CHILDS                                                    | 1                                                                                                    |   |  |  |  |
| III. YOUR SOCIAL<br>SECURITY NUM                                                                                                    | METE MA                                                                                                    |                                                                                                    | ORD IMPORT                                                                                                    | 178/118 8-309/111<br>038120 128120 0                                  | T+12                                                                                                    | 2 |  |  |  |
| IN. YOUR LICALLY                                                                                                    | AST NAME WITHOUT IN CASE INCO                                                                                                    | ICI TRO BL. CHED'S SK                                                                                                    | CAL SECURITY                                                                                                    | B. CHEPS DATE OF HITS                                                 | er CHID'S GINDIE                                                                                                    |   |  |  |  |
| CLAW BECOME SER                                                                                                    |                                                                                                    | NUMBER                                                                                                    | r divelation                                                                                                    |                                                                       | * MALE TIME!                                                                                                    | 1 |  |  |  |
| III. LEGAL NAME O                                                                                                    | IF CHILD PROT SERAI POTA                                                                                                    | Lant)                                                                                                    |                                                                                                    |                                                                       |                                                                                                    |   |  |  |  |
| is GUDS RISIO                                                                                                    | ENCE ADDRESS or DIFFERENT RA                                                                                                    | IN DAMATE                                                                                                    |                                                                                                    |                                                                       |                                                                                                    |   |  |  |  |
| CITY                                                                                                    |                                                                                                    | STATEPER                                                                                                    | TP or POSTAL CHOIL                                                                                                    | CTL NUM                                                               |                                                                                                    |   |  |  |  |
|                                                                                                    |                                                                                                    |                                                                                                    |                                                                                                    |                                                                       |                                                                                                    |   |  |  |  |
| ann. AN EVEDENCE (<br>pag NOT some                                                                                                    | OF THE RELATIONSHIP IN ED.<br>ORDINAL COLUMNY, IT WILL NO                                                                                                    | CHECK COME OF THE FOLLOW                                                                                                    | TIME AND ATTACH & COP                                                                                                    | Y OF THE DOCUMENT CHIECO                                              | an.,                                                                                                    |   |  |  |  |
| GILDSI                                                                                                    | BRTH CIRTINCATI                                                                                                    |                                                                                                    | ADOPTING PLA                                                                                                    | COMENT ACCREMENT, AD-407                                              |                                                                                                    |   |  |  |  |
| BISTERO                                                                                                    | ARE PLACEMENT RECORD AN                                                                                                    | C-815                                                                                                    | OTHER                                                                                                    | ADOPTION PLACEMENT ACRE                                               | DRINT ALFOIR                                                                                                    |   |  |  |  |
|                                                                                                    |                                                                                                    |                                                                                                    | 1224                                                                                                    |                                                                       |                                                                                                    | 1 |  |  |  |
| err. Oostaration an<br>distore order imple                                                                                                    | d Signatum. Dy my signatur on<br>ymeta Osoikgenett Dyarmeist                                                                                                    | na biolog perficules, l'autor<br>il laca concerieg da birti, adop                                                                                                    | de die medical provider, adop<br>ion, or been care placement o                                                                                                    | ten apercy schepter project, or<br>d die above-tamed child. I univer- | tour the planetwe specy at<br>and its + Bidy making a lake                                                                                                    |   |  |  |  |
| the de forigoiry and                                                                                                    | eres in the region of the region of the regi                                                                                                    | in painting of thereign is a vession<br>by datements or bocaments, is to a<br>respond the authorizations constrain                                                                                                    | to callor a any providence and<br>not been of my brownings and<br>and in this chim second and and                                                                                                    | boles and, craned, and complete.                                      | Tagese that prices participan of the                                                                                                    |   |  |  |  |
| affective state of the of                                                                                                    | and the second second s                                                                                                    |                                                                                                    |                                                                                                    | Second to a burner or strike Auto-                                    | a new rest of all strengt of the                                                                                                    |   |  |  |  |
| eliscove date of the cl<br>Original Signature of                                                                                                    | of Bonding Claimant - mannes                                                                                                    | NAME IN NOT ACCOUNTS                                                                                                    |                                                                                                    | ganna i prine a nam par                                               | Date Signed ( M.H.   D.D.   TTTT'                                                                                                    |   |  |  |  |
| Post C-STATE                                                                                                    | Ann, which we is later.<br>of Bowley Calmin - manners<br>MENT OF MARK                                                                                                    |                                                                                                    | NUCLEUR DI AGRICULT DE FAT                                                                                                    | NICALIT LANARI ITI DICINI.                                            | Dale Signed ( Miki DE ) 11111                                                                                                    |   |  |  |  |
| Microsoftan of the d<br>Original Signal ave<br>MACE C - STATES<br>CARE D<br>CARE D                                                                                                    | ALLE, WARDONE & DAY,<br>of Bowley Claimed - Basers<br>MENT OF 9441<br>RECIPTENT BLACK                                                                                                    | NAME IN NOT ACCEPTANT                                                                                                    | NECESSION IN ADDRESS OF PART                                                                                                    | NCRUT UNKRUTTS DOND.<br>NORUSTUWEJ                                    | ECHENTS CANDER                                                                                                    |   |  |  |  |
| PART C-STATES<br>Crightal Signal and<br>CARE C-STATES<br>CARE I<br>CARE I<br>CARE I                                                                                                    | MENT OF MALE                                                                                                    | COMPLEX ACCEPTION COMPANY IN COMPLEX COMPLEX C |                                                                                                    | NCALIT LINNAL TIL DOND.<br>NCALIT LINNAL TIL DOND.<br>NDON LINNAL     | EDEFNERATION CONDER                                                                                                    |   |  |  |  |
| Horse dae of the d     Criginal Signal are     Criginal Signal are     Criginal Signal are     Criginal Signal are     Criginal Signal are     Criginal Signal are     Criginal Signal are     Criginal are     Criginare     Criginal are     Criginal are                                                                                                    | MENT OF MARY BLOCK                                                                                                    |                                                                                                    |                                                                                                    |                                                                       | ELIPINT'S CANDER                                                                                                    |   |  |  |  |
| Historia dan ofiti di<br>Drigoni Signilian<br>CARET CSTATES<br>CARET<br>TI, BICHENTS IM<br>BILLETAL NAME O<br>TI, LECAL NAME O                                                                                                    | MER, WEIGHT IS USE.                                                                                                    |                                                                                                    |                                                                                                    |                                                                       | ELECTRENTS CONDER                                                                                                    |   |  |  |  |
| Income class of the de-<br>Designal Signalary     Construction     Construction                                                                                                    | MENT OF MAN A LANGE AND A LANGE A LANGE A LANG                                                                                                    |                                                                                                    |                                                                                                    |                                                                       |                                                                                                    |   |  |  |  |
| Please day of the C<br>Dright Signal are<br>CARE 1<br>CARE 1 | MENT OF More and States                                                                                                    |                                                                                                    |                                                                                                    |                                                                       |                                                                                                    |   |  |  |  |
| Inconstant of the de<br>Despiral Signalizes                                                                                                    |                                                                                                    |                                                                                                    |                                                                                                    |                                                                       |                                                                                                    |   |  |  |  |
| Incon the off of the dependence of the dependence of the depe                                                                                                    |                                                                                                    | AMPINEN ACEPTAILS                                                                                                    | ILPROVE NUMBER                                                                                                    | COLORIDA                                                              | RECEIPTING CANDER<br>and IDAR<br>INFITURE<br>INFITURE<br>INFITUR |   |  |  |  |
| Recent care of the de-     Dregent Signal are:     Conserved and the de-     Conserved are de-     Conserved are de-     Conser                                                                                                    | MENT OF MARKET ALLOSED<br>SECUPIENT MARKET<br>T OF BEELPIENT MARKET<br>SECUPIENT MARKET<br>SECUPIENT<br>SECUPIENT<br>SECUPIENT MARKET<br>SECUPIENT<br>SECURATION OF<br>SECURATION OF<br>SECURATION<br>SECURATION<br>SECURATION<br>SECURATION<br>SECURAT |                                                                                                    | ILPROVE NUMBER                                                                                                    | COUNTRY LINE DESIGN                                                   | ECITENTS CANDER                                                                                                    |   |  |  |  |
| Incore date of the di-     Dregend Signalize     Content     Content                                                                                                    | MENT OF ADDRESS ADDRESS ADDRES                                                                                                    |                                                                                                    | ILEPROVE NUMBER ILEPROVE NUMBER ILEPROVE NUMB | COLORING CONTROL COLORING                                             | RECIPIENTS CONCEP                                                                                                    |   |  |  |  |
| Income data of the di-<br>Dregend Signalizer     Construction     Construction     C                                                                                                    | MENT OF AND A CONTRACT AND A CONTRACT AND A CONTRAC                                                                                                    |                                                                                                    | DEPROVE NUMBER                                                                                                    | COLORIDA                                                              | RECENTINGS CONCER                                                                                                    |   |  |  |  |

#### for Paid Family Leave (PFL) ts (DE 2501F)

#### 3

- Bonding Certification:

ou are filing a bonding claim, must complete this section and the form.

#### - Statement of Care Recipient:

ou are filing a care claim, you or care recipient must complete section. The care recipient or r authorized representative st sign the form.

#### ete either Part B or Part C – ver both for one claim.

Part B and Part C are NOT d for military assist claims.

| Modecal conditioning must be completed by a lowered playetan or practitioner authority of power insurance Code Section 2700.       Image: Code Section 2700.         California Unservice Code Section 2700.       28612412203         INSTRUCTIONS FOR COMPLETING THIS FORM:       Pease complete the Information in the spaces provided in UPPER CASE using black link. Do not use special characters (-,./*).                                                                                                    | <i>Claim for Paid Family Leave (PF<br/>Benefits</i> (DE 2501F)                                                                                                    |
|----------------------------------------------------------------------------------------------------|----------------------------------------------------------------------------------------------------|
| If handwritien, print each ieller or number in a separate bez. Ignore the boxes provided if using a typewriter or printer.  FAIR 0 – PRINCANVERACTION/ERS'S CENTERATION (DO MOR COMPLETE THIS FAIRT IF YOU ARE BONDING OR PARTICIPATING IN A  OULLISTING STRUCT,  INCOMENTS INCOME INCOMENTS INCOME INCOMENTS INCOME INCOMENTS INCOME INCOMENTS INCOME INCOMENTS INCOME INCOMENTS INCOME INCOMENTS INCOME INCOMENTS INCOME INCOMENTS INCOME INCOMENTS INCOME INCOMENTS INCOME INCOMENTS INCOME INCOMENTS INCOMENTS INCOMEN | PAGE 4                                                                                                    |
| CS. PATIENT'S DATE OF BETTER         N. B. DOS: MIXE AVERTS BARE REQUIRE CALLE EXTINCT CLAMAINT         N. B. DOS: MIXE AVERTS BARE REQUIRE CALLE AVERAGE         D. PATIENT'S NAME: BENCH BERTER         D. B. PATIENT'S DATE OF DETERMINED, A DETAILED STATIENT OF STMITIZES         D. B. PATIENT'S DATE OF THE CLAMAINT         D. B. PATIENT'S DATE OF THE CLAMAINT         D. B. PATIENT'S DATE OF THE CLAMAINED, A DETAILED STATIENT OF STMITIZES         D. B. PATIENT'S DATE OF THE CLAMAINED, A DETAILED STATIENT OF STMITIZES         D. B. PATIENT'S DATE OF THE CLAMAINED, A DETAILED STATIENT OF STMITIZES         D. B. PATIENT'S DATE OF THE CLAMAINED, A DETAILED STATIENT OF STMITIZES         D. B. PATIENT'S DATE OF THE CLAMAINED, A DETAILED STATIENT OF STMITIZES         D. B. PATIENT'S DATE OF THE CLAMAINED, A DETAILED STATIENT OF STMITIZES         D. B. PATIENT DATE OF THE CLAMAINED, A DETAILED STATIENT OF STMITIZES         D. B. PATIENT DATE OF THE CLAMAINED AND THE PATIENT DATE PATIENT OF STATIENT WILL HOUSE STATE PATIENT HOULE NOT CLAMAINED         D. D. PATIENT DATE OF THE CLAMAINT HER DATE PATIENT REQUIRE CLAMAINT         D. D. PATIENT DATE HOW MAANT TOTAL HOUSE REFERENCE CLAMAINT REQUIRE CLAMAINT HER DATE PATIENT HOULE NOT CLAMAINT HER DATE PATIENT REQUIRE CLAMAINT HER DATE PATIENT HOULE NOT CLAMAINT HER DATE PATIENT REQUIRE CLAMAINT HER DATE PATIENT REQUIRE CLAMAINT HER DATE PATIENT HOULE NOT CLAMAINT HER DATE PATIENT REQUIRE CLAMAINT HER DATE PATIENT REQUIRE CLAMAINT HER DATE PATIENT REQUIRE CLAMAINT HER DATE PATIENT HOULE PATIENT REQUIRE CLAMAINT HER DATE PATIENT REQUIRE CLA                                                                                                    | <ul> <li>Part D - Physician/Practitioner's<br/>Certification:</li> <li>Your care recipient's<br/>physician/practitioner must<br/>complete all patient information<br/>care claims, including dates,<br/>diagnosis codes, and signing th<br/>bottom of the form.</li> </ul> |
| Dir. PHYSICIAN PRACHIDINESS NAME report measurements in the second access of the second access of the second acces of the second acces of the second access of the seco                                | Note: Part D is NOT required for<br>bonding or military assist claims. If<br>only required for care claims.<br>Page 4 is left blank intentionally ar<br>not shown in this tutorial. Do NOT<br>remove this page.                                                            |

| 1 | 2 | 3 | 4 | 5 | 6 | 7 | 8 | 9 | 10 | 11 | 12 | 13 |
|---|---|---|---|---|---|---|---|---|----|----|----|----|
|---|---|---|---|---|---|---|---|---|----|----|----|----|

| 2301912204                                                                                                    |                                                              |                                                                    |                                                             |                                    |
|----------------------------------------------------------------------------------------------------|--------------------------------------------------------------|--------------------------------------------------------------------|-------------------------------------------------------------|------------------------------------|
| ART E - MILITARY ASSIST CERTIFICATION OD IS COMPARED BY THE CAMMENT<br>IN TOUR SOCIAL SECURITY<br>NUMBER<br>IN TOUR ISOCIAL SECURITY<br>IN THE CAMMENT<br>IN THE CAMMENT<br>IN THE CAMENT<br>IN THE CAMENT<br>I |                                                              |                                                                    |                                                             | Τ                                  |
| 2. NAME OF MELITARY MEMBER ON CONTREDUCTIVE DUTY OR IMPORTMENTAGE ALL TO CONTREDUCTIVE DUTY STATUS: UNDER MERIC                                                                                                    | is entry of                                                  |                                                                    |                                                             |                                    |
|                                                                                                    |                                                              |                                                                    |                                                             |                                    |
| a, MILITARY MEMBER'S MARDING ADDREDS<br>TTY STATUTEON, JP or POSTAL CODE<br>CDU/NE                                                                                                    | T OF HIGH IS                                                 |                                                                    |                                                             |                                    |
| ET. LIST FOUR DIGTES OF AULTIVET MUNICERS SOCIAL SECURITY NUMBER                                                                                                    |                                                              |                                                                    |                                                             |                                    |
|                                                                                                    |                                                              |                                                                    |                                                             |                                    |
| ITTE FURM SERVEY ON THE FOLLOWING AND ATTACH THE INDEXTED DOCUMENT TO SUPPORT THAT THE MILTARY MANNE<br>BARMODING CALL OR ORDERED CONCERED ACTIVE DUTY SEATURE<br>DOTATED ACTIVE DUTY ORDERES LETTER OF IMPENDING CALL OR ORDER TO CONTRED DUTY<br>DOCUMENTATION OF MULTARY LEAVE SEARED BY THE APPROVING AUTHORITY FOR MULTARY MEMBERS REST AND ER                                                                                                    | LINBUR                                                       | OWENED /                                                           | ACTIVE D                                                    | UTY O                              |
| INTERE QUALIFYING DYINT FOR THE PELCAUM IS TO: KINE IN THIS HERIODIC THE DEVICES OF THE PROVIDE AREANGE CARE FOR MELTING THE PROVIDE AREANGE CARE FOR MELTING COUNSELING ATTIND COUNSELING ASSIST MULTIARY MEMBER AUGUSTING REST AND RECURRENTION LEASE. ACTIND MULTIARY MEMBER AUGUSTING REST AND RECURRENTION LEASE. ACTIND MULTIARY MEMBER AUGUSTING REST AND RECURRENTION LEASE. ACTIND MULTIARY MEMBER AUGUSTING REST AND RECURRENTION LEASE. ACTIND MULTIARY MEMBER AUGUSTING REST AND RECURRENTION LEASE. ACTIND MULTIARY MEMBER AUGUSTING REST AND RECURRENTION LEASE. ACTIND MULTIARY MEMBER AUGUSTING REST AND RECURRENTION LEASE. ACTIND MULTIARY MEMBER AUGUSTING REST AND RECURRENTION LEASE. ACTIND MULTIARY MEMBER AUGUSTING REST AND RECURRENTION LEASE. ACTIND MULTIARY MEMBER AUGUSTING REST AND RECURRENTION LEASE. ACTIND MULTIARY MEMBER AUGUSTING REST AND RECURRENTION LEASE. ACTIND MULTIARY MEMBER AUGUSTING REST AND RECURRENTION LEASE. ACTIND MULTIARY MEMBER AUGUST RECORDER. ACTIND MULTIARY MEMBER AUGUST RECORDER. ACTIND MULTIARY MEMBER AUGUST RECORDER. ACTIND MULTIARY MEMBER AUGUST RECORDER. ACTIND MULTIARY MEMBER AUGUST RECORDER. ACTIND MULTIARY MEMBER AUGUST RECORDER. ACTIND MULTIARY MEMBER AUGUST RECORDER. ACTIND ACTIND MULTIARY MEMBER AUGUST RECORDER. ACTIND ACTING RECORDER. ACTING ACTING                                                                                                    | ARY MEN<br>ENTS<br>IEMEERS                                   | DEATH                                                              | IENT                                                        |                                    |
| EXTENSION DOCUMENTION SUPPORTING THIS EXQUEST KOR ELEVIS IS ANALABLE AND ATTACHED!     NO     NO     N                                                                                                    | bourners<br>decurrent<br>cape of a<br>albé of de<br>bourners | etter ital<br>confirmin<br>bili torse<br>e toeschig<br>ber, co eno | uppers i<br>gife mit<br>vice ter<br>the is de<br>all active | tur<br>cany<br>che<br>sche<br>scol |
| 111. Declaration and Spanians. Spring spectrum on the reliang-based Socialization (sociested fait will dy eding 2 Morenteevent or Concluder 1 willow and on the dy eding 2 Morenteevent or Concluder 1 willow and a social and the spectrum of the transport fait to a spectrum of the spectrum of the spec                                                                                                    | (Boxed)<br>in the first                                      | te in data<br>the schere<br>trend in the<br>Signed it is           |                                                             | die bes                            |
| a managina di substante contra el 115 constituitati in constituitati                                                                                                    |                                                              |                                                                    |                                                             |                                    |
|                                                                                                    |                                                              |                                                                    |                                                             |                                    |

#### Claim for Paid Family Leave (PFL) Benefits (DE 2501F)

#### PAGE 5

Part E – Military Assist Certification:

You must complete all information under Part E, including:

- The military member's personal information
- Dates of covered duty
- Qualifying event information
- Your signature

**Note:** Part E is NOT required for bonding or care claims. It is only required for military assist claims.

| V laws is required<br>information of deal<br>can include array                           | in new with<br>relyidgel or w          | a chiled<br>oby w | pare, di<br>In when | Qu<br>search<br>yai a<br>marse | MUIFYI<br>yee tuat<br>yee tuat<br>yee tuat | Ing EV                                   | ENT FO   | dentres<br>see curti | E - DO | the most<br>attact or a<br>ting in the | eratics<br>of the loc<br>mill with<br>milliony re | hidos che<br>sa of che<br>serriber 's | name, pó<br>Individual<br>Ingrawela | icines, su<br>i or entr<br>arive beit | d appropr<br>yl. The soa | laan cura<br>son for a<br>si, acao i |
|------------------------------------------------------------------------------------------|----------------------------------------|-------------------|---------------------|--------------------------------|--------------------------------------------|------------------------------------------|----------|----------------------|--------|----------------------------------------|---------------------------------------------------|---------------------------------------|-------------------------------------|---------------------------------------|--------------------------|--------------------------------------|
| allock pa baboo                                                                          | of desiring                            | ara og            | nê ra d             | N.<br>Cooping                  | IASE SUI                                   | and to be<br>bell if still<br>with an ad | PORTA    | G DOCU               | MINTAT | ION, IF AD                             | tixani<br>d                                       | Fbay a                                | rilays                              | entis p                               | genization               |                                      |
| YOUR SOCIAL SH                                                                           | SURITY NUM                             |                   | <b>POUR</b>         | RIDGAI                         | NAME                                       |                                          | al retri | (TAN)                | 11     |                                        |                                                   |                                       |                                     |                                       |                          |                                      |
| PHONE NUMBER<br>FAX NUMBER (pro<br>EMAR, ADDRESS,<br>MAILING ADDRESS<br>FRAILING ADDRESS | provide area :<br>vide area or co<br>s | or cold           | ntry cod            |                                |                                            |                                          |          |                      |        |                                        |                                                   |                                       |                                     |                                       |                          |                                      |
| City                                                                                     |                                        | 500               | Tree                | _                              | 217 or                                     | Total Co                                 | de       | _                    | Carly  | Of not U.                              | 00                                                |                                       |                                     |                                       |                          |                                      |
| -                                                                                        |                                        |                   |                     |                                |                                            |                                          |          |                      |        |                                        |                                                   |                                       |                                     |                                       |                          |                                      |
|                                                                                          |                                        |                   |                     |                                |                                            |                                          |          |                      |        |                                        |                                                   |                                       |                                     |                                       |                          |                                      |
|                                                                                          |                                        |                   |                     |                                |                                            |                                          |          |                      |        |                                        |                                                   |                                       |                                     |                                       |                          |                                      |
|                                                                                          |                                        |                   |                     |                                |                                            |                                          |          |                      |        |                                        |                                                   |                                       |                                     |                                       |                          |                                      |

Claim for Paid Family Leave (PFL) Benefits (DE 2501F)

#### PAGE 6

Part E - Qualifying Event for Leave Documentation:

If you're requesting family leave to meet with a third party, you must include:

- Third party contact information.
- Description of the event, including dates.

Make sure to complete all required pages and sign the claim form before mailing to the EDD for processing.

**Note:** The Qualifying Event for Leave Documentation is NOT required for bonding or care claims.

Visit <u>State Disability Insurance</u> (edd.ca.gov/disability) for more information. For additional help call Disability Insurance at 1-800-480-3287 or Paid Family Leave at 1-877-238-4373.

The EDD is an equal opportunity employer/program. Auxiliary aids and services are available upon request to individuals with disabilities. Requests for services, aids, and/or alternate formats need to be made by calling 1-866-490-8879. TTY users, please call the California Relay Service at 711.